# brother

Π

# Grundlæggende brugsanvisning DCP-8250DN

Version 0 DAN

| Hvis du har brug for at kontakte<br>kundeservice                                                                                                    |
|----------------------------------------------------------------------------------------------------|
| Udfyld følgende oplysninger til senere brug:                                                                                                    |
| Modelnummer: DCP-8250DN                                                                                                    |
| Serienummer: <sup>1</sup>                                                                                                    |
| Købsdato:                                                                                                    |
| Købssted:                                                                                                    |
| <sup>1</sup> Serienummeret findes bag på enheden. Opbevar<br>denne brugsanvisning sammen med kvitteringen<br>som et permanent købsbevis i tilfælde af tyveri,<br>brand eller service på reklamationsretten. |

Registrer dit produkt online på adressen

http://www.brother.com/registration/

## Brugsanvisninger, og hvor finder jeg dem?

| Hvilken brugsanvisning?                                   | Hvad står der i den?                                                                                                    | Hvor er den?                                       |  |
|-----------------------------------------------------------|----------------------------------------------------------------------------------------------------|----------------------------------------------------|--|
| Produktsikkerhedsguide                                    | Læs denne vejledning først. Læs<br>Sikkerhedsinstruktioner, før du opsætter<br>maskinen. Se denne vejledning ang.<br>varemærker og lovmæssige begrænsninger.                                                                                                    | Trykt / Medfølger                                  |  |
| Hurtig<br>installationsvejledning                         | Følg anvisningerne for opsætning af din<br>maskine, og installer driverne og softwaren til<br>operativsystemet og den tilslutningstype, du<br>anvender.                                                                                                    | Trykt / Medfølger                                  |  |
| Grundlæggende<br>brugsanvisning                           | Lær de grundlæggende betjeninger til<br>kopiering, scanning og direkte udskrivning,<br>og hvordan forbrugsstoffer udskiftes. Se tip<br>om fejlfinding.                                                                                                    | PDF-fil / Installations-cd-<br>rom / Medfølger     |  |
| Udvidet brugsanvisning                                    | Lær mere avancerede betjeninger:<br>Kopiering, sikkerhedsfunktioner, udskrivning<br>af rapporter og udførelse af rutinemæssig<br>vedligeholdelse.                                                                                                    | PDF-fil / Installations-cd-<br>rom / Medfølger     |  |
| Softwarebrugsanvisning                                    | Følg disse anvisninger for udskrivning,<br>scanning, netværksscanning og brug af<br>hjælpeprogrammet Brother ControlCenter.                                                                                                    | PDF-fil / Installations-cd-<br>rom / Medfølger     |  |
| Netværksbrugsanvisning                                    | Denne vejledning indeholder nyttige<br>oplysninger om indstillinger for<br>kabelbaserede netværk samt<br>sikkerhedsindstillinger ved brug af Brother-<br>maskinen. Du kan også finde oplysninger om<br>understøttede protokoller for maskinen og<br>detaljerede tip om fejlfinding.                  | PDF-fil / Installations-cd-<br>rom / Medfølger     |  |
| Google Cloud Print<br>vejledning                          | Denne vejledning indeholder oplysninger<br>om, hvordan du konfigurerer Brother-<br>maskinen til en Google-konto og anvender<br>Google Cloud Print-tjenester for udskrivning<br>via internettet fra enheder, der anvender<br>Gmail™ til mobil, GOOGLE DOCS™ til mobil<br>og programmer for Chrome OS. | PDF-fil /<br>Brother Solutions Center <sup>2</sup> |  |
| Mobil Print/Scan<br>vejledning til Brother<br>iPrint&Scan | Denne vejledning indeholder nyttige<br>oplysninger om udskrivning af JPEG- og<br>PDF <sup>1</sup> -filer fra din mobile enhed og scanning<br>fra din Brother-maskine til din mobile enhed,<br>når den er tilsluttet et Wi-Fi-netværk.                                                                | PDF-fil /<br>Brother Solutions Center <sup>2</sup> |  |
| Web Connect vejledning                                    | Denne vejledning indeholder oplysninger om<br>konfiguration og brug af din Brother-maskine<br>til scanning, indlæsning og visning af billeder<br>og filer på de websteder, der tilbyder disse<br>tjenester.                                                                                          | PDF-fil /<br>Brother Solutions Center <sup>2</sup> |  |

<sup>1</sup> PDF-udskrivning understøttes på Windows<sup>®</sup> Phone.

<sup>2</sup> Besøg os på <u>http://solutions.brother.com/</u>.

## Indholdsfortegnelse (Grundlæggende brugsanvisning)

| 1 | Generel information                                                                                                    | 1                                                                          |
|---|----------------------------------------------------------------------------------------------------|----------------------------------------------------------------------------|
|   | Brug af dokumentationen<br>Symboler og regler, der er anvendt i dokumentationen<br>Adgang til Udvidet brugsanvisning, Softwarebrugsanvisning og<br>Netværksbrugsanvisning<br>Sådan får du vist dokumentation<br>Sådan får du adgang til Brugsanvisninger til avancerede funktioner<br>Adgang til Brother Support (Windows <sup>®</sup> )<br>Adgang til Brother-support (Macintosh)<br>Kontrolpaneloversigt<br>Touchscreen<br>Grundlæggende funktioner<br>Lydstyrkeindstillinger<br>Bipperlydstyrke                                                        | 1<br>1<br>2<br>2<br>4<br>4<br>5<br>6<br>6<br>                              |
| 2 | llægning af papir                                                                                                    | 11                                                                         |
|   | <ul> <li>Ilægning af papir og udskriftsmedier</li> <li>Ilægning af papir i standard papirbakken og den nederste bakke<br/>(ekstraudstyr)</li> <li>Ilægning af papir i multifunktionsbakken (MP-bakke)</li> <li>Områder, der ikke kan scannes eller udskrives.</li> <li>Papirindstillinger</li> <li>Papirstørrelse og -type</li> <li>Brug af bakke i kopifunktionen</li> <li>Brug af bakke i udskriftsfunktionen</li> <li>Anbefalet papir og andre udskriftsmedier</li> <li>Papirtype og -størrelse</li> <li>Håndtering og brug af specialpapir</li> </ul> | 11<br>13<br>13<br>17<br>18<br>18<br>19<br>20<br>21<br>21<br>21<br>21<br>23 |
| 3 | llægning af dokumenter                                                                                                    | 26                                                                         |
|   | Sådan ilægges dokumenter<br>Brug af ADF (automatisk dokumentfremfører)<br>Brug af scannerglaspladen                                                                                                    | 26<br>26<br>27                                                             |
| 4 | Brug af Adressebog                                                                                                    | 28                                                                         |
|   | Sådan sendes en e-mail<br>Hurtigopkald<br>Søg<br>LDAP-søgning<br>Lagring af e-mail-adresser<br>Lagringsfunktioner til hurtigopkald<br>Lagring af hurtigopkaldsnumre<br>Ændring eller sletning af hurtigopkaldsnumre                                                                                                    | 28<br>28<br>28<br>28<br>28<br>29<br>30<br>30<br>32<br>33                   |

| 5 | Kopiere                                                                                                    | 35             |
|---|----------------------------------------------------------------------------------------------------|----------------|
|   | Sådan kopierer du<br>Stop kopiering<br>Kopiindstillinger                                                       | 35<br>35<br>35 |
| 6 | Udskrivning af data fra et USB flash-hukommelsesdrev eller e<br>digitalt kamera, der understøtter Mass Storage | t<br>36        |
|   | Oprettelse af en PRN-fil til direkte udskrivning                                                               | 36             |
|   | Udskrivning af data fra et USB flash-hukommelsesdrev eller et digitalt kame                                    | era,           |
|   | der understøtter Mass Storage                                                                                  | 37             |
|   | Andring at standardindstillingerne for direkte udskrivning                                                     | 39             |
| 7 | Sådan udskriver du fra en computer                                                                             | 40             |
|   | Udskrivning af et dokument                                                                                     | 40             |
| 8 | Sådan scanner du til en computer                                                                               | 41             |
|   | Scanning af et dokument som en PDF-fil vha. ControlCenter4 (Windows $^{\textcircled{8}}$ )                     | 41             |
|   | Ændring af indstillinger til Scan-knappen                                                                      | 44             |
|   | Før scanning                                                                                                   | 44             |
|   | Indstillinger for scanningsknappen                                                                             | 44             |
|   | Scanning ved njæip af scanningsknappen                                                                         | 40             |
| Α | Regelmæssig vedligeholdelse                                                                                    | 47             |
|   | Udskiftning af forbrugsstofferne                                                                               | 47             |
|   | Udskiftning af toneren                                                                                         | 50             |
|   | Udskiftning af tromlen                                                                                         | 56             |
|   | Rengøring og kontrol af maskinen                                                                               | 61             |
|   | Rengøring af maskinens overflade                                                                               | 62             |
|   | Rengøring af koronatråden                                                                                      | 03<br>64       |
|   | Rengøring af tromlen                                                                                           |                |
|   | Rengøring af papiropsamlingsruller                                                                             | 71             |
|   |                                                                                                    |                |

## B Fejlfinding

| Identificering af dit problem                                 | 73  |
|---------------------------------------------------------------|-----|
| Feil- og vedligeholdelsesmeddelelser                          | 74  |
| Dokumentstop                                                  | 80  |
| Dokumentet sidder fast øverst i ADF-enheden                   | 80  |
| Dokumentet sidder fast under dokumentlåget                    | 80  |
| Fjernelse af mindre dokumenter, der sidder fastklemt i ADF'en | 81  |
| Dokumentet sidder fast i outputbakken                         | 81  |
| Papirstop                                                     | 82  |
| Papirstop i MP-bakken                                         | 82  |
| Papirstop i papirbakke 1 eller bakke 2                        | 83  |
| Der er papirstop bagest i maskinen                            | 84  |
| Der er papirstop i maskinen                                   | 87  |
| Papirstop i duplexbakken                                      | 91  |
| Hvis du har problemer med maskinen                            | 93  |
| Forbedring af udskriftskvaliteten                             | 99  |
| Maskinoplysninger                                             |     |
| Kontrol af serienummeret                                      | 106 |
| Nulstil funktioner                                            |     |
| Sådan nulstilles maskinen                                     |     |
|                                                               |     |

## C Menu og funktioner

| Displayprogrammering      |     |
|---------------------------|-----|
| Menutabel                 |     |
| Menu- og tilstandsknapper |     |
| Menutabel                 |     |
| Indtastning af tekst      | 136 |

## D Specifikationer

| Generelt                    |  |
|-----------------------------|--|
| Dokumentstørrelse           |  |
| Udskriftmedier              |  |
| Корі                        |  |
| Scanner                     |  |
| Printer                     |  |
| Stik                        |  |
| Funktionen Direkte udskrift |  |
| Computerkrav                |  |
| Forbrugsstoffer             |  |
| Netværk (LAN)               |  |
|                             |  |

### E Indeks

107

137

73

## Indholdsfortegnelse (Udvidet brugsanvisning)

Udvidet brugsanvisning forklarer følgende funktioner og betjeninger. Du kan se Udvidet brugsanvisning på installations-cd-rom'en.

### 1 Generel opsætning

Hukommelseslager Automatisk skift til sommertid Økologifunktioner Funktionen Stilletilstand Display (LCD)

### 2 Sikkerhedsfunktioner

Secure Function Lock 2.0 Indstilling af lås

### 3 Brug af Adressebog

Flere måder at lagre numre

### 4 Udskrivning af rapporter

Rapporter

### 5 Kopiering

Kopiindstillinger

### A Regelmæssig vedligeholdelse

Rengøring og kontrol af maskinen Udskiftning af dele - periodisk vedligeholdelse Pakning og forsendelse af maskinen

### B Tilbehør

Ekstra nederste bakke (LT-5400) Hukommelseskort

### C Ordliste

### D Indeks

## **Generel information**

# Brug af dokumentationen

Tak fordi du har købt en Brother-maskine! Du vil få mest ud af din maskine, hvis du læser dokumentationen.

## Symboler og regler, der er anvendt i dokumentationen

De følgende symboler og regler bruges i hele dokumentationen.

## ADVARSEL

<u>ADVARSEL</u> angiver, at der er en potentielt farlig situation, som kan resultere i dødsfald eller alvorlige personskader.

## Vigtigt

<u>Vigtigt</u> angiver, at der er en potentielt farlig situation, som kan resultere i materielle skader eller nedsat produktfunktionalitet.

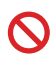

Ikoner med forbud angiver handlinger, der ikke må udføres.

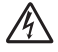

Ikoner for elektrisk fare giver dig besked om, hvordan du undgår elektrisk stød.

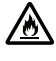

Brandfare-ikoner advarer dig om risiko for brand.

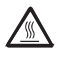

Ikoner for varme overflader advarer dig om ikke at komme i berøring med varme maskindele.

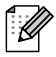

Bemærk fortæller dig, hvordan du skal reagere på en situation, der kan opstå, eller giver dig tip til, hvordan den aktuelle funktion virker sammen med andre funktioner.

| Fed            | Fed skrift angiver knapper på<br>maskinens kontrolpanel eller<br>på computerskærmen. |
|----------------|--------------------------------------------------------------------------------------|
| Kursiv         | Kursiv skrift fremhæver et<br>vigtigt punkt eller henviser til et<br>relateret emne. |
| Courier<br>New | Skrifttypen Courier New<br>identificerer meddelelser på<br>maskinens display.        |

Følg alle advarsler og instruktioner, der er markeret på produktet.

## Adgang til Udvidet brugsanvisning, Softwarebrugsanvisning og Netværksbrugsanvisning

Denne Grundlæggende brugsanvisning indeholder ikke alle oplysninger om maskinen, som f.eks. brug af de avancerede funktioner til Kopi, Printer, Scanner og Netværk. Når du er parat til at læse de detaljerede oplysninger om disse betjeninger, kan du læse

### Udvidet brugsanvisning,

Softwarebrugsanvisning og Netværksbrugsanvisning, der findes på installations-cd-rom'en.

### Sådan får du vist dokumentation

### Sådan får du vist dokumentation (Windows<sup>®</sup>)

Du kan få vist dokumentationen fra menuen Start, vælge Brother, DCP-XXXX (hvor XXXX er navnet på din model) fra programlisten og derefter vælge Brugsanvisninger.

Hvis ikke du har installeret softwaren, kan du finde dokumentationen på installations-cdrom'en ved at følge instruktionerne herunder:

> Tænd for din computer. Sæt installations-cd-rom'en i cd-rom-drevet.

### 🖉 Bemærk!

Hvis Brother-skærmbilledet ikke vises automatisk, skal du gå til Denne Computer (Computer), dobbeltklikke på cd-rom-ikonet og derefter klikke på start.exe.

Hvis du får vist skærmbilledet med modelnavnet, skal du klikke på dit modelnavn.

3 Hvis du får vist sprogskærmbilledet, skal du klikke på dit sprog. Cd-romhovedmenuen vises.

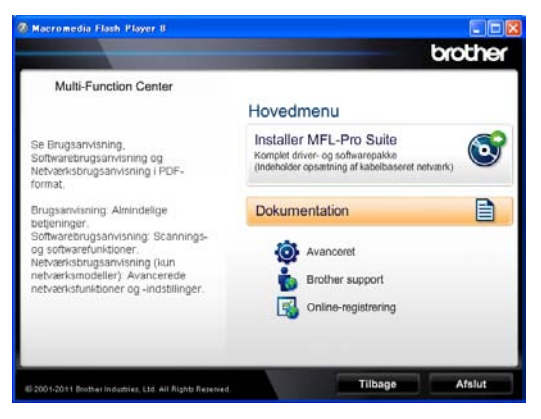

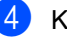

Klik på Dokumentation.

5 Klik på PDF-dokument. Hvis du får vist landskærmbilledet, skal du vælge dit land. Når listen med brugsanvisninger vises, skal du vælge den brugsanvisning, du vil læse.

### Sådan får du vist dokumentation (Macintosh)

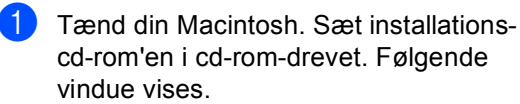

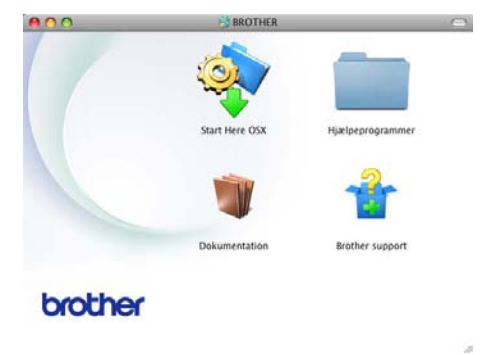

Dobbeltklik på symbolet Dokumentation.

- 3 Hvis du får vist skærmbilledet med modelnavnet, skal du vælge modelnavnet og klikke på **Næste**.
- 4 Hvis du får vist sprogskærmbilledet, skal du dobbeltklikke på sprogmappen.
- Dobbeltklik på top.pdf. Hvis du får vist landskærmbilledet, skal du vælge dit land.
- 6 Når listen med brugsanvisninger vises, skal du vælge den brugsanvisning, du vil læse.

### Sådan finder du scanningsinstruktioner

Der er flere måder, du kan scanne dokumenter på. Du kan finde instruktionerne på følgende måde:

### Softwarebrugsanvisning

- Scanning
- ControlCenter
- Netværksscanning

### Nuance™ PaperPort™12SE med How-to-Guides

### (Windows<sup>®</sup>-brugere)

■ Den komplette Nuance<sup>™</sup> PaperPort<sup>™</sup> 12SE How-to- Guides med kan du få vist i afsnittet Hjælp i programmet Nuance<sup>™</sup> PaperPort<sup>™</sup> 12SE.

### Presto! PageManager brugsanvisning

### (Macintosh-brugere)

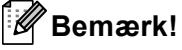

Presto! PageManager skal hentes og installeres før brug. Se Adgang til Brothersupport (Macintosh) >> side 5 for yderligere vejledninger.

Den komplette Presto! PageManager brugsanvisning kan ses fra afsnittet Hjælp i Presto! PageManager-programmet.

## Sådan finder du instruktioner om netværksopsætning

Din maskine kan tilsluttes et kabelført netværk.

Grundlæggende opsætningsinstruktioner ➤ Hurtig installationsvejledning

Flere oplysninger om netværksopsætning, se ➤ Netværksbrugsanvisning

## Sådan får du adgang til Brugsanvisninger til avancerede funktioner

Du kan få vist og indlæse de disse vejledninger fra Brother Solutions Center på:

http://solutions.brother.com/

### **Google Cloud Print vejledning**

Denne vejledning indeholder oplysninger om, hvordan du konfigurerer Brother-maskinen til en Google-konto og anvender Google Cloud Print-tjenester for udskrivning via internettet fra enheder, der anvender Gmail™ til mobil, GOOGLE DOCS™ til mobil og programmer for Chrome OS.

### Mobil Print/Scan vejledning til Brother iPrint&Scan

Denne vejledning indeholder nyttige oplysninger om udskrivning af JPEG- og PDF<sup>1</sup>-filer fra din mobile enhed og scanning fra din Brother-maskine til din mobile enhed, når den er tilsluttet et Wi-Fi-netværk.

<sup>1</sup> PDF-udskrivning understøttes på Windows<sup>®</sup> Phone.

### Web Connect vejledning

Denne vejledning indeholder oplysninger om, hvordan du konfigurerer og anvender din Brother-maskine til at scanne, indlæse og vise billeder og filer på bestemte websteder, der leverer disse tjenester.

## Adgang til Brother Support (Windows<sup>®</sup>)

Du kan finde alle de nødvendige links, f.eks. til websupport (Brother Solutions Center), på installations-cd-rom'en.

Klik på Brother support på hovedmenuen. Følgende skærmbillede vises:

|                       | brothe                         |
|-----------------------|--------------------------------|
| Multi-Function Center | Hovedmenu 🥸                    |
|                       | Brother support                |
|                       | Brothers hjemmeside            |
|                       | Brother Solutions Center       |
|                       | Oplysninger om forbrugsstoffer |
|                       | Brother CreativeCenter         |
|                       |                                |
|                       |                                |
|                       |                                |
|                       |                                |
|                       | Tilbana Afalut                 |

- Hvis du vil have adgang til vores websted (<u>http://www.brother.com/</u>), skal du klikke på Brothers hjemmeside.
- For de seneste nyheder og oplysninger om produktsupport (<u>http://solutions.brother.com/</u>) skal du klikke på Brother Solutions Center.
- Hvis du vil besøge vores websted for originale Brother forbrugsstoffer (<u>http://www.brother.com/original/</u>), skal du klikke på Oplysninger om forbrugsstoffer.
- Klik på Brother CreativeCenter for at få adgang til Brother CreativeCenter (<u>http://www.brother.com/creativecenter/</u>) til adgang GRATIS til fotoprojekter og downloads, der kan udskrives.
- Klik på Tilbage for at gå tilbage til hovedsiden eller på Afslut, hvis du er færdig.

## Adgang til Brothersupport (Macintosh)

Du kan finde alle de nødvendige links, f.eks. til websupport (Brother Solutions Center), på installations-cd-rom'en.

Dobbeltklik på symbolet Brother support. Følgende skærmbillede vises:

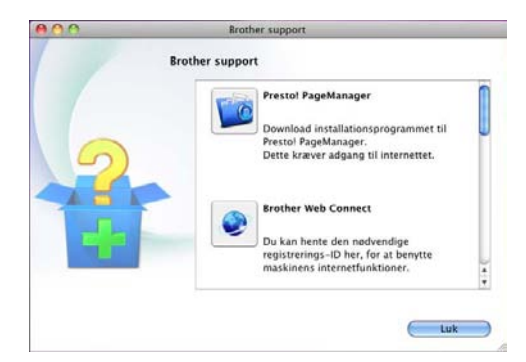

- Hvis du vil hente og installere Presto!
   PageManager, skal du klikke på Presto!
   PageManager.
- For at få adgang til Brother Web Connectprogramwebsiden, skal du klikke på Brother Web Connect.
- Klik på Online-registrering for at registrere din maskine på Brothers webside Produktregistrering (<u>http://www.brother.com/registration/</u>).
- For de seneste nyheder og oplysninger om produktsupport (<u>http://solutions.brother.com/</u>) skal du klikke på Brother Solutions Center.
- Hvis du vil besøge vores websted for originale Brother forbrugsstoffer (<u>http://www.brother.com/original/</u>), skal du klikke på Oplysninger om forbrugsstoffer.

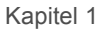

## Kontrolpaneloversigt

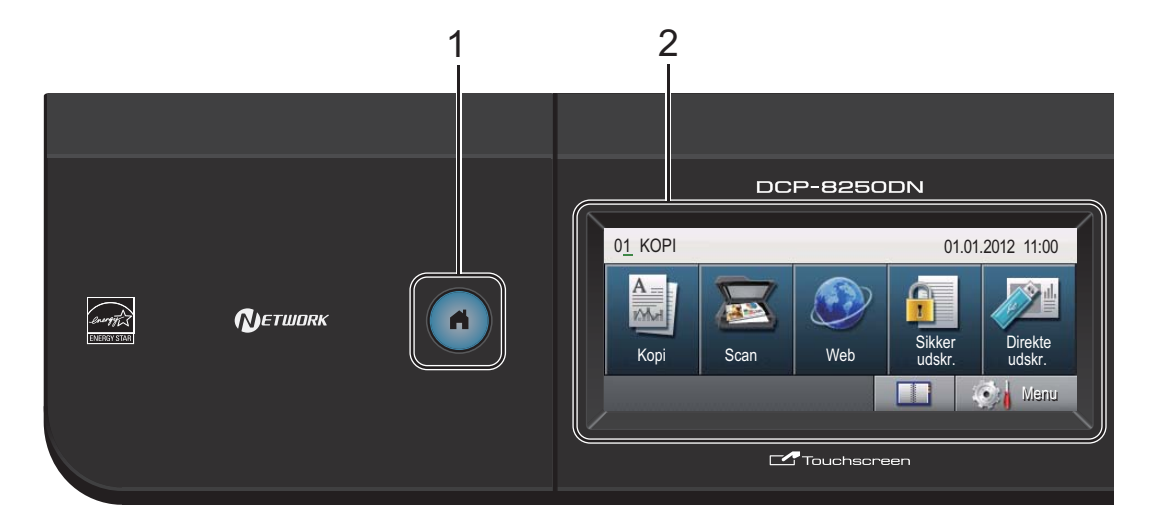

#### 1 Hjem-tasten

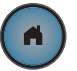

Tryk på Home-tasten (lyser blåt) for at skifte til Klar tilstand.

### 2 Display

Dette er en touchscreen. Du kan få adgang til menuerne og indstillinger ved at trykke på de knapper, der vises på displayet.

#### 3 Opkaldstastatur

Brug disse taster som et tastatur for at indtaste oplysninger til maskinen.

### 4 Stop/Exit Stopper en funktion eller afslutter fra en menu.

#### 5 Start

Giver dig mulighed for at tage kopier.

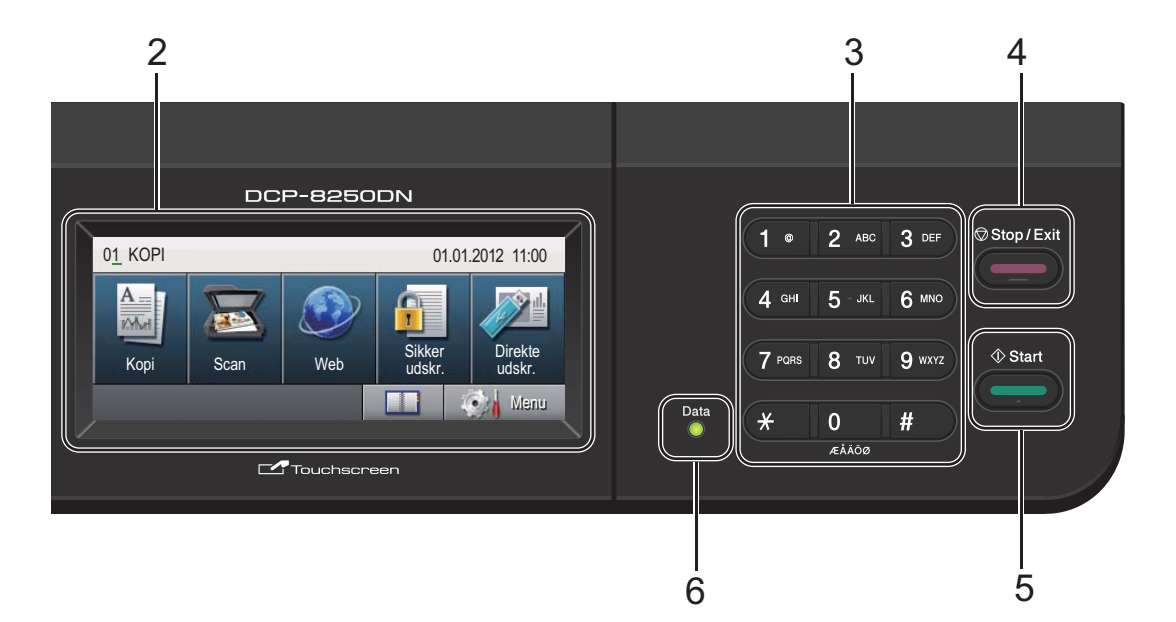

### 6 Data

**Data**-LED'en (light emitting diode) blinker, afhængigt af maskinens status.

| Maskinens<br>status                     | Beskrivelse                                                                                                    |
|-----------------------------------------|----------------------------------------------------------------------------------------------------|
| Tilstanden Klar                         | Denne maskine er parat til<br>at udskrive, i dvaletilstand,<br>der er ingen udskriftsdata,<br>eller der er slukket for<br>strømmen |
| Modtager data<br>                       | Maskinen modtager enten<br>data fra computeren,<br>behandler data i<br>hukommelsen eller<br>udskriver data.                        |
| Der er data<br>tilbage i<br>hukommelsen | Printdata forbliver i maskinens hukommelse.                                                                                        |
| Grøn                                    |                                                                                                    |

## Touchscreen

Touchscreenen viser den aktuelle maskinstatus, når maskinen er inaktiv.

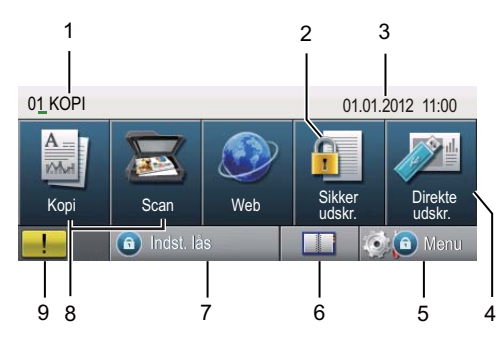

### 1 Tilstandsindikator

Giver dig mulighed for at se maskinens aktuelle tilstand.

### 2 Sikker udskrift

Giver adgang til menuen for sikker udskrift. Aktiveres kun, når maskinen har sikker dataudskrivning.

### 3 Dato og klokkeslæt

Giver dig mulighed for at se dato og klokkeslæt.

### 4 Direkte udskrivning

Giver dig mulighed for at udskrive data fra et USB flash-hukommelsesdrev eller et digitalt kamera, der understøtter Mass Storage, direkte til maskinen. (Se Udskrivning af data fra et USB flash-hukommelsesdrev eller et digitalt kamera, der understøtter Mass Storage ➤ side 37).

Er kun aktiv, når du isætter et USB flashhukommelsesdrev eller digitale kamera i maskinens direkte USB-interface.

#### 5 Menu

Giver adgang til hovedmenuen.

#### 6 Adressebog

Giver dig mulighed for at søge efter de ønskede numre til e-mail.

### 7 Sikkerhedsindikator

Viser maskinens sikkerhedsstatus. Vises, når du aktiverer Sikker funktionslås eller Indstilling af lås.

### 8 Tilstandsknapper:

Kopi Sætter maskinen i kopifunktion. Scan Sætter maskinen i scannefunktion. Web Giver mulighed for at tilslutte Brother-maskinen til en internettjeneste. Oplysninger, se ➤> Web Connect vejledning

### 9 Advarselsikon !

Vises, når der er en fejl- eller vedligeholdelsesmeddelelse; tryk på advarselsikonet for at se den, og tryk derefter på **Stop/Exit** for at vende tilbage til Klarskærmbilledet.

## Grundlæggende funktioner

Brug ved betjening af touchscreenen din finger til at trykke på Menu eller funktionsknappen direkte på displayet.

Tryk på ◀ ► eller ▲ ▼ for at få vist eller få adgang til alle menuerne på skærmen eller funktioner i en indstilling og rulle gennem dem.

Tryk på 🗩 for at returnere til den forrige menu.

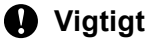

Tryk IKKE på touchscreenen med en skarp genstand, f.eks. en pen. Det kan medføre skade på maskinen.

De følgende trin viser, hvordan du kan ændre en indstilling i maskinen. I dette eksempel ændres displayets indstilling for baggrundsbelysning fra Lys til Mørk.

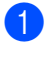

Tryk på Menu.

Tryk på ▲ eller V for at få vist Gen. opsætning. Tryk på Gen. opsætning.

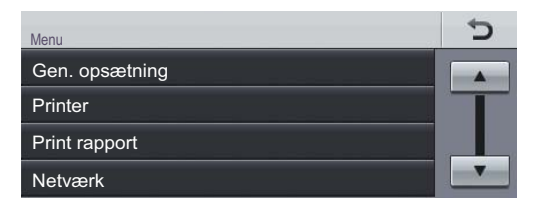

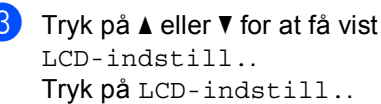

| <ul> <li>Menu<br/>Gen. opsætning</li> </ul> |     | Ċ |
|---------------------------------------------|-----|---|
| Kassetteindst.                              |     |   |
| Bipper                                      | Med |   |
| Økologi                                     |     |   |
| Lydsvag tilstand                            | Fra | - |

Tryk på Baggrundslys.

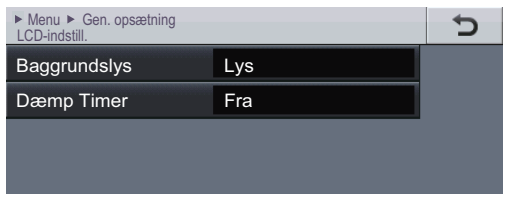

### Tryk på Mørk.

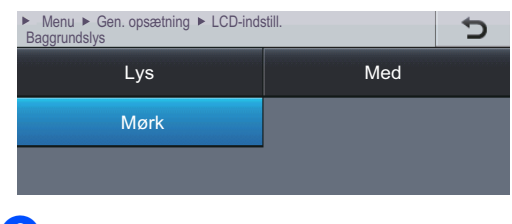

6 Tryk på Stop/Exit.

## Lydstyrkeindstillinger

## **Bipperlydstyrke**

Når bipperen er slået til, bipper maskinen, hver gang du trykker på en tast eller begår en fejl. Du kan vælge en række lydstyrkeniveauer.

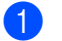

1 Tryk på Menu.

2 Tryk på ▲ eller ▼ for at få vist Gen. opsætning. Tryk på Gen. opsætning.

3 Tryk på **▲ eller ▼ for at få vist** Bipper. Tryk på Bipper.

- **4** Tryk på Lav, Med, Høj eller Fra.
- 5 Tryk på Stop/Exit.

## llægning af papir

## llægning af papir og udskriftsmedier

Maskinen kan indføre papir fra standard papirbakken, det ekstra nederste papirbakke eller multifunktionsbakken.

## 🖉 Bemærk!

Hvis din programsoftware understøtter den papirstørrelse, der er valgt i udskriftsmenuen, kan den vælges via softwaren. Hvis din programsoftware ikke understøtter den, kan du indstille papirstørrelsen i printerdriveren eller ved at bruge kontrolpanelknapperne.

### llægning af papir i standard papirbakken og den nederste bakke (ekstraudstyr)

Du kan ilægge op til 500 ark i papirbakke 1 og 2. Papir kan ilægges op til maksimum papirmærket (▼ ▼ ▼) på den højre side af papirbakken. (Se *Anbefalet papir og andre udskriftsmedier* ➤> side 21 for at få oplysninger om den anbefalede papirtype). Udskrivning på almindeligt papir, tyndt papir eller genbrugspapir fra bakke 1 og bakke 2

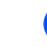

Træk papirbakken helt ud af maskinen.

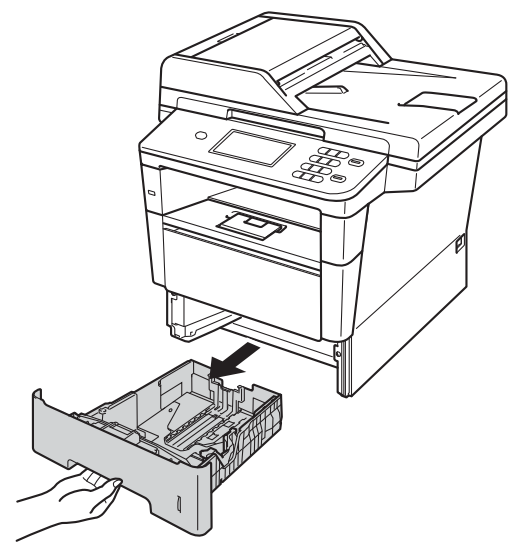

Tryk på det grønne udløserhåndtag (1) til papirstyret, og lad det glide på plads, så det passer til det papir, du lægger i bakken. Sørg for, at styrene sidder fast i åbningerne.

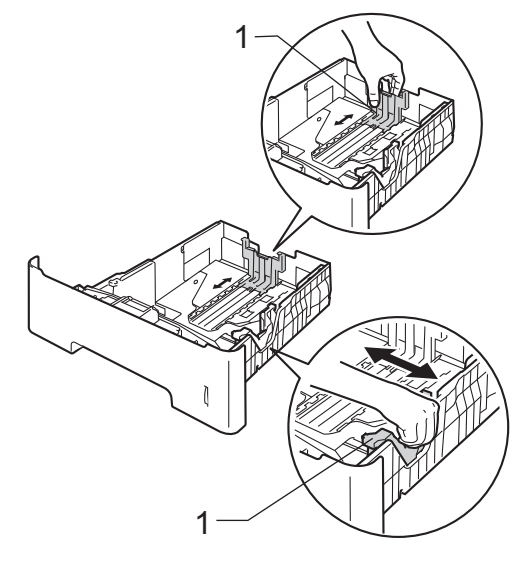

3 Luft papirstakken for at undgå papirstop og forkert indføring.

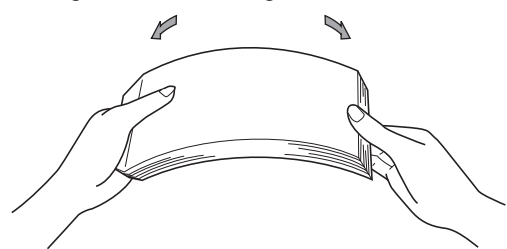

- 4 Læg papir i bakken og, sørg for, at:
  - Papiret er under maksimumpapirmærket (▼ ▼ ▼) (1).

Overfyldes papirbakken, kan det forårsage papirstop.

- Siden, der skal udskrives på, skal vende med forsiden nedad.
- Papirstyrene rører let ved papirets sider, så det fremføres korrekt.

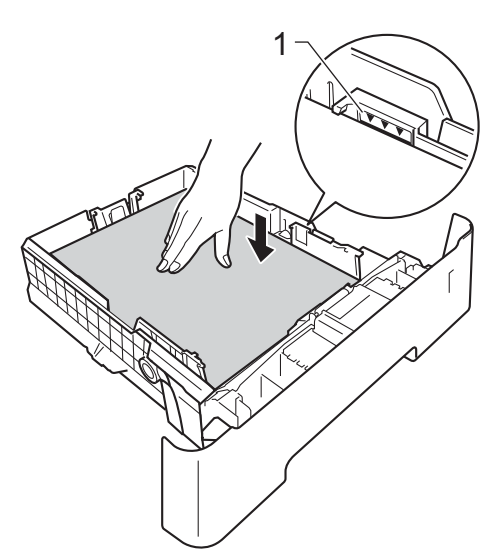

6 Løft støtteklappen (1) op for at undgå, at papiret glider ud af udfaldsbakken, eller fjern hver side, så snart den bliver udskrevet.

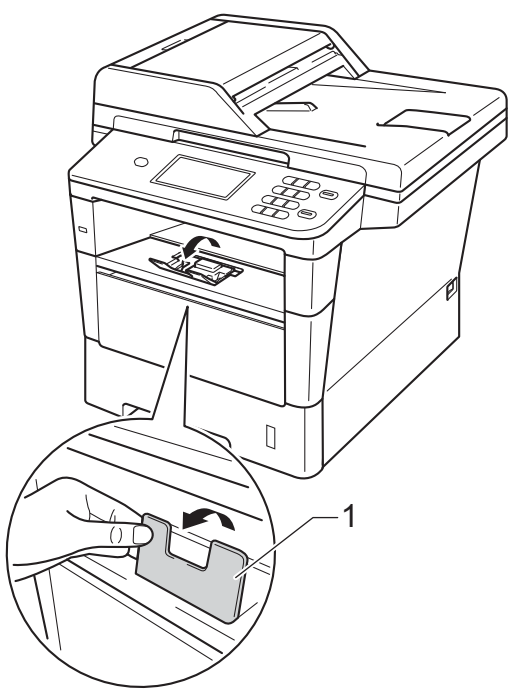

5 Sæt papirbakken helt tilbage i maskinen. Sørg for, at det er sat helt ind i maskinen.

## llægning af papir i multifunktionsbakken (MPbakke)

Du kan ilægge op til 3 konvolutter eller særlige udskriftsmedier i MP-bakken eller op til 50 ark almindeligt papir. Brug denne bakke til at udskrive eller kopiere på trykt papir, kontraktpapir, etiketter eller konvolutter. (Se *Anbefalet papir og andre udskriftsmedier* >> side 21 for at få oplysninger om den anbefalede papirtype).

### Udskrivning på almindeligt papir, tyndt papir, genbrugspapir eller kontraktpapir fra MP-bakken

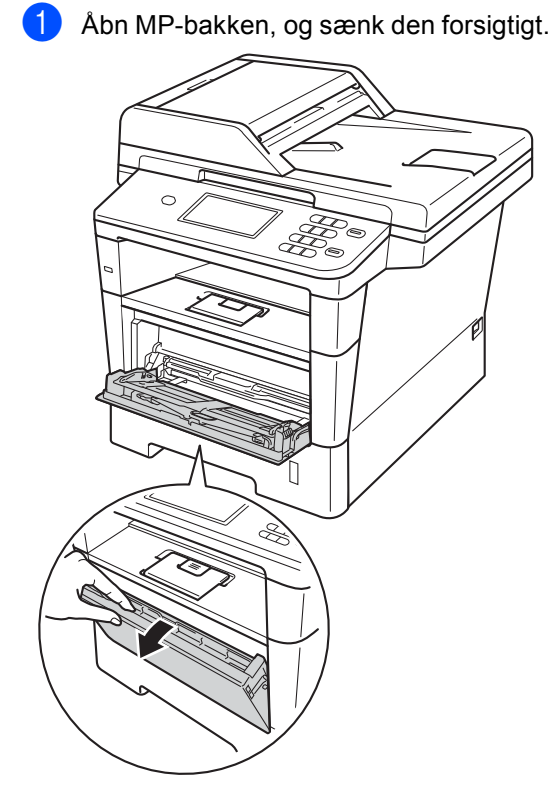

Træk støtteflappen til MP-bakken ud (1), og fold flappen ud (2).

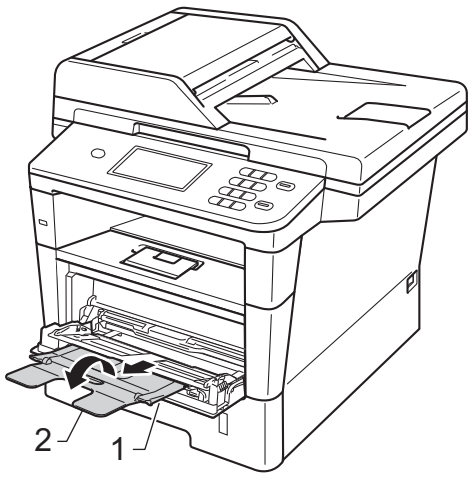

- 3 Læg papir i MP-bakken, og sørg for, at:
  - Papiret er under maksimummærket (1).
  - Den side, der skal udskrives på, skal vende med forsiden opad, og øverste kant af papiret skal indføres først.
  - Papirstyrene skal forsigtigt røre ved papirets sider, så det fremføres korrekt.

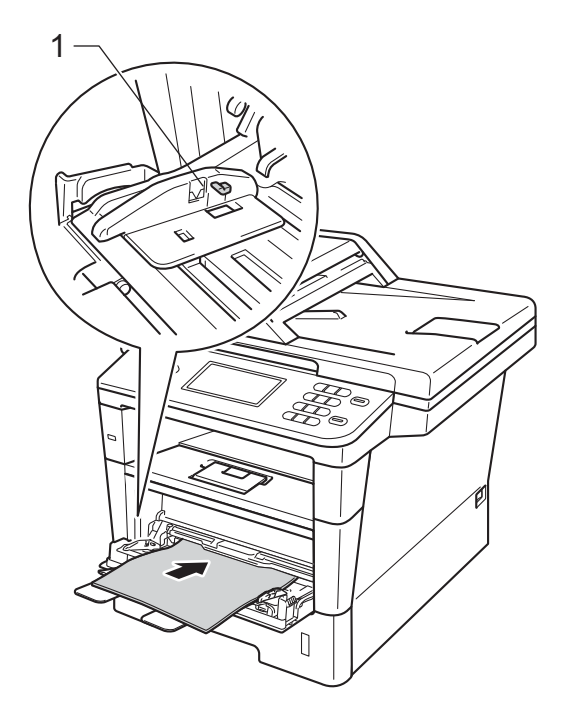

4 Løft støtteflappen for at forhindre papiret i at glide af outputbakken, eller fjern siderne, efterhånden som de kommer ud af maskinen.

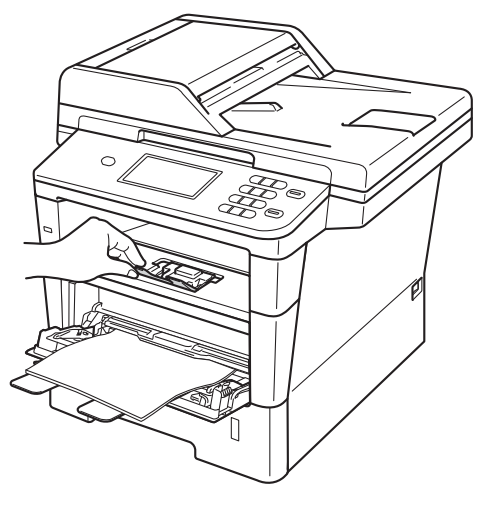

### Udskrivning på tykt papir, etiketter og konvolutter fra MP-bakken

Tryk konvolutternes hjørner og sider sammen for at gøre dem så flade som muligt, før du lægger dem i.

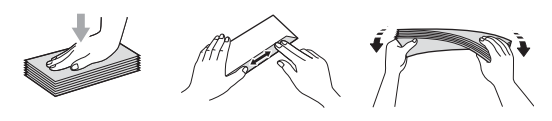

1 Åbn bagklappen (papirbakke til forsiden opad).

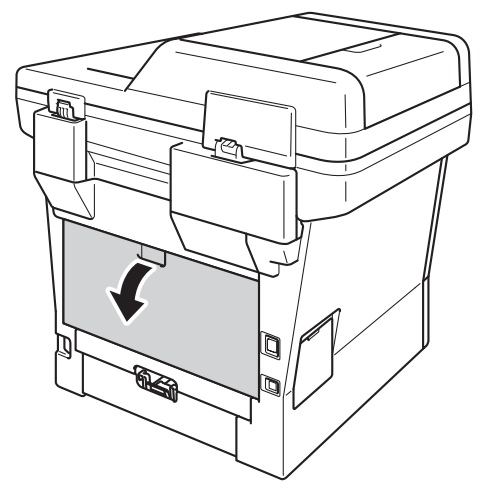

2 Åbn MP-bakken, og sænk den forsigtigt.

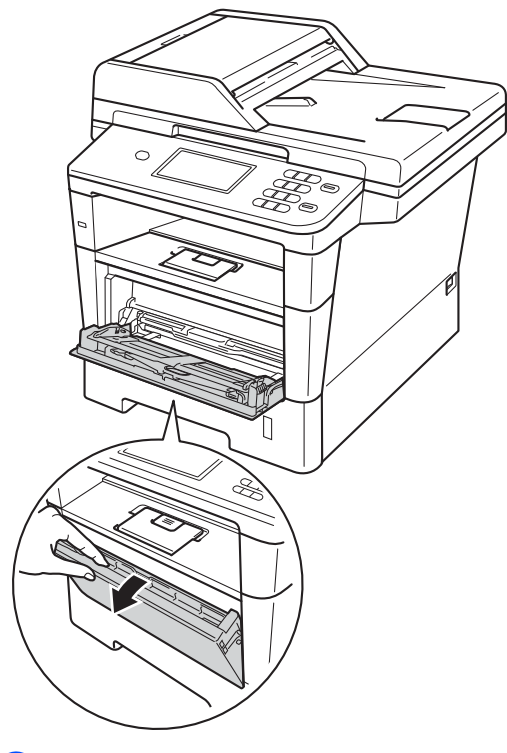

3 Træk støtteflappen til MP-bakken ud (1), og fold flappen ud (2).

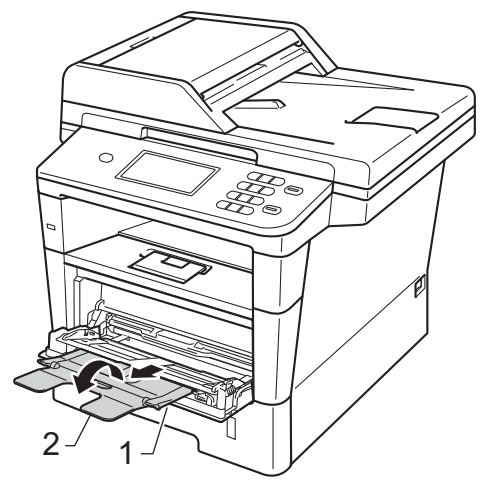

### Kapitel 2

- 4 Læg papir, etiketter eller konvolutter i MP-bakken. Sørg for at:
  - Antallet af konvolutter i MP-bakken overstiger ikke 3.
  - Papiret, etiketterne eller konvolutterne skal være under maksimummærket (1).
  - Udskriftssiden vender opad.

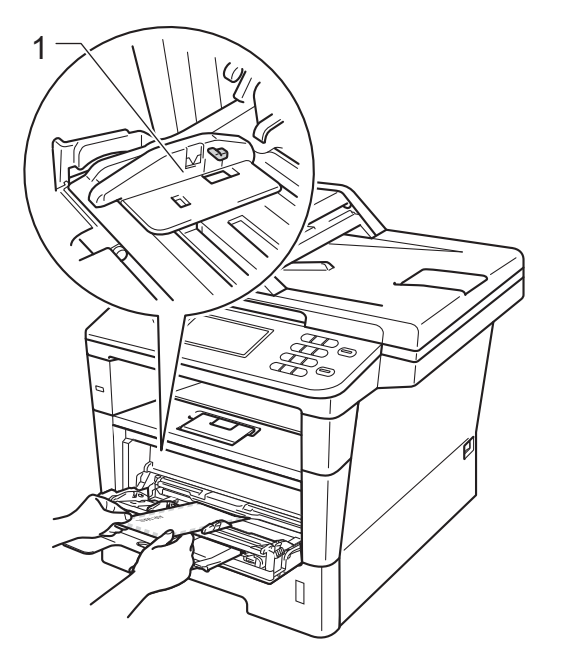

5 Start udskrivningen.

### Bemærk!

- Fjern hver udskrevet konvolut umiddelbart efter udskrivning for at undgå papirstop.
- Hvis det tykke papir krøller under udskrivningen, skal du kun lægge ét ark i ad gangen i MP-bakken og åbne bagklappen (forsiden opad i outputbakken), så de udskrevne sider kan komme ud af outputbakken til forsiden opad.

6 Luk bagklappen (outputbakke).

## Områder, der ikke kan scannes eller udskrives

I figurerne nedenfor vises maksimale områder, der ikke kan scannes eller udskrives. Disse områder kan variere afhængigt af papirstørrelsen eller indstillingerne i det program, du bruger.

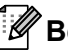

## Bemærk!

Når du bruger BR-Script3-emulering, svarer området, der ikke kan udskrives, til en kant omkring papiret på 4,2 mm.

| 1      | Brug af                                               | Dokumentstørrelse | Øverst (1)  | Venstre (2) |
|--------|-------------------------------------------------------|-------------------|-------------|-------------|
|        |                                                       |                   | Nederst (3) | Højre (4)   |
|        | Kopiere <sup>*</sup>                                  | Letter            | 4 mm        | 4 mm        |
|        | <sup>*</sup> en enkelt kopi<br>eller en 1 i 1<br>kopi | A4                | 4 mm        | 3 mm        |
| ↑<br>3 |                                                       | Legal             | 4 mm        | 4 mm        |
|        | Scanning                                              | Letter            | 3 mm        | 3 mm        |
|        |                                                       | A4                | 3 mm        | 3 mm        |
|        |                                                       | Legal             | 3 mm        | 3 mm        |
|        | Udskrive                                              | Letter            | 4,2 mm      | 6,35 mm     |
|        |                                                       | A4                | 4,2 mm      | 6,01 mm     |
|        |                                                       | Legal             | 4,2 mm      | 6,35 mm     |

## Papirindstillinger

## Papirstørrelse og -type

Når du lægger en ny papirstørrelse i bakken, skal du også ændre indstillingen for papirstørrelse, så maskinen kan tilpasse dokumentet til siden.

Du kan bruge følgende størrelser papir. Til udskrivning af kopier: A4, Letter, Legal, Executive, A5, A5 L, A6, B5, B6 og Folio.

Når du har angivet indstillingen til papirstørrelse, kan du konfigurere maskinen til den type af papir, du bruger. Det giver den bedste udskriftskvalitet.

- 1 Tryk på Menu.
- 2 Tryk på ▲ eller ▼ for at få vist Gen. opsætning. Tryk på Gen. opsætning.
- 3 Tryk på ▲ eller ▼ for at få vist Kassetteindst.. Tryk på Kassetteindst..

### 4 Gør et af følgende:

■ Hvis du vil angive papirtypen til MP-bakke skal du trykke på ▲ eller ▼ for at få vist MP-bakke.

Tryk på MP-bakke.

■ Hvis du vil angive papirtypen for Kassette 1, skal du trykke på ▲ eller ▼ for at få vist Kassette 1.

Tryk på Kassette 1.

■ Hvis du vil angive papirtypen for Kassette 2, skal du trykke på ▲ eller ▼ for at få vist Kassette 2.

Tryk på Kassette 2<sup>1</sup>, hvis den er installeret.

5 Tryk på eller ► for at få vist indstillingsmuligheder for papirstørrelsen. Tryk på A4, Letter, Legal, Executive, A5, A5 L<sup>3</sup>, A6<sup>3</sup>, B5, B6, Folio eller Alle<sup>2</sup>.

6 Tryk på Tyndt, Almindelig, Tykt, Tykkere, Genbrugspapir eller Etiket<sup>4</sup>.

### 🔵 Tryk på Stop/Exit.

- Knappen Kassette 2 er kun tilgængelig, når Bakke 2 er installeret.
- <sup>2</sup> Indstillingen Alle vises kun, når du vælger MPbakken.
- <sup>3</sup> A5 L og A6-størrelsen kan ikke anvendes til Kassette 2.
- <sup>4</sup> Du kan vælge Etiket for MP-bakke.

## Bemærk!

Hvis du vælger Alle for papirstørrelsen i MP-bakken, skal du vælge Kun MP for indstillingen Bakkevalg. Du kan ikke bruge indstillingen Alle som papirstørrelse for MP-bakken, når du udskriver N i 1-kopier. Du skal vælge en af de øvrige tilgængelige indstillinger for papirstørrelse til MP-bakken.

## Brug af bakke i kopifunktionen

Du kan ændre prioriteten af det bakke, som maskinen vil bruge til udskrivning af kopier.

Når du vælger Kun bakke 1, Kun MP eller Kun bakke 2<sup>1</sup>, trækker maskinen kun papir fra dette bakke. Hvis det valgte bakke er løbet tør for papir, vises Intet papir på displayet. Kom papir i den tomme bakke.

For at ændre bakkeindstillingen skal du følge nedenstående instruktioner:

0

Tryk på Menu.

- Tryk på ▲ eller ▼ for at få vist
   Gen. opsætning.
   Tryk på Gen. opsætning.
- 3 Tryk på ▲ eller ▼ for at få vist Kassetteindst.. Tryk på Kassetteindst..
- 4 Tryk på ▲ eller ▼ for at få vist Bakkeanv:Kopi. Tryk på Bakkeanv:Kopi.
- 5 Tryk på Kun bakke 1, Kun bakke 2<sup>1</sup>, Kun MP, MP>T1>T2<sup>1</sup> eller T1>T2<sup>1</sup>>MP.

### 6 Tryk på Stop/Exit.

Kun bakke 2 og T2 vises kun, hvis Bakke 2 er installeret.

### Bemærk!

- Når der fremføres dokumenter i ADF'en og vælges MP>T1>T2 eller T1>T2>MP, søger maskinen efter den bakke, der indeholder det mest velegnede papir, og tager papiret fra denne bakke. Hvis der ikke er noget bakke med det passende papir, tager maskinen papir fra bakken med den højeste prioritet.
- Når scannerglaspladen bruges, kopieres dokumentet fra bakken med den højeste prioritet, selv om der er mere passende papir i et andet papirbakke.

Kapitel 2

### Brug af bakke i udskriftsfunktionen

Du kan ændre den standardbakke, som maskinen vil bruge til udskrivning fra din computer og til Direkte udskrivning.

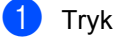

1 Tryk på Menu.

- 2 Tryk på ▲ eller ▼ for at få vist. Gen. opsætning. Tryk på Gen. opsætning.
- 3 Tryk på ▲ eller ▼ for at få vist Kassetteindst.. Tryk på Kassetteindst..
- 4 Tryk på ▲ eller ▼ for at få vist Bakkeanv.:Udskriv. Tryk på Bakkeanv.: Udskriv.
- 5 Tryk på Kun bakke 1, Kun bakke 2<sup>1</sup>, Kun MP, MP>T1>T2<sup>1</sup> eller T1>T2 <sup>1</sup>>MP.
- 6 Tryk på Stop/Exit.
- 1 Kun bakke 2 og T2 vises kun, hvis Bakke 2 er installeret.

## Anbefalet papir og andre udskriftsmedier

Udskriftskvaliteten kan variere, afhængigt af den papirtype der anvendes.

Du kan bruge følgende typer udskriftsmedier: almindeligt papir, tyndt papir, tykt papir, ekstra tykt papir, kontraktpapir, genbrugspapir, etiketter eller konvolutter.

For at få de bedste resultater skal du følge nedenstående instruktioner:

- Læg IKKE forskellige papirtyper i papirbakken samtidig, da der ellers kan opstå papirstop eller fejl i indføringen.
- For korrekt udskrivning skal du vælge den samme papirstørrelse i softwareprogrammet som i papirbakken.
- Undgå at berøre den udskrevne overflade af papiret lige efter udskrivning.
- Før du køber en masse papir, bør du teste en lille mængde, så du er sikker på, at papiret er egnet til formålet.
- Brug etiketter, der er designet til brug i laserprintere.

## Anbefalet papir og andre udskriftsmedier

| Papirtype            | Element                                       |  |
|----------------------|-----------------------------------------------|--|
| Almindeligt<br>papir | Xerox Premier TCF 80 g/m <sup>2</sup>         |  |
|                      | Xerox Business 80 g/m <sup>2</sup>            |  |
| Genbrugspapir        | Xerox Recycled Supreme<br>80 g/m <sup>2</sup> |  |
| Etiketter            | Avery laseretiketter L7163                    |  |
| Konvolutter          | Antalis River-serien (DL)                     |  |

## Papirtype og -størrelse

Maskinen føder papir fra det installerede standard papirbakke, multifunktionsbakken eller det ekstra nederste bakke.

### Navnene på papirbakkerne i printerdriveren og denne brugsanvisning er følgende:

| Bakke og ekstra enhed | Navn     |
|-----------------------|----------|
| Papirbakke (standard) | Bakke 1  |
| Multifunktionsbakke   | MP-bakke |
| Ekstra nederste bakke | Bakke 2  |

### Papirbakkens kapacitet

|                                    | Papirstørrelse                                                                         | Papirtyper                                                                                                    | Antal ark                                      |
|------------------------------------|----------------------------------------------------------------------------------------|----------------------------------------------------------------------------------------------------|------------------------------------------------|
| Standard papirbakke<br>(Bakke 1)   | A4, Letter, Legal, B5,<br>Executive, A5, A5 (lang<br>kant), A6, B6, Folio <sup>1</sup> | Almindeligt papir, tyndt<br>papir, genbrugspapir                                                                                     | op til 500 (80 g/m <sup>2</sup> )              |
| Multifunktionsbakke<br>(MP-bakke)  | Bredde: 76,2 - 215,9 mm<br>Længde:<br>127,0 - 355,6 mm                                 | Almindeligt papir,<br>tyndt papir, tykt papir,<br>ekstra tykt papir,<br>kontraktpapir,<br>genbrugspapir,<br>konvolutter og etiketter | 50 ark (80 g/m <sup>2</sup> )<br>3 Konvolutter |
| Ekstra nederste bakke<br>(bakke 2) | A4, Letter, Legal, B5,<br>Executive, A5, B6,<br>Folio <sup>1</sup>                     | Almindeligt papir, tyndt<br>papir, genbrugspapir                                                                                     | op til 500 (80 g/m <sup>2</sup> )              |

 $^1$  Folio-størrelse er 215,9 mm imes 330,2 mm

### Anbefalede papirspecifikationer

Papir med følgende specifikationer er velegnet til denne maskine.

| Basisvægt         | 75-90 g/m <sup>2</sup>                     |
|-------------------|--------------------------------------------|
| Tykkelse          | 80-110 μm                                  |
| Ruhed             | Højere end 20 sek.                         |
| Stivhed           | 90-150 cm <sup>3</sup> /100                |
| Fiberretning      | Lange fibre                                |
| Volumenmodstand   | 10e <sup>9</sup> -10e <sup>11</sup> ohm    |
| Overflademodstand | 10e <sup>9</sup> -10e <sup>12</sup> ohm-cm |
| Filler            | CaCO <sub>3</sub> (Neutral)                |
| Askeindhold       | Under 23 wt%                               |
| Lysstyrke         | Højere end 80%                             |
| Opacitet          | Højere end 85%                             |

- Brug almindeligt kopipapir.
- Brug papir, der er 75 til 90 g/m<sup>2</sup>.
- Brug papir med lange fibre og en neutral PH-værdi og et fugtindhold på omkring 5%.
- Denne maskine kan anvende genbrugspapir, der overholder DIN 19309-standarderne.

## Håndtering og brug af specialpapir

Maskinen er designet til at kunne udskrive på de fleste typer xerografisk papir og kontraktpapir. Men nogle papirvarianter kan have en effekt på udskriftskvaliteten eller håndteringspålideligheden. Test altid med en prøve af papiret, før du køber det, for at sikre det ønskede resultat. Opbevar papir i originalemballagen, og hold denne lukket. Opbevar papiret fladt og væk fra fugt, direkte sollys og varme.

Nogle vigtige retningslinjer ved valg af papir er:

- Brug IKKE inkjetpapir, da det kan medføre papirstop eller beskadige maskinen.
- Brevpapir, der er trykt på forhånd, skal være trykt med blæk, der kan modstå temperaturen fra maskinens varmeproces 200 °C.
- Hvis du bruger kontraktpapir, papir med en grov overflade eller rynket eller krøllet papir, fremstår det udskrevne ikke så pænt på papiret.

### Papirtyper, der skal undgås

### Vigtigt

Nogle papirtyper er ikke gode eller kan beskadige maskinen.

Brug IKKE papir:

- · der har stærk tekstur
- der er meget glat eller skinnende
- der er krøllet eller deformeret

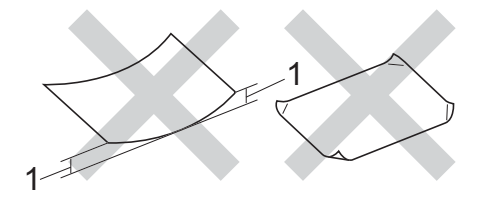

- 1 En krølning på 2 mm eller mere kan evt. forårsage papirstop.
- der er coated eller har en kemisk finish
- · der er beskadiget, krøllet eller foldet
- der overstiger de anbefalede vægtspecifikationer i denne brugsanvisning
- · med faner og hæfteklammer
- med brevhoveder med lavtemperaturfarver eller termografi
- · der er flerlags- eller gennemslagspapir
- der er beregnet til inkjet-udskrivning

De ovenfor angivne papirtyper kan beskadige maskinen. En sådan skade er ikke dækket af reklamationsret eller serviceaftale

### Konvolutter

De fleste konvolutter, der er fremstillet til laserprintere er velegnede til din maskine. Nogle konvolutter kan dog give problemer med indføring og udskriftskvalitet pga. deres fremstillingsmåde. En passende konvolut skal have kanter med lige folder. Konvolutten skal ligge fladt og må ikke være af udposende eller tynd konstruktion. Du bør købe kvalitetskonvolutter hos en leverandør, der ved, at du skal bruge dem i en laserprinter.

Konvolutter kan kun indføres via MP-bakken.

Vi anbefaler, at du udskriver en testkonvolut for at være sikker på, at udskriftsresultaterne er som ønsket, før der udskrives store mænger konvolutter.

### Typer du bør undgå

### Vigtigt

Brug IKKE konvolutter:

- der er beskadigede, krøllede, foldede eller med mærkelige faconer
- der er meget skinnende eller med tekstur
- med clips, hæfteklammer, snaplukning eller snore
- · med selvklæbende lukninger
- · der har posefacon
- · der ikke er skarpt foldede
- der er prægede (med hævede skrifttyper)
- der tidligere har været udskrevet på en laserprinter
- · der er fortrykte på indersiden
- der ikke kan lægges pænt, når de stables
- der er fremstillet af papir, som vejer for meget i forhold til specifikationerne for maskinen
- med kanter, der ikke er lige eller helt firkantede

- med ruder, huller, udskæringer eller perforeringer
- med lim på overfladen som vist i figuren nedenfor

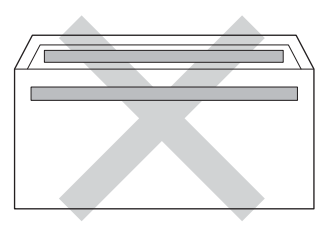

 med dobbeltklapper som vist på figuren nedenfor

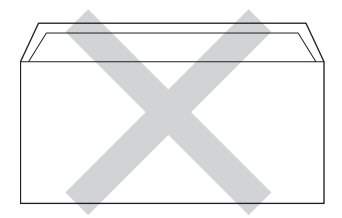

- med lukkeklapper, der ikke foldet, når du køber dem
- med hver side foldet som vist på figuren nedenfor

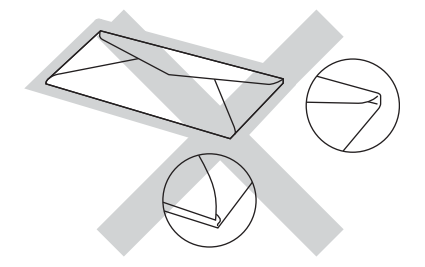

Hvis du bruger en af de konvoluttyper, der er angivet ovenfor, kan din maskine blive beskadiget. En sådan skade dækkes sandsynligvis ikke af reklamationsret eller serviceaftale.

Du vil undertiden opleve papirfremføringsproblemer pga. tykkelsen, størrelsen eller klappens form på de konvolutter, du bruger.

### Etiketter

Maskinen kan udskrive på de fleste typer etiketter, der er beregnet til brug i laserprintere. Etiketterne skal have en lim, der er akrylbaseret, da det er mere stabilt ved høje temperaturer i fikseringsenheden. Klæbestoffer må ikke komme i kontakt med nogen del af maskinen, da etiketten i så fald kan klæbe fast til tromlen eller rullerne og resultere i papirstop og problemer med udskriftskvaliteten. Der må ikke være synligt klæbestof mellem etiketterne. Etiketterne skal være placeret, så de dækker hele arkets bredde og længde. Bruges etiketter med mellemrum imellem, kan det resultere i, at etiketterne bliver skrællet af og giver alvorlige papirstop og udskriftsproblemer.

Alle etiketter, der bruges i denne maskine, skal kunne modstå en temperatur på 200 °C i 0,1 sekund.

Etiketter kan kun indføres via MP-bakken.

### Etikettyper, du bør undgå

Brug ikke etiketter, der er beskadigede, krøllede, foldede eller med mærkelige faconer.

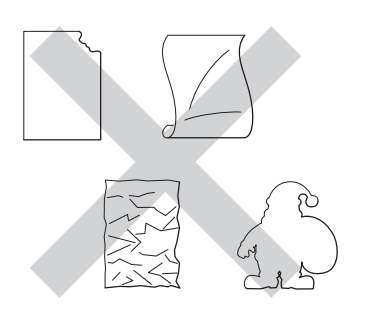

### Vigtigt

- Indfør IKKE delvis brugte etiketark. Det eksponerede bæreark vil beskadige maskinen.
- Etiketark må ikke overstige de specifikationer for papirvægt, der står i denne brugsanvisning. Etiketter, der ikke overholder disse specifikationer, indføres eller udskrives muligvis ikke korrekt, kan medføre dårlig kvalitet og evt. beskadige maskinen.
- Genbrug eller indsæt IKKE etiketter, der tidligere har været brugt eller mangler nogle få etiketter på arket.

## llægning af dokumenter

## Sådan ilægges dokumenter

Du kan tage kopier og scanne fra ADF'en (automatisk dokumentfremfører) eller fra scannerglaspladen.

# Brug af ADF (automatisk dokumentfremfører)

ADF'en kan indeholde op til 50 sider og indfører hvert ark enkeltvist. Vi anbefaler, at du bruger standard 80 g/m<sup>2</sup> papir, og altid lufter siderne, før du lægger dem i ADF'en.

### Understøttede dokumentstørrelser

| Længde: | 147,3 - 355,6 mm           |
|---------|----------------------------|
| Bredde: | 147,3 til 215,9 mm         |
| Vægt:   | 64 til 90 g/m <sup>2</sup> |

### Sådan ilægges dokumenter

- Vigtigt
- Lad IKKE tykke dokumenter ligge på scannerglaspladen. Hvis du gør det, kan ADF'en blokere.
- Brug IKKE papir, der er krøllet, rynket, foldet, skævt, hæftet, med papirclips, sammenklistret eller forsynet med tape.
- Brug IKKE karton, avispapir eller stof.
- For at undgå, at maskinen går i stykker, når du bruger ADF'en, må du IKKE trække i dokumentet, mens det fremføres.

## Bemærk!

- Se Brug af scannerglaspladen >> side 27 for oplysninger om at scanne dokumenter, der ikke er egnet til ADF'en.
- Det er nemt at bruge ADF'en, hvis du ilægger et flersidet dokument.
- Sørg for, at dokumenter med retteblæk, eller der er skrevet med blæk, er helt tørre.
- Fold ADF-dokumentstøtten (1) ud. Løft ADF-dokumentoutputstøtteklappen (2) op, og fold den ud.

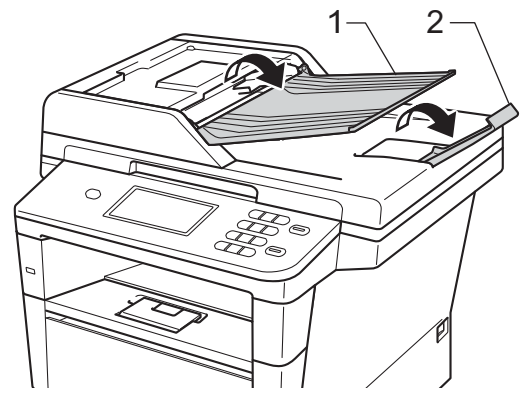

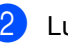

Luft siderne godt.

Sørg for at stakke siderne i dokumentet med forsiden opad og overkanten forrest i ADF'en, indtil beskeden på displayet ændres, og du kan mærke, at papiret er i kontakt med fremføringsrullerne.

Indstil papirstyrene (1), så de passer til dokumentets bredde.

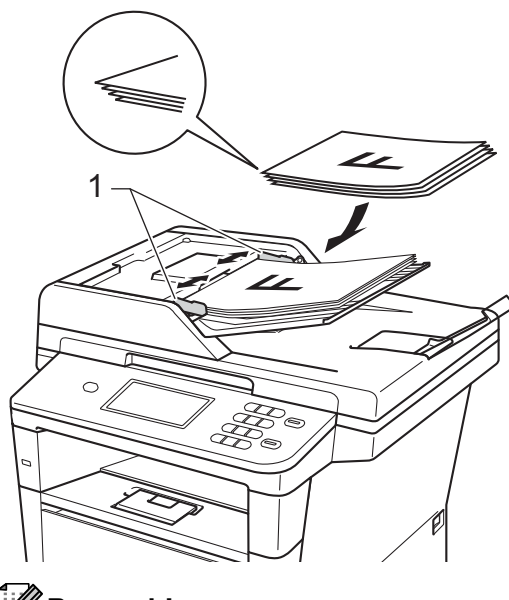

### 🖉 Bemærk!

For at scanne ikke-standard dokumenter, se Brug af scannerglaspladen >> side 27.

## Brug af scannerglaspladen

Du kan bruge scannerglaspladen til at kopiere eller scanne sider i en bog, én side ad gangen.

### Understøttede dokumentstørrelser

| Længde: | Op til 355,6 mm |
|---------|-----------------|
| Bredde: | Op til 215,9 mm |
| Vægt:   | Op til 2,0 kg   |

### Sådan ilægges dokumenter

## Bemærk!

Når scannerglaspladen skal anvendes, skal ADF'en være tom.

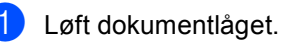

Brug dokumentstyrene til venstre og øverst, og placer dokumentet med forsiden nedad i øverste venstre hjørne på scannerglaspladen.

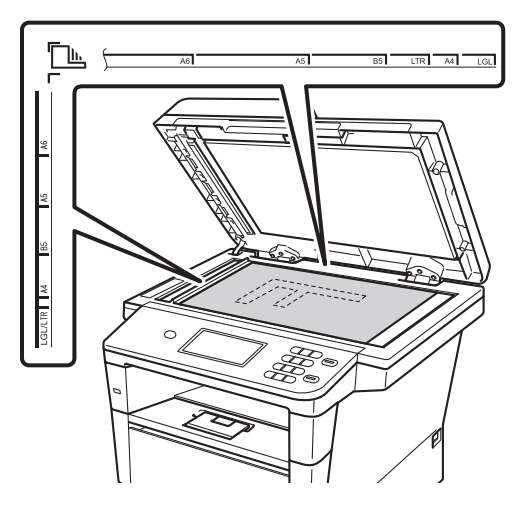

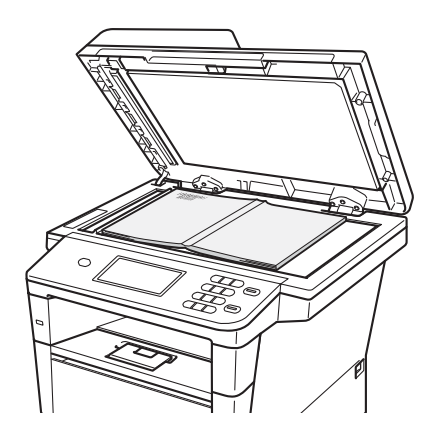

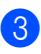

3 Luk dokumentlåget.

### **O** Vigtigt

Hvis dokumentet er en bog, eller hvis det er tykt, må du ikke smække låget ned eller trykke på det.

## Brug af Adressebog

## Sådan sendes en e-mail

Du kan sende en e-mail på en af nedenstående måder:

Yderligere oplysning er om Scan til e-mailserver findes i din Softwarebrugsanvisning: Scan til e-mail (e-mailserver).

## Hurtigopkald

1) Tryk på 🛄 (Adressebog).

- Tryk på det tre-cifrede hurtigopkaldsnummer, du vil ringe op til. Du kan også få vist hurtigopkaldsnumrene i alfabetisk rækkefølge eller ved at trykke på knappen 📖 A på touchscreen.

Tryk på Send en e-mail.

Tryk på Start.

### Bemærk!

Hvis displayet viser Ikke registr., når du indtaster eller søger efter et hurtigopkaldsnummer, er nummeret ikke gemt på dette sted.

### Søg

Du kan søge alfabetisk efter navne, der er aemt i hukommelsen med hurtigopkaldsnumre. (Se Lagring af hurtigopkaldsnumre ➤> side 32).

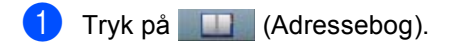

- Tryk på 🖳 (Søg) på touchscreen.
- Tryk på de første bogstaver i navnet på touchscreenen. Tryk på OK.
- 4 Tryk på ▲ eller ▼ for at bladre, til du finder det navn, du leder efter. Tryk på det navn, du søger efter.
- Tryk på Send en e-mail.
- Tryk på Start.

### <sup>//</sup>Bemærk!

- · Hvis displayet viser Resultaterne kan ikke findes., når du taster de første bogstaver i navnet, betyder det, at der ikke er gemt noget navn, der begynder med de bogstaver.
- · Hurtigopkaldsnumre, der er gemt uden navn kan ikke hentes vha. søgefunktionen.

## LDAP-søgning

Hvis maskinen er tilsluttet din LDAP-server. kan du søge efter oplysninger, såsom e-mailadresser, på din server. (Sådan opsættes LDAP >> Netværksbrugsanvisning)
Brug af Adressebog

## Lagring af e-mailadresser

Du kan konfigurere maskinen til følgende typer nem opkald: Kvikopkald og grupper til rundsendelse af e-mails. Du kan også angive standardopløsningen for hvert hurtigopkaldsnummer. Når du indtaster et kvikopkaldsnummer, vises navnet på displayet, hvis det er gemt. Du kan også gemme en scanningsprofil sammen med email-adressen.

Hvis der sker en strømafbrydelse, går hurtigopkaldsnumrene i hukommelsen ikke tabt.

En afsendelsesprofil er opløsning samt andre scanningsindstillinger, du vælger ved lagring af et nummer.

### Lagringsfunktioner til hurtigopkald

Følgende skema viser de indstillinger, der er tilgængelige ved lagring af hurtigopkaldsnumre.

Når du lagrer numre, instruerer displayet dig om at vælge mellem de viste funktioner i de følgende trin.

| Trin 1                              | Trin 2                                  | Trin 3                    | Trin 4                      | Trin 5                                               | Trin 6                                     |
|-------------------------------------|-----------------------------------------|---------------------------|-----------------------------|------------------------------------------------------|--------------------------------------------|
| Indtast<br>hurtigopkaldsdestination | Indtast<br>navn                         | Vælg<br>registreringstype | Indtast e-mail-<br>adresse  | Vælg<br>opløsning                                    | Vælg filtype                               |
| Hurtigopkald                        | Tryk på<br>det navn,<br>du vil<br>gemme | E-mail S/H<br>PDF         | Indtast e-mail-<br>adressen | 300 dpi,<br>200 dpi,<br>200 x 100 dpi                | PDF, PDF/A,<br>Sikker PDF,<br>Signeret PDF |
|                                     | eller                                   |                           |                             |                                                      |                                            |
|                                     | <b>Tryk på</b><br>ОК                    |                           |                             |                                                      |                                            |
|                                     |                                         | E-mail S/H<br>TIFF        |                             | 300 dpi,<br>200 dpi,<br>200 x 100 dpi                | -                                          |
|                                     |                                         | E-mail<br>farve PDF       |                             | 100 dpi,<br>200 dpi,<br>300 dpi,<br>600 dpi,<br>Auto | PDF, PDF/A,<br>Sikker PDF,<br>Signeret PDF |
|                                     |                                         | E-mail<br>farve JPG       |                             | 100 dpi,<br>200 dpi,<br>300 dpi,<br>600 dpi,<br>Auto | -                                          |
|                                     |                                         | E-mail<br>farve XPS       |                             | 100 dpi,<br>200 dpi,<br>300 dpi,<br>600 dpi,<br>Auto | -                                          |
|                                     |                                         | E-mail grå<br>PDF         |                             | 100 dpi,<br>200 dpi,<br>300 dpi,<br>Auto             | PDF, PDF/A,<br>Sikker PDF,<br>Signeret PDF |
|                                     |                                         | E-mail grå<br>JPG         |                             | 100 dpi,<br>200 dpi,<br>300 dpi,<br>Auto             | -                                          |
|                                     |                                         | E-mail grå<br>XPS         |                             | 100 dpi,<br>200 dpi,<br>300 dpi,<br>Auto             | -                                          |

### 🖉 Bemærk!

- PDF/A er et PDF-filformat, de er beregnet til langtidsarkivering. Dette format indeholder alle de nødvendige oplysninger til at genskabe dokumentet efter længere tids opbevaring.
- Sikker-PDF er et PDF-filformat, der er adgangskodebeskyttet.
- Signeret PDF er et PDF-filformat, der er med til at forhindre datamanipulation og efterligning af en forfatter ved at inkludere et digitalt certifikat i dokumentet. Hvis du vælger en signeret PDF, skal du installere et certifikat til din maskine vha. webbaseret styring.
   Vælg Signed PDF (Signeret PDF) i Administrator i Web Based Management. (Hvordan du installerer et certifikat >> Netværksbrugsanvisning)

### Lagring af hurtigopkaldsnumre

Ofte brugte numre kan gemmes som kvikopkaldsnumre, så du kun behøver trykke på nogle få taster for at ringe op (tryk f.eks. på

(Adressebog), og det nummer der skal sendes en e-mail til). Maskinen kan gemme 300 hurtigopkaldsnumre (001-300).

- 1) Tryk på 🛄 (Adressebog).
- 2 Tryk på Rediger.
- 3) Tryk på Indstil Hurtigopkald.
  - Gør et af følgende:
    - Indtast navnet (op til 15 tegn) ved at trykke på knapperne på touchscreenen. Se *Indtastning af tekst* >> side 136 for at få hjælp til at indtaste bogstaver.

Tryk på OK.

■ Tryk på OK for at lagre nummeret eller e-mail-adressen uden et navn.

- E-mail S/H PDF,
- E-mail S/H TIFF,
- E-mail farve PDF,
- E-mail farve JPG,
- E-mail farve XPS,
- E-mail grå PDF,
- E-mail grå JPG,
- E-mail grå XPS.

- 6 Indtast e-mail-adressen (op til 60 tegn). Se Indtastning af tekst ➤➤ side 136 for hjælp til indtastning af bogstave. Tryk på oĸ.
- 7 Hvis du vil gemme en scanneopløsning sammen med e-mail-adressen, skal du gå til det relevante trin, som vist i følgende tabel.

| Funktion valgt i trin 6 | Gå til trin |
|-------------------------|-------------|
| E-mail S/H PDF          | •           |
| E-mail S/H TIFF         | 0           |
| E-mail farve PDF        |             |
| E-mail farve JPG        | 9           |
| E-mail farve XPS        |             |
| E-mail grå PDF          |             |
| E-mail grå JPG          | 0           |
| E-mail grå XPS          |             |

### 🖉 Bemærk!

- Når du rundsender og har gemt scanningsprofiler, vil profilen til hurtigopkalds- eller gruppenummeret, der vælges *først*, anvendes til rundsendelsen.
- Oplysninger om filformatet se >> Softwarebrugsanvisning: Brug af scanningstasterne

8 Vælg opløsningen mellem 300 dpi, 200 dpi eller 200 x 100 dpi.

- Hvis du vælger E-mail S/H PDF, skal du gå til trin ①.
- Hvis du vælger E-mail S/H TIFF, skal du gå til trin Ø.

- 9 Vælg opløsningen mellem 100 dpi, 200 dpi, 300 dpi, 600 dpi eller Auto.
  - Hvis du vælger E-mail farve PDF, skal du gå til trin ①.
  - Hvis du vælger E-mail farve JPG eller E-mail farve XPS, skal du fortsætte til (2).
- Vælg opløsningen mellem 100 dpi, 200 dpi, 300 dpi eller Auto.
  - Hvis du vælger E-mail grå PDF, skal du gå til trin ①.
  - Hvis du vælger E-mail grå JPG eller E-mail grå XPS, skal du fortsætte til (2).
- Vælg PDF-type mellem PDF, PDF/A, Sikker PDF eller Signeret PDF, der vil blive brugt til at sende til din pc.

#### Bemærk!

Hvis du vælger Sikker PDF, vil maskinen bede dig om at indtaste en firecifret adgangskode vha. tallene 0-9, før den begynder at scanne.

- 12 Indtast et trecifret hurtigopkaldsnummer (001-300). Tryk på OK.
- 13 Tryk på OK, når dine indstillinger vises på displayet for at bekræfte.
- 14 Tryk på Stop/Exit.

### Ændring eller sletning af hurtigopkaldsnumre

Du kan ændre eller slette et hurtigopkaldsnummer, der allerede er gemt.

- 1 Tryk på 🛄 (Adressebog).
  - **Tryk på** Rediger.
- 3 Gør et af følgende:
  - Tryk på Ændre for at redigere navnet, nummeret eller e-mailadressen, og gå til trin ④.
  - Tryk på Slet for at slette alle oplysninger i et hurtigopkald.

Vælg det nummer, du vil slette, ved at markere det, så der vises et rødt afkrydsningsmærke.

**Tryk på** ок.

Når Slet disse data? vises, skal du trykke på Ja for at acceptere det.

Fortsæt til trin 8.

Tryk på ▲ eller ▼ for at få vist det nummer, du vil ændre. Tryk på det nummer, du vil ændre.

#### Bemærk!

Hurtigopkaldsnumre begynder med #.

5

**Tryk på** Navn:

Nummer/Adresse: Opløsning: **eller** PDF-type:

- 6 Gør et af følgende:
  - Hvis du vælger Navn:, skal du indtaste navnet (op til 15 tegn) ved at trykke på knapperne på touchscreenen.

Tryk på OK.

Hvis du vælger Nummer/Adresse:, skal du indtaste e-mail-adressen (op til 60 tegn) ved at trykke på knapperne på touchscreen.

Tryk på ok.

- Hvis du vælger Opløsning:, skal du trykke på de tilgængelige opløsningsfunktioner, der vises på touchscreenen.
- Hvis du vælger PDF-type:, skal du trykke på en de tilgængelige filtypefunktioner, der vises på touchscreenen.

#### <sup>®</sup>Bemærk!

Sådan ændres det lagrede navn eller nummer:

Hvis du vil ændre et tegn, skal du trykke på ◀ eller ► for at anbringe markøren under det tegn, du vil ændre, og derefter trykke på <a>[]</a>. Indtast derefter tegnet igen.

Displayet viser den nye indstilling.

7 Gør et af følgende:

- Når du er færdig med at foretage ændringer, skal du trykke på OK.
- Gå til trin 6 for at ændre flere detaljer.

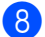

Tryk på Stop/Exit.

5

## Sådan kopierer du

De følgende trin viser basiskopieringen.

**Kopiere** 

- Når du vil fremstille en kopi, skal du trykke på knappen κopi på touchscreen.
  - Displayet viser:

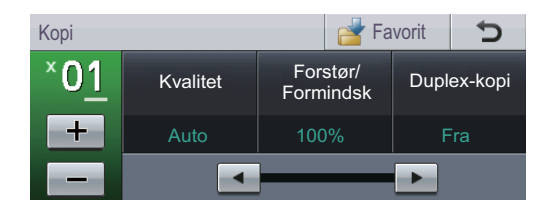

Du kan indtaste antal ønskede kopier ved at trykke på knapperne + og - på touchscreenen.

 Gør et af følgende for at ilægge dit dokument:

- Anbring dokumentet i ADF'en med forsiden opad. (Se Brug af ADF (automatisk dokumentfremfører)
   ➤ side 26).
- Læg dokumentet med forsiden nedad på scannerglaspladen. (Se Brug af scannerglaspladen
   > side 27).

3 Tryk på Start.

### Stop kopiering

Hvis du vil stoppe kopieringen, skal du trykke på **Stop/Exit**.

### Kopiindstillinger

Tryk på Kopi, og tryk derefter på ► eller ◄ for at vælge den ønskede indstilling.

Du kan ændre følgende kopiindstillinger:

(Grundlæggende brugsanvisning)

- Kassetteindst. (papirstørrelse og type) >> side 18
- Bakkeanv:Kopi >> side 19

(Udvidet brugsanvisning)

Oplysninger om ændring af følgende indstillinger >> Udvidet brugsanvisning: *Kopiindstillinger*.

- Kvalitet
- Forstør/ Formindsk
- Duplex-kopi
- Bakkeanv.
- Lysstyrke
- Kontrast
- Stak/Sortér
- Sidelayout
- 2i1(id) (sidelayout)
- Indstil ny standard
- Fabriks- nulstilling
- Favorit- indstil.

## 6 Udskrivning af data fra et USB flash-hukommelsesdrev eller et digitalt kamera, der understøtter Mass Storage

Med funktionen Direkte udskrivning behøver du ikke en computer for at udskrive data. Du kan udskrive ved blot at sætte dit USB Flashhukommelsesdrev i maskinens USB Directinterface. Du kan også tilslutte og udskrive direkte fra en kameraindstilling til USB Mass Storage-tilstand.

Du kan bruge et USB-flashhukommelsesdrev med følgende specifikationer:

| USB-klasse                | USB Mass Storage Class                   |
|---------------------------|------------------------------------------|
| USB Mass Storage<br>Class | SCSI eller SFF-8070i                     |
| Transfer protocol         | Kun Bulk transfer                        |
| Format <sup>1</sup>       | FAT12/FAT16/FAT32                        |
| Sektorstørrelse           | Maks. 4.096 byte                         |
| Kryptering                | Krypterede enheder<br>understøttes ikke. |

NTFS-formatet understøttes ikke.

### Bemærk!

- Nogle USB Flash-hukommelsesdrev fungerer muligvis ikke sammen med maskinen.
- Hvis dit kamera er i PictBridge-tilstand, kan du ikke udskrive data. Se dokumentationen, der fulgte med dit kamera for at skifte fra PictBridge-tilstand til Mass Storage-tilstand.

## Oprettelse af en PRN-fil til direkte udskrivning

### 🖉 Bemærk!

Skærmbillederne i dette afsnit kan variere afhængigt af program og operativsystem.

- Fra menulinjen i programmet skal du klikke på Filer og derefter på Udskriv.
- 2 Vælg Brother DCP-XXXX Printer (1), og kontroller Skriv til fil feltet (2). Klik på Udskriv.

| Vælg printer                                                                           |                                                  |
|----------------------------------------------------------------------------------------|--------------------------------------------------|
| Tilføj printer Brother<br>XXX-XXXX Printer<br>Status: Klar<br>Placering:<br>Kommentar: | Skriv til fil Indstillinger<br>Søg efter printer |
| Sideområde<br>Alt<br>Markering<br>Sider:                                               | Antal kopier:                                    |
|                                                                                        |                                                  |

Vælg den mappe, hvor du vil gemme filen, og indtast filnavnet, hvis du bliver bedt om det.

Hvis du kun bliver bedt om at angive et filnavn, kan du også angive den mappe, du vil gemme filen i, ved at indtaste biblioteksnavnet. Eksempel: C:\Temp\Filnavn.prn

Hvis du har sluttet et USB Flashhukommelsesdrev eller et digitalkamera til computeren, kan du gemme filen direkte på USB Flashhukommelsesdrevet.

## Udskrivning af data fra et USB flashhukommelsesdrev eller et digitalt kamera, der understøtter Mass Storage

 Sæt enheden i USB-porten (1) på forsiden af maskinen. Menuen for USB-hukommelsen vises automatisk på displayet for at bekræfte den tilsigtede brug af enheden.

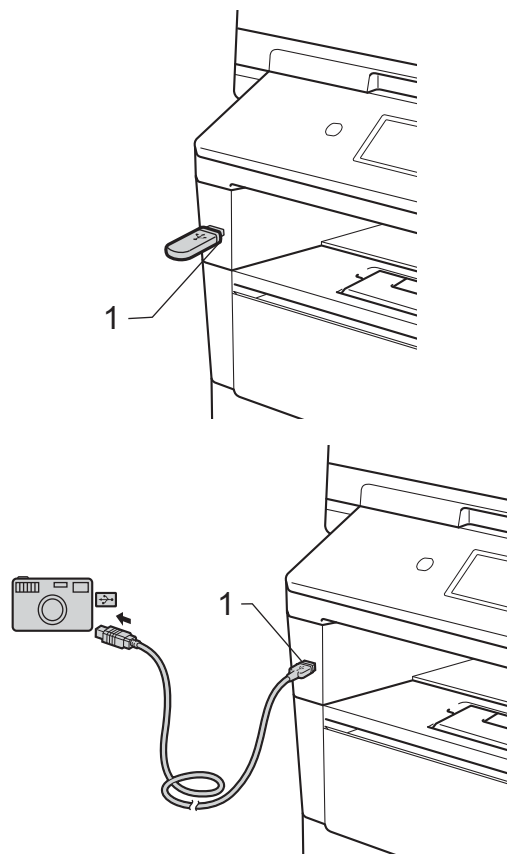

### 🖉 Bemærk!

- Sørg for, at dit digitale kamera er tændt.
- Hvis der opstår en fejl, vises USBhukommelsesmenuen ikke på displayet.
- Dit digitale kamera skal omskiftes fra PictBridge-funktion til Mass Storagefunktion.
- Når maskinen er i Dyb dvaletilstand, viser displayet ingen oplysninger, selvom du tilslutter en enhed til det direkte USBinterfacestik. Tryk på touchscreenen eller en vilkårlig tast for at vække maskinen. Tryk på Direkte udskr. på touchscreen, og displayet viser menuen til USB-hukommelse.

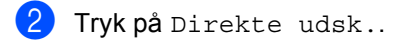

#### Bemærk!

Hvis din maskine er indstillet til at slå Sikker funktionslås til Til, kan du ikke få adgang til Direkte udskrivning. (>> Udvidet brugsanvisning: *Skift af bruger*)

Tryk på ▲ eller ▼ for at vælge navnet på den mappe eller fil, du vil udskrive.
Hvis du har valgt et mappenavn, skal du trykke på ▲ eller ▼ for at vælge navnet på den fil, du vil udskrive.

### Bemærk!

Hvis du vil udskrive et indeks over filerne, skal du trykke på Indeks- udskr. på touchscreenen. Tryk på **Start** for at udskrive dataene.

Indtast det ønskede antal kopier ved at trykke på knapperne + og - på touchscreenen. Kapitel 6

- 5 Gør et af følgende:
  - Tryk på Udskriftsindst.. Fortsæt til trin 6.
  - Hvis du ikke vil ændre de aktuelle standardindstillinger, skal du gå til trin 8.

6 Tryk på ▲ eller ▼ for at få vist en funktionsindstilling, du vil ændre. Tryk på valget for at ændre indstillingen.

#### Bemærk!

Du kan ændre følgende indstillinger:

Papirstørrelse

Papirtype

Flere sider

Orientering

Duplex

Sætvis

Bakkeanv.

Print kvalitet

PDF-indstilling

· Afhængigt af filtypen vises nogle af disse indstillinger muligvis ikke.

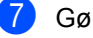

7 Gør et af følgende:

- Hvis du vil ændre andre indstillinger, skal du gentage trin 6.
- Hvis du ikke vil ændre andre indstillinger, skal du trykke på 🔼 og gå til trin 8.
- Tryk på Start for at udskrive dataene.

|   | _ |  |
|---|---|--|
| / | 0 |  |
|   | Э |  |

#### Tryk på Stop/Exit.

#### Vigtigt

- Slut IKKE andre enheder end et digitalkamera eller et USB flashhukommelsesdrev til USB Directinterfacet for at undgå beskadigelse af maskinen.
- · Fjern IKKE USB flashhukommelsesdrevet eller digitalkameraet fra direkte USB-interfacet, før maskinen er færdig med at udskrive.

### Ændring af standardindstillingerne for direkte udskrivning

Du kan ændre standardindstillingen for Direkte udskrivning.

- 1 Slut USB Flash-hukommelsesdrevet til det digitale kamera til USB Directinterfacet foran på maskinen.
- 2 Tryk på Direkte udsk. på displayet.
- 3 Tryk på Standard indstil..
- 4 Tryk på ▲ eller ▼ for at få vist den indstilling, du vil ændre. Tryk på indstillingen.
- Tryk på den ønskede nye funktion.
   Gentag trin ④ til ⑤ for hver indstilling, du vil ændre.

#### Bemærk!

Sådan vises alle tilgængelige funktioner:

Når displayet viser knapperne ◀ og ►, skal du trykke på ◀ eller ► for at få vist alle tilgængelige funktioner.

6 Tryk på Stop/Exit.

## Sådan udskriver du fra en computer

## Udskrivning af et dokument

Maskinen kan modtage data fra din computer og udskrive dem. Hvis du vil udskrive fra en computer, skal du installere en printerdriver.

(➤➤ Softwarebrugsanvisning: Udskrivningfor Windows<sup>®</sup> eller Udskrivning og faxafsendelse for Macintosh)

- Installer Brother printerdriveren fra installations cd-rom'en. (➤➤ Hurtig installationsvejledning)
- 2 Vælg udskriftskommandoen i dit program.
- 3 Vælg navnet på maskinen i dialogboksen Udskriv, og klik på Egenskaber (eller Indstillinger, afhængigt af det program, du bruger).
- Vælg de ønskede indstillinger i dialogboksen Egenskaber, og klik derefter på OK.
  - Papirstørrelse
  - Papirretning
  - Kopier
  - Medietype
  - Opløsning
  - Udskriftsindstillinger
  - Flere sider
  - Duplex / Booklet
  - Papirkilde
- 5 Klik på **OK** for at starte udskrivningen.

## Sådan scanner du til en computer

## Scanning af et dokument som en PDF-fil vha. ControlCenter4 (Windows<sup>®</sup>)

(Til brugere af Macintosh ➤➤ Softwarebrugsanvisning: Scanning)

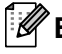

#### 🖉 Bemærk!

8

Skærmbillederne på din pc kan variere afhængigt af din model.

ControlCenter4 er et softwarehjælpeprogram, der giver dig hurtig og nem adgang til de programmer, du bruger mest. Med ControlCenter4 elimineres behovet for manuelt at starte specifikke programmer.

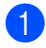

Ilæg dokumentet. (Se Sådan ilægges dokumenter ➤> side 26).

- Åbn ControlCenter4 ved at klikke på Start/Alle programmer/Brother/XXX-XXXX (hvor XXX-XXXX er modellens navn)/ControlCenter4. Programmet ControlCenter4 åbnes.
- 3 Vælg Starttilstand eller Avanceret tilstand før du bruger ControlCenter4, og klik derefter på **OK**.

Denne sektion introducerer kort ControlCenter4-funktionerne i Avanceret tilstand.

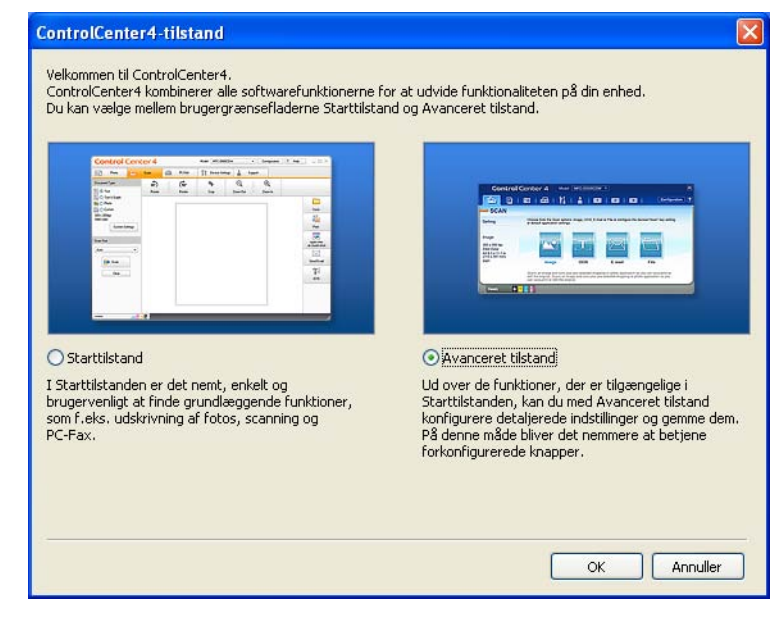

Sørg for, at maskinen er valgt på rullelisten til Model.

Kapitel 8

Indstil scanningskonfigurationen. Klik på Konfiguration, vælg derefter Knapindstillinger, Scanning og Fil.

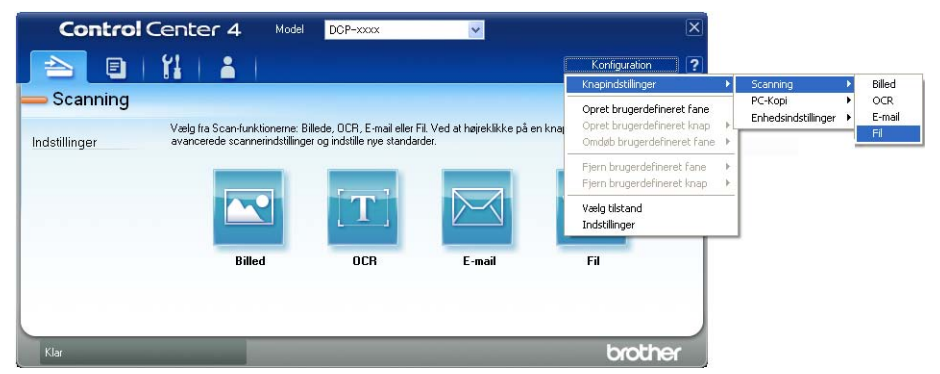

Dialogboksen til konfiguration vises. Du kan ændre standardindstillingerne.

|      | Fil - ControlCenter4                                                                                      |
|------|----------------------------------------------------------------------------------------------------|
| 1 —— | Filstørrelse<br>Lille Stor                                                                                |
| 2    | CCF (Dato) (Nummer) U022011_xxxx.pdf Vis vinduet Gem som                                                  |
| 3 —— | C:\Documents and Settings\Administrator\Dokumenter\Billeder\( )                                           |
|      |                                                                                                    |
| 4 —— | Scanetyze                                                                                                 |
|      | 24bit Farve Columentsterrelse Kontrast                                                                    |
| 5 —— | A4 210 x 297 mm (8.3 x 11.7 tommer)                                                                       |
|      | Manuel scanning at there sider  Duplex(dobbeltsidet) scanning  Langsidet indbinding  Kortsidet indbinding |
|      | Standard OK Annuller Hjælp                                                                                |

- 1 Bekræft, at PDF (\*.pdf) er valgt fra Filtype-rullelisten.
- 2 Du kan indtaste det ønskede filnavn til dokumentet.
- 3 Du kan gemme filen i standardmappen, eller vælge din foretrukne mappen ved at klikke på knappen 🔄 (Gennemse).
- 4 Du kan vælge en scanningsopløsning på rullelisten **Opløsning**.
- 5 Du kan vælge dokumentstørrelsen på **Dokumentstørrelse**-rullelisten.
- Klik på OK.

#### 7 Klik på Fil.

Maskinen påbegynder scanningsprocessen. Mappen med de scannede data åbnes automatisk.

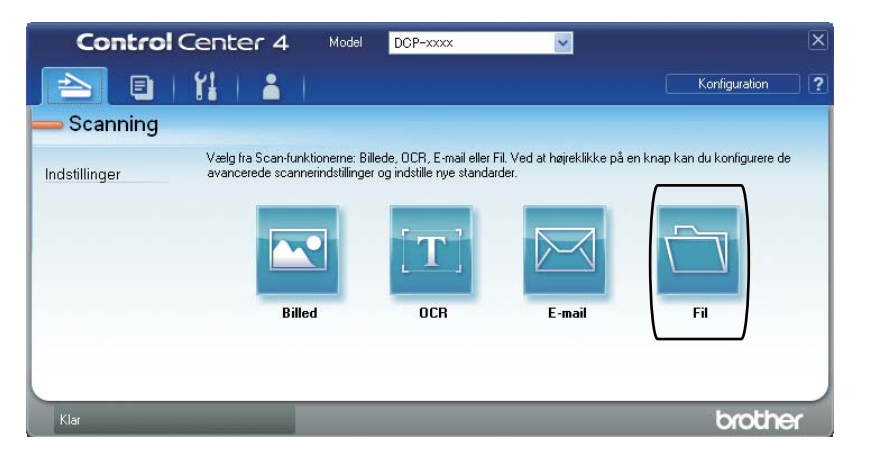

## Ændring af indstillinger til Scan-knappen

### Før scanning

Installer en scannerdriver for at bruge maskinen som en scanner. Hvis maskinen er på et netværk, skal du konfigurere den med en TCP/IP-adresse.

- Installer scannerdriverne fra installations cd-rom'en. (>> Hurtig installationsvejledning)
- Konfigurer maskinen med en TCP/IP-adresse, hvis netværksscanning ikke fungerer.
  - (**≻>** Softwarebrugsanvisning: *Konfiguration af netværksscanning (Windows*<sup>®</sup>))

#### Indstillinger for scanningsknappen

Du kan ændre maskinens indstillinger for knappen Scan vha. ControlCenter4.

- 1 Åbn ControlCenter4 ved at klikke på start/Alle programmer/Brother/XXX-XXXX (hvor XXX-XXXX er modellens navn)/ControlCenter4. Programmet ControlCenter4 åbnes.
- Sørg for, at maskinen er valgt på rullelisten til Model.
- 3 Klik på fanen Enhedsindstillinger.
- 4 Klik på Enhedens scannings-indstillinger.

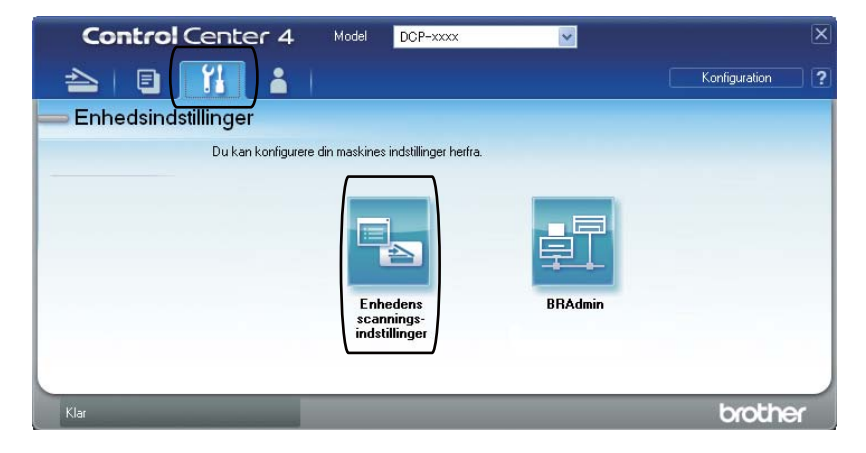

|      | Enhedens scannings-indstillinger                                               |
|------|--------------------------------------------------------------------------------|
|      | Billed OCR E-mail Fil                                                          |
| 1 —— | Filtsørrelse       Lille                                                       |
| 2 —  | Filnavn (Dato) (Nummer)<br>CCF (D022011_xxxx.pdf                               |
| 3 —— | C:\Documents and Settings\Administrator\Dokumenter\Billeder\( )                |
| 4    | Opløsning     Lysstyrke       300 x 300 dpi     0       Scannetype     0       |
| 5 —— | Dokumentstørrelse     Nordräst       A4 210 x 297 mm (8.3 x 11.7 tommer)     0 |
|      | Standard                                                                       |
|      | OK Annuller Anvend Hjælp                                                       |

5 Klik på fanen **Fil**. Du kan ændre standardindstillingerne.

- 1 Du kan vælge filtypen på rullelisten.
- 2 Du kan indtaste det ønskede filnavn til dokumentet.
- 3 Du kan gemme filen i standardmappen, eller vælge din foretrukne mappen ved at klikke på knappen 🔄 (**Gennemse**).
- 4 Du kan vælge en scanningsopløsning på rullelisten **Opløsning**.
- 5 Du kan vælge dokumentstørrelsen på Dokumentstørrelse-rullelisten.
- 6 Klik på **OK**.

8

```
Kapitel 8
```

### Scanning ved hjælp af scanningsknappen

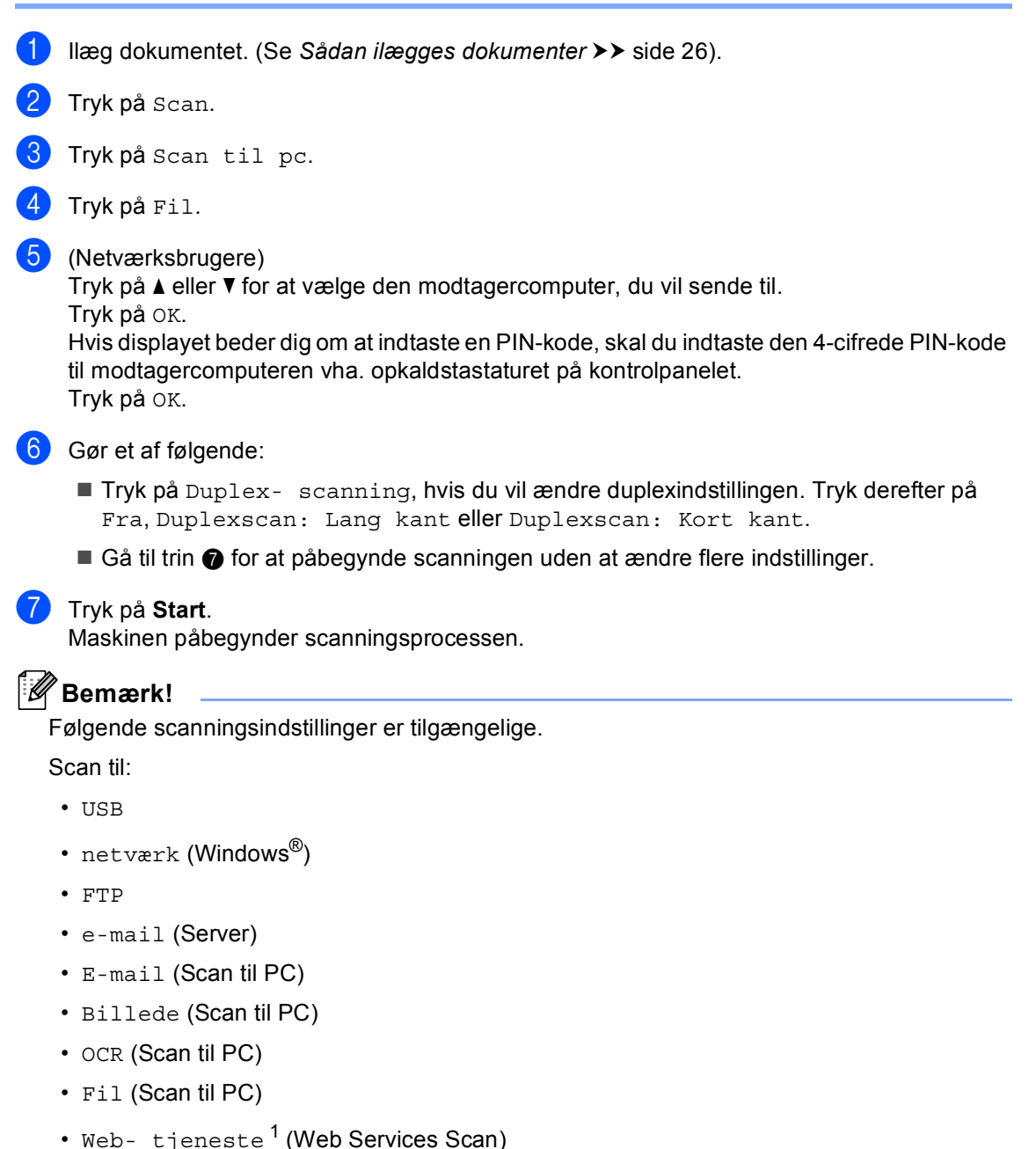

Kun Windows<sup>®</sup>-brugere. (Windows Vista<sup>®</sup> SP2 eller nyere og Windows<sup>®</sup> 7)
 (➤➤ Softwarebrugsanvisning: Brug Web Services for scanning på netværket (Windows Vista<sup>®</sup> SP2 eller nyere og Windows<sup>®</sup> 7))

A

Regelmæssig vedligeholdelse

## Udskiftning af forbrugsstofferne

Følgende meddelelser vises på displayet i Klar-tilstand. Disse meddelelser giver forvarsler om, at forbrugsstofferne skal udskiftes, før de løber tør. Det kan være en god ide at anskaffe ekstra forbrugsstoffer, inden maskinen ikke kan udskrive mere.

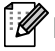

#### 🖉 Bemærk!

Tromlen og tonerpatronen er to separate forbrugsstoffer. Sørg for, at begge er installeret som en enhed. Hvis tonerpatronen er anbragt i maskinen uden tromlen, vises muligvis beskeden Tromlefejl **eller** Papirstop indvendig.

| Toner                                                                                                    | Tromle                                |
|----------------------------------------------------------------------------------------------------|---------------------------------------|
| Se Udskiftning af toneren ➤➤ side 50.                                                                                                    | Se Udskiftning af tromlen ➤➤ side 56. |
| Modelnavn: TN-3330, TN-3380, TN-3390                                                                                                    | Modelnavn: DR-3300                    |
| TN-3330, TN-3380                                                                                                    |                                       |
| TN-3390                                                                                                    |                                       |
| Contraction of the second second seco |                                       |

| display-<br>meddelelser | Forbrugsstoffer,<br>der skal klargøres | Anslået<br>rækkeevne          | Sådan udskiftes | Modelnavn            |
|-------------------------|----------------------------------------|-------------------------------|-----------------|----------------------|
| Lav toner               | Toner                                  | 3.000 sider <sup>1 2 3</sup>  | Se side 50.     | TN-3330 <sup>3</sup> |
| Forbered ny             |                                        | 8.000 sider <sup>1 2 4</sup>  |                 | TN-3380 <sup>4</sup> |
|                         |                                        | 12.000 sider <sup>1 2 5</sup> |                 | TN-3390 <sup>5</sup> |

<sup>1</sup> A4 eller Letter-størrelse enkeltsidede ark.

<sup>2</sup> Omtrentlig patronydelse er i overensstemmelse med ISO/IEC 19752.

<sup>3</sup> Standardtoner

<sup>4</sup> Højtydende tonerpatron

<sup>5</sup> Toner med super stor ydelse

Du skal rengøre maskinen regelmæssigt og udskifte forbrugsstofferne, når følgende meddelelser vises på displayet:

| display-<br>meddelelser | Forbrugsstoffer,<br>der skal udskiftes | Anslået<br>rækkeevne          | Sådan udskiftes | Modelnavn            |
|-------------------------|----------------------------------------|-------------------------------|-----------------|----------------------|
| Udskift toner           | Toner                                  | 3.000 sider <sup>1 2 5</sup>  | Se side 50.     | TN-3330 <sup>5</sup> |
|                         |                                        | 8.000 sider <sup>1 2 6</sup>  |                 | TN-3380 <sup>6</sup> |
|                         |                                        | 12.000 sider <sup>1 2 7</sup> |                 | TN-3390 <sup>7</sup> |
| Udskift dele            | Tromle                                 | 30.000 sider <sup>1 3 4</sup> | Se side 56.     | DR-3300              |
| Tromle                  |                                        |                               |                 |                      |
| Tromlestop              |                                        |                               |                 |                      |

- <sup>1</sup> A4 eller Letter-størrelse enkeltsidede ark.
- <sup>2</sup> Omtrentlig patronydelse er i overensstemmelse med ISO/IEC 19752.
- <sup>3</sup> 1 side pr. job.
- <sup>4</sup> Angivelsen af tromlens levetid er en anslået værdi og kan variere afhængigt af brug.
- <sup>5</sup> Standardtoner
- <sup>6</sup> Højtydende tonerpatron
- <sup>7</sup> Toner med super stor ydelse

### Bemærk!

- Gå til <u>http://www.brother.com/original/index.html</u> for oplysninger om, hvordan du returnerer dine brugte forbrugsvarer til Brothers genanvendelsesprogram. Hvis du vælger ikke at returnere brugte forbrugsstoffer, skal du bortskaffe dem i henhold til de lokale bestemmelser og holde dem adskilt fra husholdningsaffald. Hvis du har spørgsmål, kan du kontakte den lokale renovationsafdeling. (>> Produktsikkerhedsguide: Oplysninger om genvinding i overensstemmelse med WEEE-direktivet (2002/96/EF) og Batteridirektivet (2006/66/EF))
- Vi anbefaler, at du anbringer de brugte forbrugsstoffer på et stykke papir for at undgå utilsigtet spild eller sprøjt fra materialet.
- Hvis du bruger papir, der ikke helt svarer til det anbefalede, kan levetiden for forbrugsstofferne og maskindelene blive reduceret.
- Den forventede ydelse for tonerpatroner er baseret på ISO/IEC 19752. Udskiftningsfrekvensen varierer efter kompleksiteten af de udskrevne sider, dækningsprocenten og den anvendte medietype.

### Udskiftning af toneren

Modelnavn: TN-3330, TN-3380, TN-3390

Standardtonerpatronen kan udskrive ca. 3.000 sider <sup>1</sup>. Den højt ydende tonerpatron kan udskrive ca. 8.000 sider <sup>1</sup>. Den meget højt ydende tonerpatron kan udskrive ca.

12.000 sider <sup>1</sup>. Antal udskrevne sider afhænger af udskrifternes type.

Når tonerpatronen er ved at være tom, viser displayet Lav toner.

Tonerpatronen, der leveres sammen med maskinen, skal udskiftes efter ca. 8.000 sider <sup>1</sup>.

<sup>1</sup> Omtrentlig patronydelse er i overensstemmelse med ISO/IEC 19752.

## Bemærk!

- Det er en god ide at have nye tonere klar til brug, når du ser advarslen Lav toner.
- Af hensyn til udskriftskvaliteten anbefaler vi, at du kun bruger original Brother-toner. Kontakt din Brother-forhandler, når du vil købe tonere.
- Hvis du udskriver grafik, fed tekst, tabeller, web-sider med kanter og andre typer udskrifter, der består af mere end simpel tekst, forøges den anvendte mængde toner.
- Vi anbefaler, at du rengør maskinen, når du udskifter toneren. Se Rengøring og kontrol af maskinen ➤> side 61.
- Hvis du ændrer indstillingen for udskrivningstæthed til lysere eller mørkere udskrivning, ændres den anvendte mængde toner.
- Vent med at pakke toneren ud, indtil lige før du sætter den i maskinen.

#### Skift toner

Hvis displayet viser Lav toner, skal du købe en ny tonerpatron og have den klar, før du får en Udskift toner-meddelelse.

#### Udskift toner

Når displayet viser Udskift toner, stopper maskinen udskrivningen, indtil du har udskiftet toneren. En ny original Brothertonerpatron nulstiller Udskift toner-beskeden.

#### Udskiftning af toneren

- 1 Lad maskinen være tændt i 10 minutter, så den indvendige blæser kan afkøle maskinens indvendige dele, der er utrolig varme.
- 2 Tryk på udløserknappen til frontklappen, og åbn den derefter.

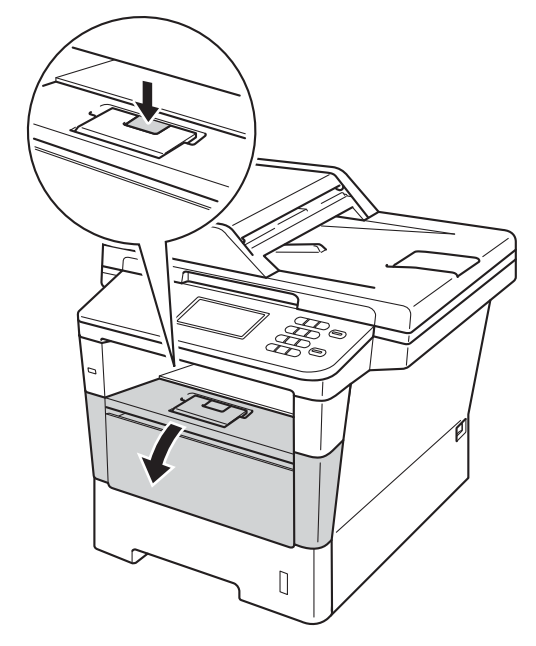

3

Tag tromle- og tonerpatronenheden ud.

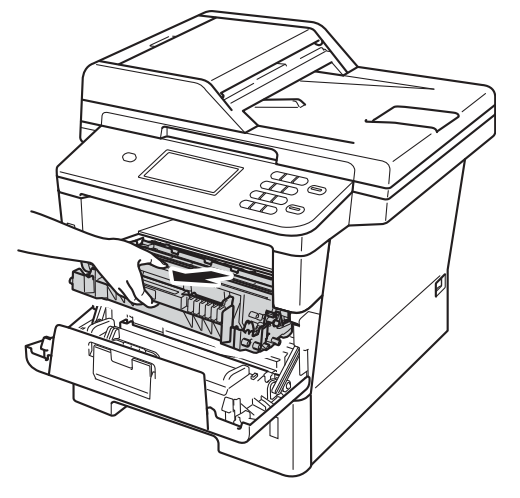

### **ADVARSEL**

#### 

Når du lige har brugt maskinen, er de indvendige dele i maskinen meget varme. Vent, indtil maskinen er kølet af, før du rører ved maskinens indvendige dele.

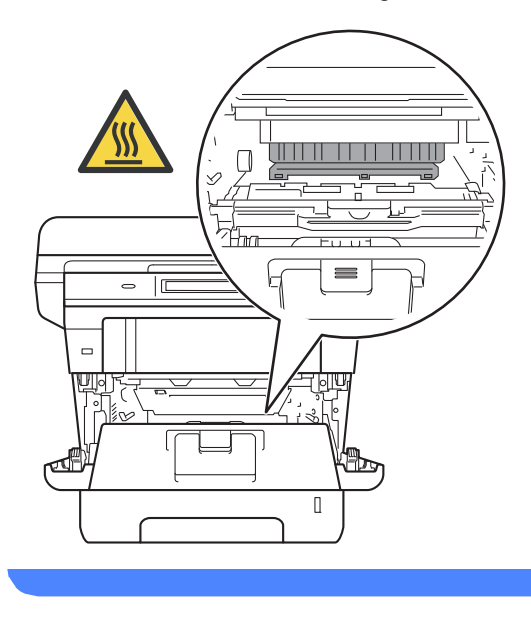

### Vigtigt

- Vi anbefaler, at du anbringer tromlen og toneren på et stykke affaldspapir på en ren, flad overflade i tilfælde af, at du kommer til at spilde eller sprøjte toner.
- Rør IKKE ved de elektroder, der er vist på illustrationen, for at undgå at beskadige maskinen med statisk elektricitet.

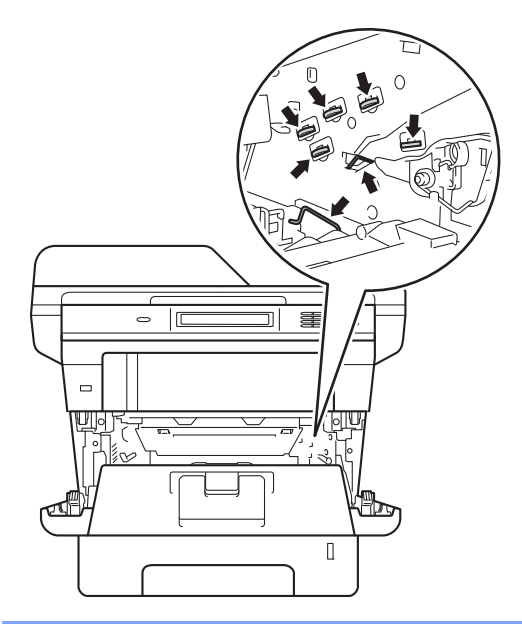

4 Tryk det grønne låsehåndtag ned, og tag tonerpatronen ud af tromleenheden.

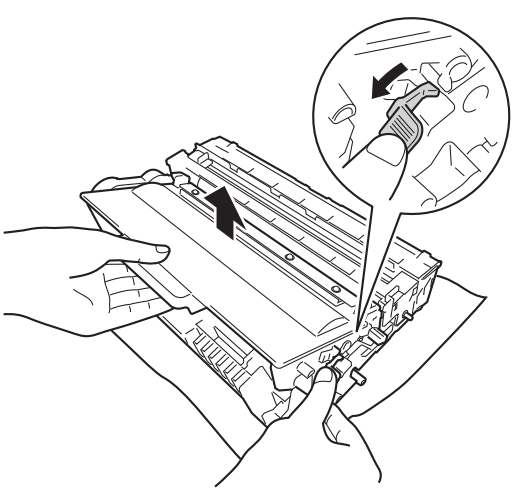

### **ADVARSEL**

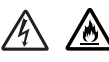

- Brænd IKKE en tonerpatron eller en tonerpatron og tromleenhed. De kan eksplodere og medføre personskade.
- Brug IKKE brændbare stoffer, nogen form for spray eller et organisk opløsningsmiddel/væske, der indeholder alkohol eller ammoniak til at rense indeni eller udenpå produktet. Dette kunne forårsage brand eller elektrisk stød. Brug i stedet for en tør, fnugfri klud.

(>> Produktsikkerhedsguide: Generelle forholdsregler)

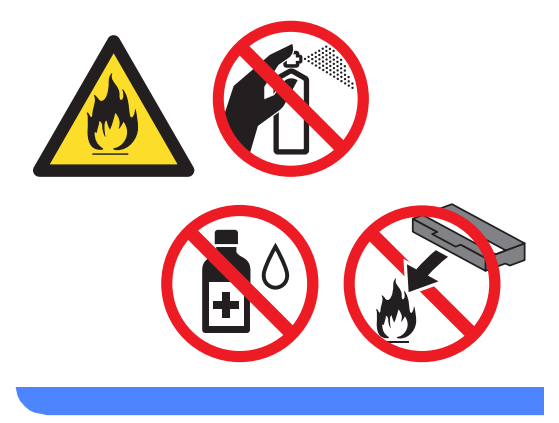

### Vigtigt

- Håndter toneren forsigtigt. Hvis der kommer toner på dine hænder eller dit tøj, skal du straks tørre eller vaske det af med koldt vand.
- Rør IKKE ved de skraverede områder på illustrationerne for at undgå kvalitetsproblemer.

#### <Toner>

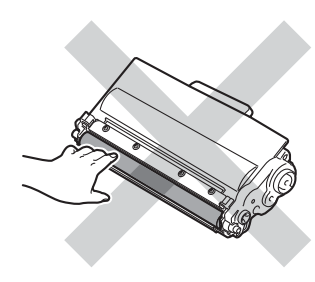

#### <Tromle>

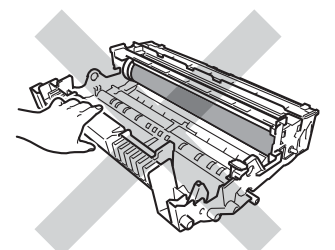

• Vi anbefaler, at du anbringer tromlen og toneren på et stykke affaldspapir på en ren, flad overflade i tilfælde af, at du kommer til at spilde eller sprede toner.

### Bemærk!

- Sørg for at forsegle den brugte tonerpatron omhyggeligt i en passende pose, således at tonerpulveret ikke løber ud af patronen.
- Gå til <u>http://www.brother.com/original/</u> <u>index.html</u> for oplysninger om, hvordan du returnerer dine brugte forbrugsvarer til Brothers genanvendelsesprogram. Hvis du vælger ikke at returnere brugte forbrugsstoffer, skal du bortskaffe dem i henhold til de lokale bestemmelser og holde dem adskilt fra husholdningsaffald. Hvis du har spørgsmål, kan du kontakte den lokale renovationsafdeling.

(➤ Produktsikkerhedsguide: Oplysninger om genvinding i overensstemmelse med WEEE-direktivet (2002/96/EF) og Batteridirektivet (2006/66/EF))

5 Pak den nye toner ud. Hold patronen med begge hænder, og ryst den forsigtigt fra side til side flere gange for at sprede toneren jævnt inde i patronen.

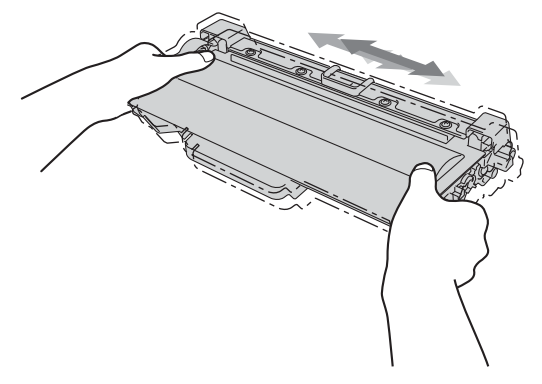

### Vigtigt

- Pak toneren ud lige før du sætter den i maskinen. Hvis en toner er pakket ud i længere tid, vil tonerens levetid blive afkortet.
- Hvis en uindpakket tromle udsættes for direkte sollys eller almindelig belysning, kan enheden blive beskadiget.
- Brother-maskiner er designet til at fungere med toner med en bestemt specifikation, og den vil fungere optimalt, når den bruges sammen med originale Brothertonere. Brother kan ikke garantere denne optimale ydelse, hvis der anvendes toner med andre specifikationer. Maskinen kan muliqvis ikke registrere toner eller tonerpatroner med andre specifikationer korrekt, men registrerer muligvis sådanne elementer som tonerpatroner med standardydelse. Brother anbefaler derfor ikke brug af andre tonere end original Brother-toner til denne maskine eller påfyldning af tomme patroner med toner fra andre kilder. Reklamationsretten omfatter ikke reparation af maskinen som følge af en beskadigelse af tromlen eller andre dele af maskinen, hvis en sådan beskadigelse er opstået som følge af brug af en anden toner eller andre tonerpatroner end originale Brotherprodukter, eller som følge af inkompatibilitet eller de pågældende produkters manglende egnethed til brug med denne maskine.
- 6 Tag det beskyttende dæksel af.

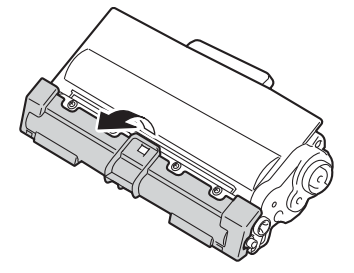

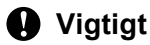

Sæt toneren i tromlen, umiddelbart efter, at du har fjernet den beskyttende indpakning. Rør IKKE ved de skraverede dele på illustrationerne nedenfor for at undgå forringelse af udskriftskvaliteten.

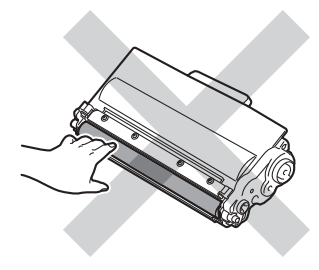

7 Skub den nye toner grundigt ind i tromlen, indtil du kan høre, at den låses på plads. Hvis du sætter den korrekt i, løftes det grønne låsegreb på tromleenheden automatisk.

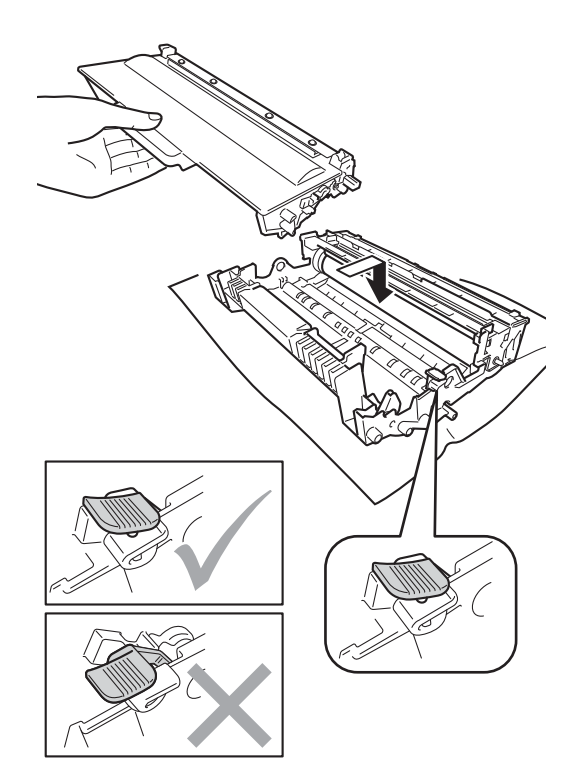

#### Bemærk!

Sæt toneren korrekt i, så den ikke bliver løsnet fra tromlen.

8 Rens koronatråden i tromlen ved forsigtigt at skubbe den grønne knap frem og tilbage flere gange.

TE Δ 1

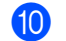

10 Luk frontklappen på maskinen.

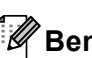

#### Bemærk!

Når du har udskiftet en toner, skal du IKKE slukke for maskinen på kontakten eller åbne frontlågen, før displayet sletter Vent-meddelelsen og vender tilbage til Klar-tilstand.

#### Bemærk!

Sørg for at sætte tappen tilbage i den oprindelige position ( $\blacktriangle$ ) (1). Hvis det ikke sker, kan de udskrevne sider få en lodret stribe.

9 Sæt toner- og tromleenheden i maskinen igen.

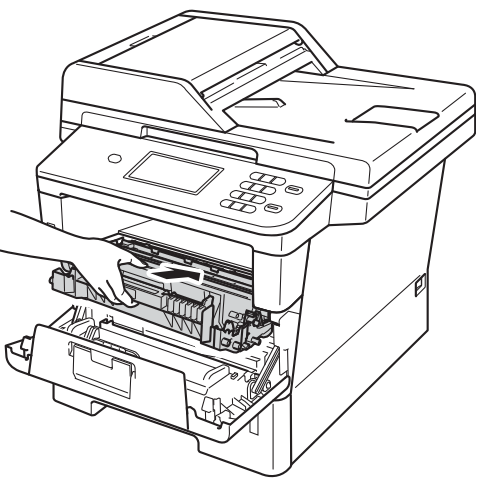

### Udskiftning af tromlen

Modelnavn: DR-3300

En ny tromle kan udskrive cirka 30.000 enkeltsider i A4 eller Letter-størrelse.

### Vigtigt

Den bedste ydelse opnås ved at anvende en original Brother-tromleenhed og originale Brother-tonere. Udskrivning med en tromle eller en toner fra en anden leverandør kan ikke blot forringe udskriftskvaliteten, men også selve maskinens kvalitet og levetid. Reklamationsretten omfatter sandsynligvis ikke problemer forårsaget af anvendelse af tromler eller tonerenheden fra andre producenter.

#### Tromlefejl

Koronatråden er blevet snavset. Rengør koronatråden i tromlen. (Se *Rengøring af koronatråden* **>>** side 64).

Hvis du rengjorde koronatråden, og Tromlefejl ikke blev afhjulpet, er tromlen ved at være udtjent. Udskift tromlen med en ny.

#### Udskifte dele Tromle

Tromlen har overskredet sin levetid. Udskift tromlen med en ny. Vi anbefaler, at du isætter en original tromle fra Brother.

Når den er udskiftet, skal du nulstille tromletælleren ved at følge de instruktioner, der fulgte med den nye tromle.

#### Tromlestop

Vi kan ikke garantere for udskriftskvaliteten. Udskift tromlen med en ny. Vi anbefaler, at du isætter en original tromle fra Brother.

Når den er udskiftet, skal du nulstille tromletælleren ved at følge de instruktioner, der fulgte med den nye tromle.

#### Udskiftning af tromlen

#### Vigtigt

- Når du fjerner tromlen, så behandl den med forsigtighed, da den indeholder toner. Hvis der kommer toner på dine hænder eller dit tøj, skal du straks tørre eller vaske det af med koldt vand.
- Hver gang du udskifter tromlen, skal du rengøre maskinen indvendigt. (Se *Rengøring og kontrol af maskinen* ➤ side 61).
- Vent med at pakke den nye tromle ud, indtil lige før du sætter den i maskinen. Tromleenheden kan blive beskadiget, hvis den udsættes for direkte sollys eller indendørs belysning.
- Lad maskinen være tændt i 10 minutter, så den indvendige blæser kan afkøle maskinens indvendige dele, der er utrolig varme.
- 2 Tryk på udløserknappen til frontklappen, og åbn den derefter.

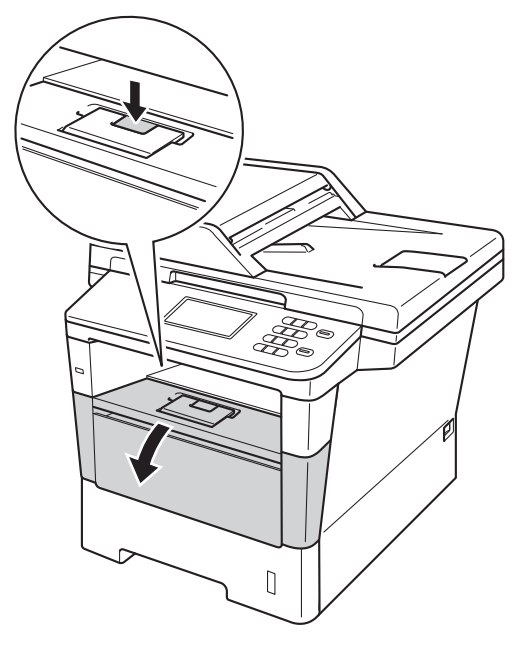

3

Tag tromle- og tonerpatronenheden ud.

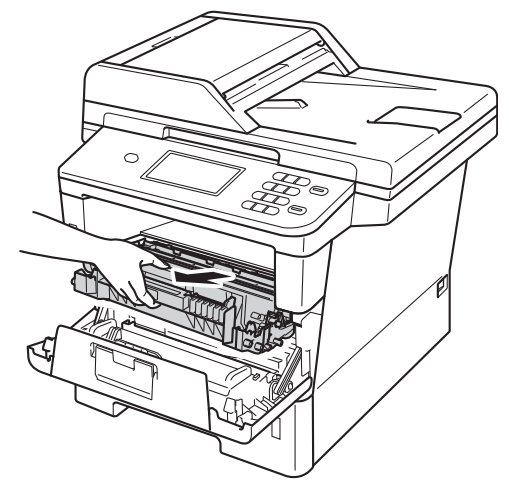

### **ADVARSEL**

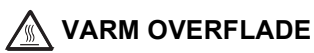

Når du lige har brugt maskinen, er de indvendige dele i maskinen meget varme. Vent, indtil maskinen er kølet af, før du rører ved maskinens indvendige dele.

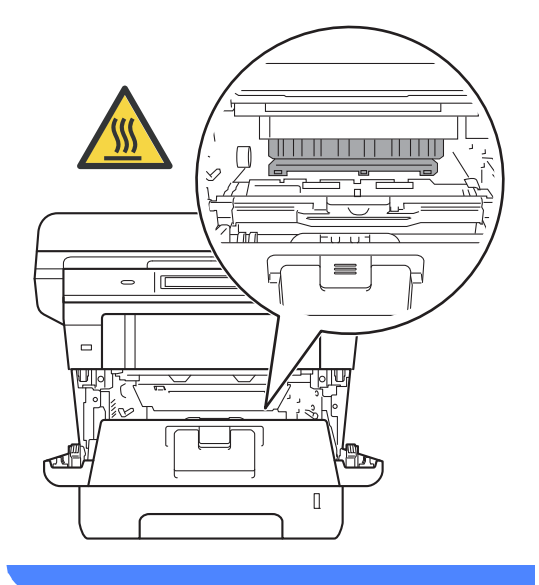

#### Vigtigt

- Vi anbefaler, at du anbringer tromlen og toneren på et stykke affaldspapir på en ren, flad overflade i tilfælde af, at du kommer til at spilde eller sprøjte toner.
- Rør IKKE ved de elektroder, der er vist på illustrationen, for at undgå at beskadige maskinen med statisk elektricitet.

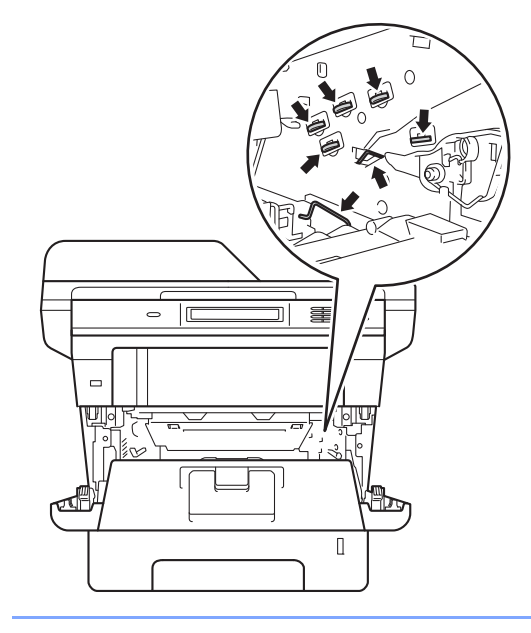

4 Tryk det grønne låsehåndtag ned, og tag tonerpatronen ud af tromleenheden.

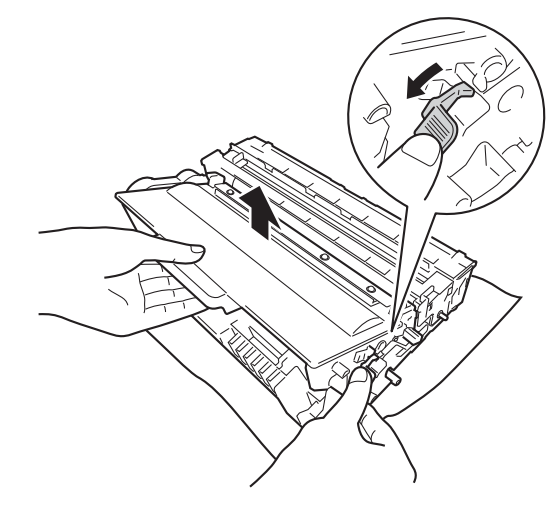

### **ADVARSEL**

## <u>A</u> <u>A</u>

- Brænd IKKE en tonerpatron eller en tonerpatron og tromleenhed. De kan eksplodere og medføre personskade.
- Brug IKKE brændbare stoffer, nogen form for spray eller et organisk opløsningsmiddel/væske, der indeholder alkohol eller ammoniak til at rense indeni eller udenpå produktet. Dette kunne forårsage brand eller elektrisk stød. Brug i stedet for en tør, fnugfri klud.

(>> Produktsikkerhedsguide: Generelle forholdsregler)

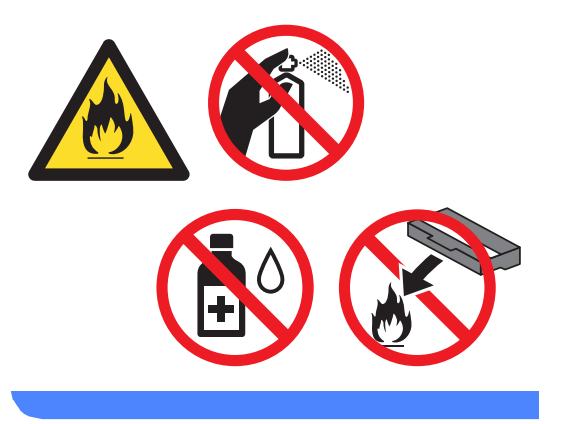

### Vigtigt

- Håndter toneren forsigtigt. Hvis der kommer toner på dine hænder eller dit tøj, skal du straks tørre eller vaske det af med koldt vand.
- Rør IKKE ved de skraverede områder på illustrationerne for at undgå kvalitetsproblemer.

#### <Toner>

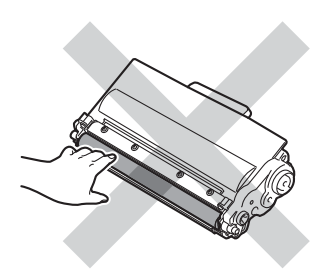

#### <Tromle>

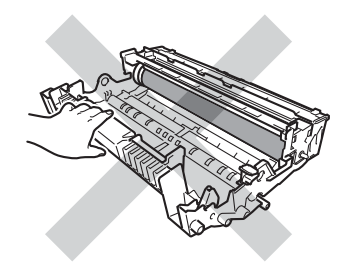

 Vi anbefaler, at du anbringer tromlen og toneren på et stykke affaldspapir på en ren, flad overflade i tilfælde af, at du kommer til at spilde eller sprede toner.

### 🖉 Bemærk!

- Sørg for at forsegle den brugte tromleenhed stramt i en passende pose, således at der ikke løber tonerpulver ud af tromleenheden.
- Gå til <u>http://www.brother.com/original/</u> <u>index.html</u> for oplysninger om, hvordan du returnerer dine brugte forbrugsvarer til Brothers genanvendelsesprogram. Hvis du vælger ikke at returnere brugte forbrugsstoffer, skal du bortskaffe dem i henhold til de lokale bestemmelser og holde dem adskilt fra husholdningsaffald. Hvis du har spørgsmål, kan du kontakte den lokale renovationsafdeling.
   (>> Produktsikkerhedsguide:

Oplysninger om genvinding i overensstemmelse med WEEE-direktivet (2002/96/EF) og Batteridirektivet (2006/66/EF))

5 Pak den nye tromleenhed ud.

6 Skub toneren grundigt ind i den nye tromle, indtil du kan høre, at den låses på plads. Hvis du sætter patronen korrekt i, løftes låsehåndtaget automatisk.

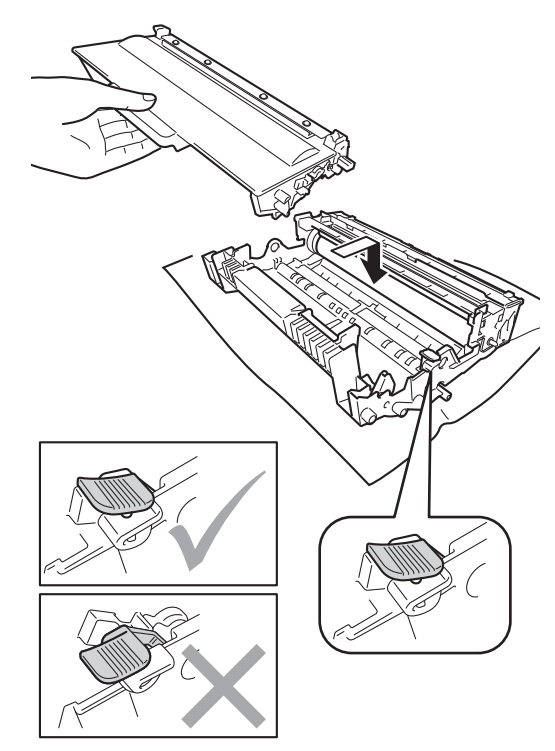

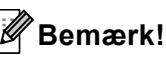

Sæt toneren korrekt i, så den ikke bliver løsnet fra tromlen. 7) Sæt tromleenheden og tonerpatronenheden i maskinen igen.

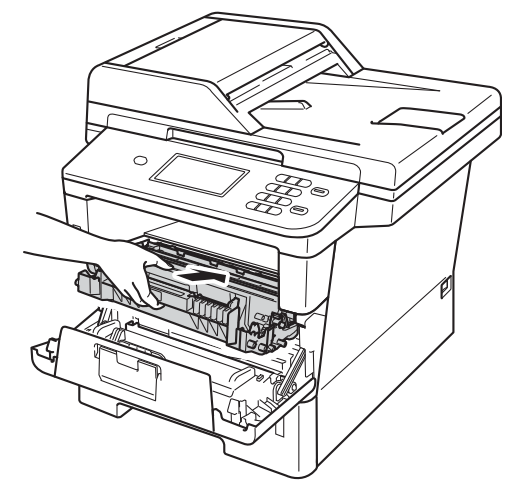

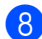

8 Luk frontklappen på maskinen.

#### Nulstilling af tromletælleren

Når du udskifter tromlen, skal du nulstille tromletælleren med følgende trin:

#### **Vigtigt**

Du må ikke nulstille tromletælleren, hvis det kun er tonerpatronen der udskiftes.

- 1 Tryk på Stop/Exit for at afbryde fejlen midlertidigt.
- 2 Tryk på Menu.
- 3 Tryk på ▲ eller ▼ for at få vist Maskin-info. Tryk på Maskin-info.
- 4 Tryk på Nulstil menu.
- 5 Tryk på Tromle.
- 6 Maskinen viser Nulstil tromle?.
- 7) Tryk på Ja, og tryk derefter på Stop/Exit.

## Rengøring og kontrol af maskinen

Rengør maskinen udvendig og indvendig regelmæssigt med en tør, fnugfri klud. Hver gang, du udskifter toneren eller tromlen, skal maskinen rengøres indvendig. Hvis der kommer tonerpletter på de udskrevne sider, skal du rengøre maskinen indvendig med en tør, fnugfri klud.

### ADVARSEL

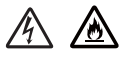

- Brænd IKKE en tonerpatron eller en tonerpatron og tromleenhed. De kan eksplodere og medføre personskade.
- Brug IKKE brændbare stoffer, nogen form for spray eller et organisk opløsningsmiddel/væske, der indeholder alkohol eller ammoniak til at rense indeni eller udenpå produktet. Dette kunne forårsage brand eller elektrisk stød. Brug i stedet for en tør, fnugfri klud.

(>> Produktsikkerhedsguide: Generelle forholdsregler)

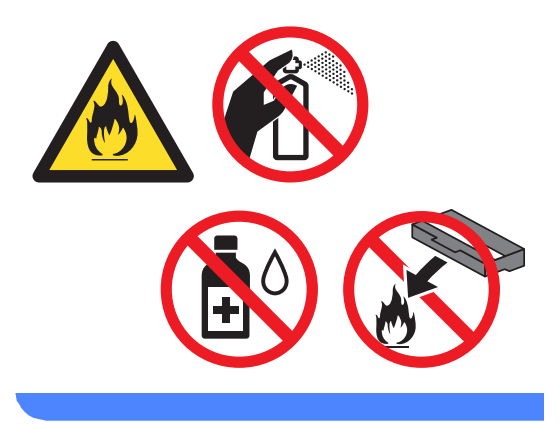

### Vigtigt

Brug neutrale rengøringsmidler. Rengøring med flygtige væsker, som fortynder eller benzin, beskadiger maskinens overflade.

# Rengøring af maskinens overflade

- 1 Sluk for maskinen.
- Tag interface-kablerne ud af maskinen, og tag derefter netledningen ud af stikkontakten.
- 3 Tør maskinens overflade af med en tør, fnugfri klud for at fjerne støv.

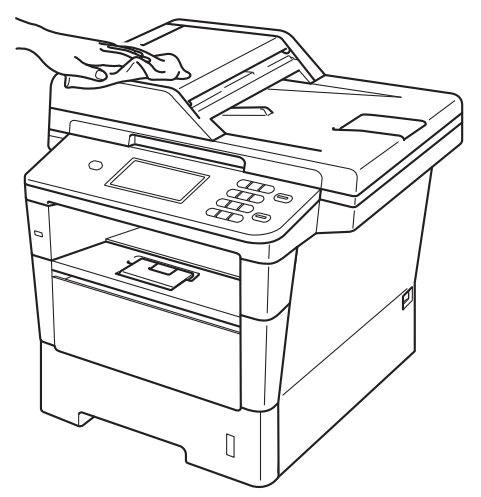

4

Træk papirbakken helt ud af maskinen.

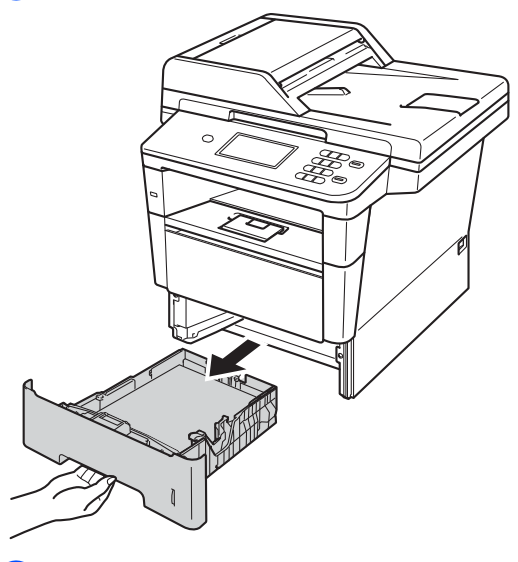

5 Hvis der er lagt papir i papirbakken, skal du fjerne det.

- 6 Fjern evt. fastklemt materiale fra papirbakken.
- 7 Tør papirbakken af indvendigt og udvendigt med en tør, fnugfri klud for at fjerne støv.

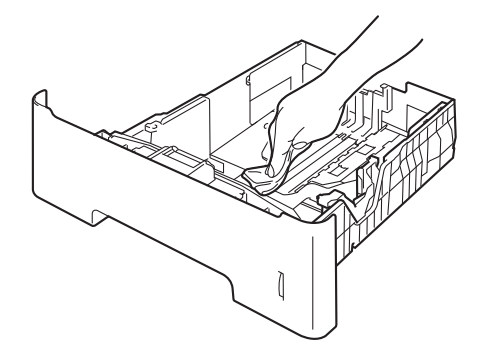

- 8 Læg papiret i igen, og skub papirbakken helt tilbage i maskinen.
- 9 Sæt først maskinens netledning i stikkontakten igen, og tilslut derefter interfacekablerne.
- 10 Tænd for maskinen.

### Rengøring af scannerglasset

- 1 Sluk for maskinen.
- 2 Frakobl alle kabler, og træk derefter netledningen ud af stikkontakten.
- 3 Fold ADF-dokumentstøtten (1) ud, og åbn derefter ADF-låget (2). Rengør den hvide stang (3) og scannerglasstrimlen (4) under den med en blød, fnugfri klud, der er fugtet med vand.

Luk ADF-låget (2), og fold ADFdokumentstøtten (1) sammen.

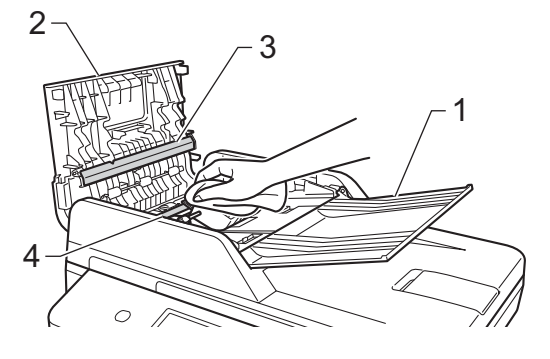

4 Løft dokumentlåget (1). Rengør den hvide plastikoverflade (2) og scannerglaslåget (3) under den med en blød, fnugfri klud, der er fugtet med vand.

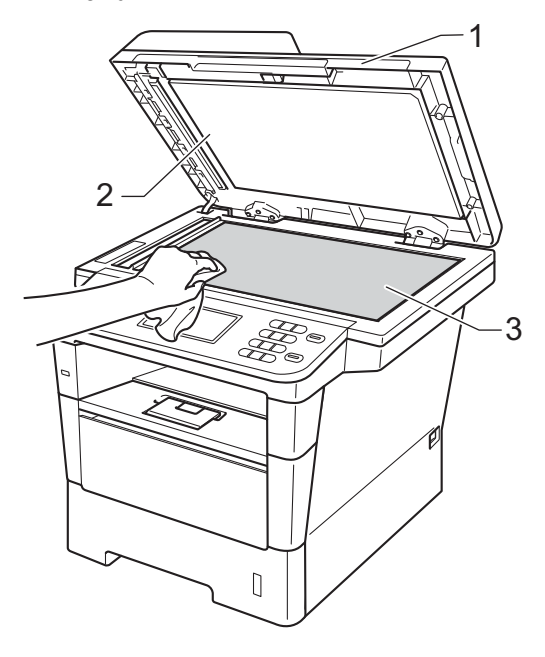

5 I ADF-enheden skal du rense den hvide stang (1) og scannerglasstrimlen (2) neden under den med en blød, fnugfri klud, der er fugtet med vand.

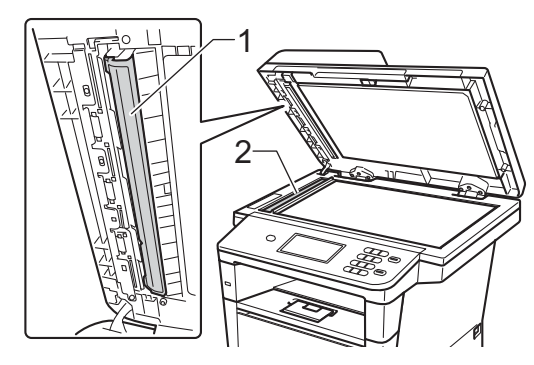

#### 🖉 Bemærk!

Ud over at rense scannerglaspladen og glasstrimlen med en blød, fnugfri klud, der er fugtet med vand, skal du køre fingerspidsen over glasset for at føle, om du kan mærke noget på det. Hvis du kan mærke smuds eller snavs, skal du rengøre glasset igen og koncentrere dig om det pågældende område. Måske skal du gentage rengøringsprocessen tre eller fire gange. Tag en kopi efter rengøringen for en test.

- 6 Luk dokumentlåget.
- 7 Sæt først maskinens netledning i stikkontakten igen, og tilslut derefter interfacekablerne.
- 8 Tænd for maskinen.

### Rengøring af koronatråden

Hvis du har problemer med udskriftskvaliteten eller displayet viser Tromlefej1, skal du rengøre koronatråden på følgende måde:

- Lad maskinen være tændt i 10 minutter, så den indvendige blæser kan afkøle maskinens indvendige dele, der er utrolig varme.
- 2 Tryk på udløserknappen til frontklappen, og åbn den derefter.

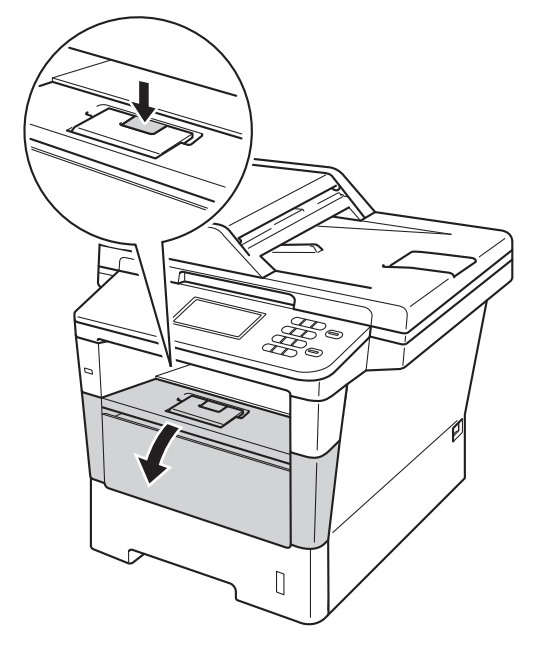
3

Tag tromle- og tonerpatronenheden ud.

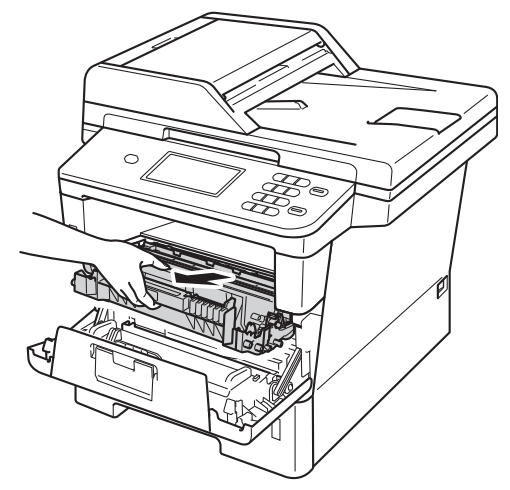

#### **ADVARSEL**

### 

Når du lige har brugt maskinen, er de indvendige dele i maskinen meget varme. Vent, indtil maskinen er kølet af, før du rører ved maskinens indvendige dele.

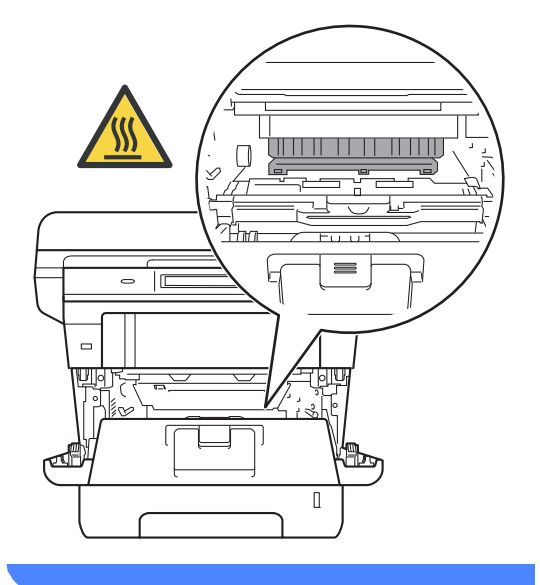

#### Vigtigt

- Vi anbefaler, at toner- og tromleenheden lægges på et stykke papir eller en klud i tilfælde af, at du ved et uheld kommer til at spilde toner.
- Håndter toner- og tromleenheden forsigtigt. Hvis der kommer toner på dine hænder eller dit tøj, skal du straks tørre eller vaske det af med koldt vand.
- Rør IKKE ved de elektroder, der er vist på illustrationen, for at undgå at beskadige maskinen med statisk elektricitet.

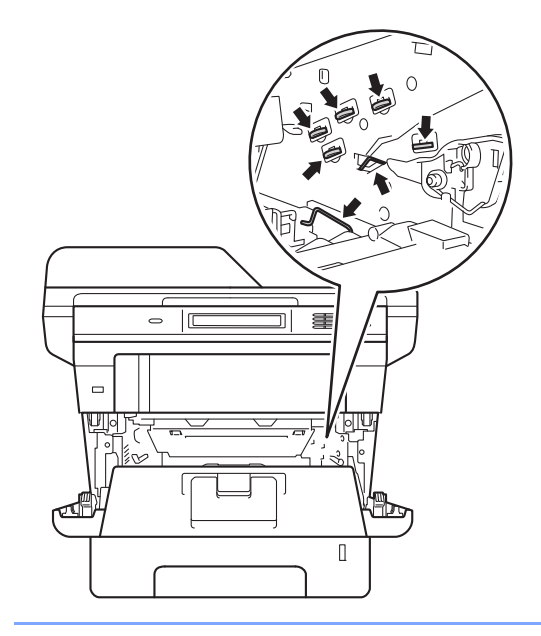

4 Rens koronatråden i tromlen ved forsigtigt at skubbe den grønne knap frem og tilbage flere gange.

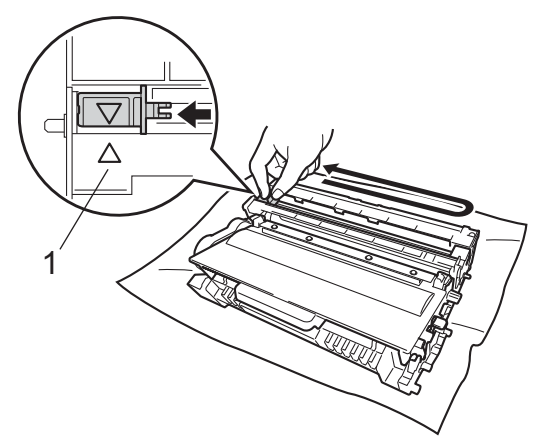

#### Bemærk!

Sørg for at sætte tappen tilbage i den oprindelige position (▲) (1). Hvis det ikke sker, kan de udskrevne sider få en lodret stribe.

5 Sæt toner- og tromleenheden i maskinen igen.

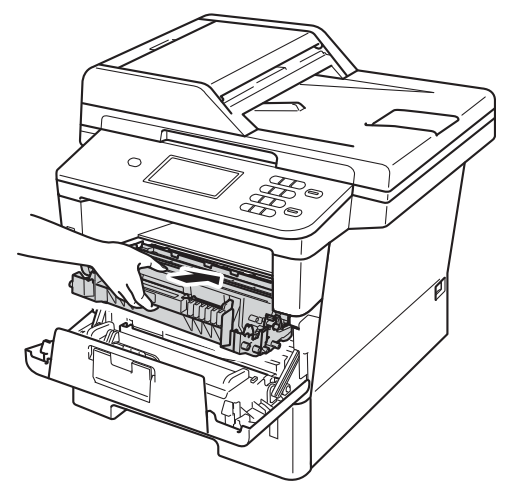

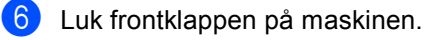

#### Rengøring af tromlen

Hvis udskriften har prikker i intervaller på 94 mm, skal du følge trinene nedenfor for at løse problemet.

- 1 Kontroller, at maskinen er i Klar-tilstand.
- 2) Tryk på Menu.
- 3 Tryk på ▲ eller ▼ for at få vist Print rapport. Tryk på Print rapport.
- **4** Tryk på Tromlepunktudskrivning.
- 5 Maskinen viser Tryk Start. Tryk på **Start**.
- 6 Maskinen udskriver tromlens punkttestudskrift. Tryk derefter på Stop/Exit.
- 7 Lad maskinen være tændt i 10 minutter, så den indvendige blæser kan afkøle maskinens indvendige dele, der er utrolig varme.
- 8 Du skal slukke maskinen, når den er kølet ned.

9 Tryk på udløserknappen til frontklappen, og åbn den derefter.

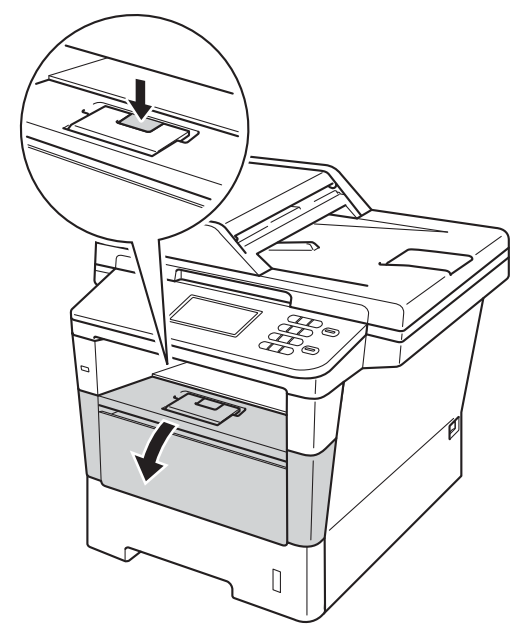

10 Tag tromle- og tonerpatronenheden ud.

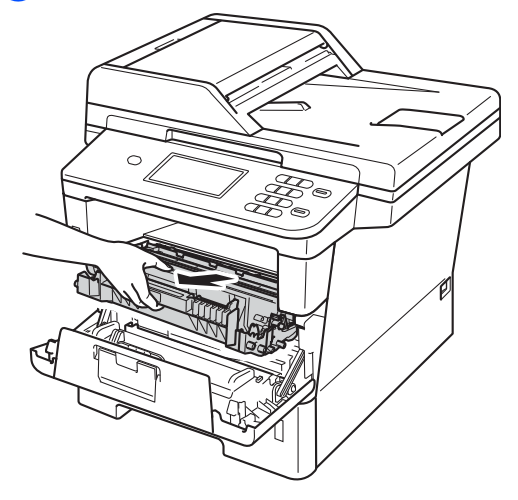

### **ADVARSEL**

#### 

Når du lige har brugt maskinen, er de indvendige dele i maskinen meget varme. Vent, indtil maskinen er kølet af, før du rører ved maskinens indvendige dele.

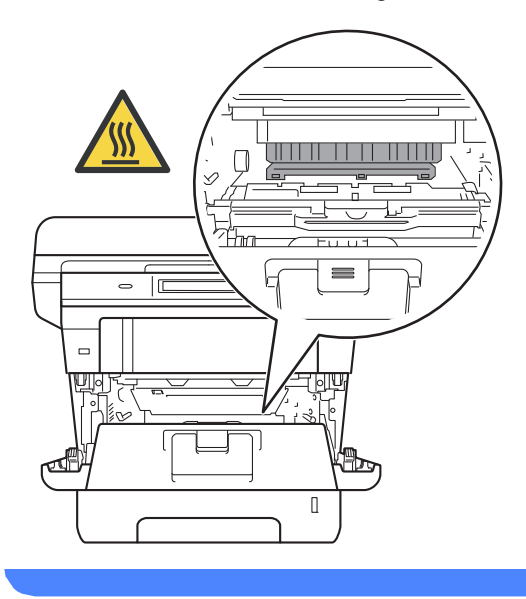

#### Vigtigt

- Vi anbefaler, at toner- og tromleenheden lægges på et stykke papir eller en klud i tilfælde af, at du ved et uheld kommer til at spilde toner.
- Håndter toner- og tromleenheden forsigtigt. Hvis der kommer toner på dine hænder eller dit tøj, skal du straks tørre eller vaske det af med koldt vand.
- Rør IKKE ved de elektroder, der er vist på illustrationen, for at undgå at beskadige maskinen med statisk elektricitet.

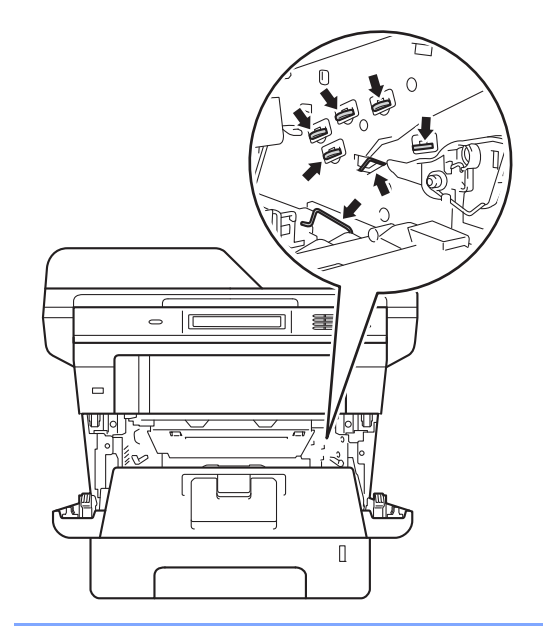

1 Tryk det grønne låsehåndtag ned, og tag tonerpatronen ud af tromleenheden.

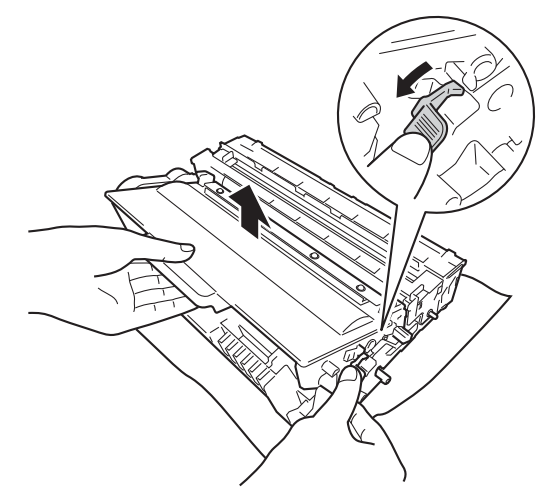

12 Vend tromleenheden som vist på illustrationen. Sørg derefter for, at tromletandhjulet (1) er på den venstre side.

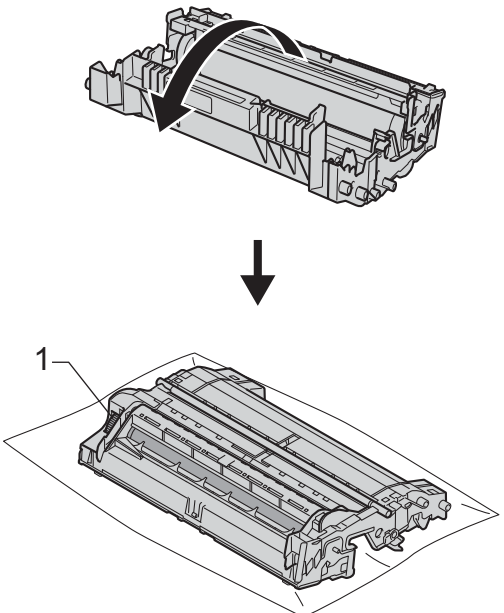

**13** Brug de nummererede mærker ved siden af tromlerullen for at finde mærket. F.eks. vil en prik i kolonne 2 på checkarket betyde, at der er et mærke på tromlen i "2"-området.

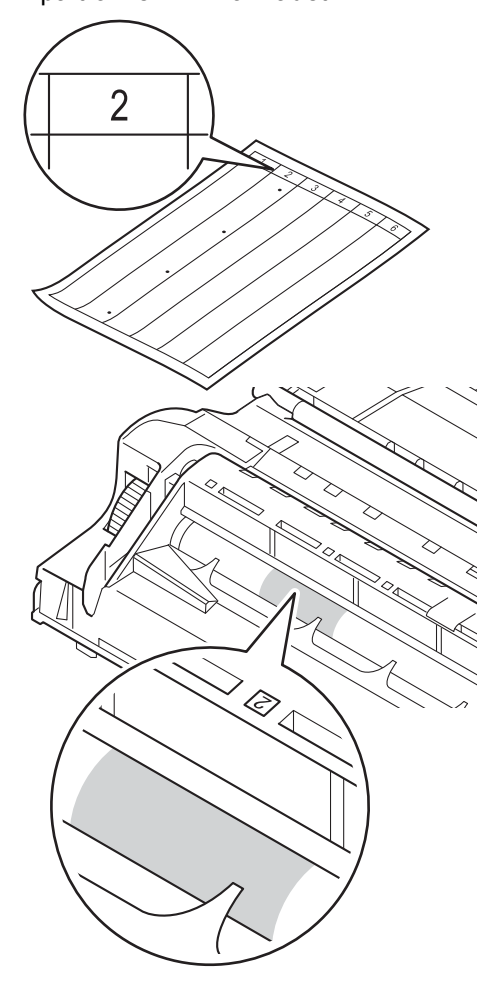

14 Drej tromletandhjulet mod dig med hånden, mens du undersøger overfladen på det område, der er under mistanke.

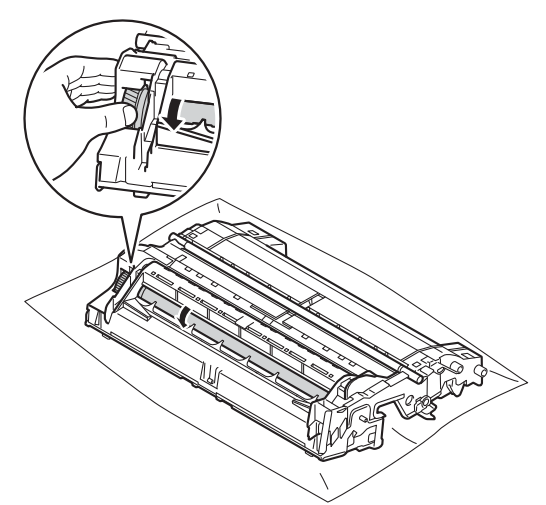

15 Når du har fundet det mærke på tromlen, der svarer til punktcheckarket for tromlen, skal du tørre tromlens overflade af med en tør vatpind, indtil mærket på overfladen er fjernet.

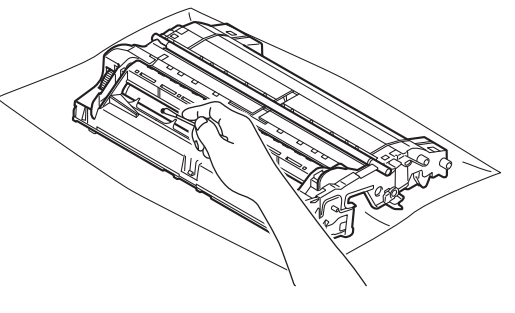

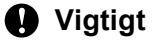

Forsøg IKKE at rengøre overfladen af den fotosensitive tromle med en skarp genstand eller væsker.

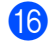

16 Drej tromleenheden tilbage igen.

**17** Sæt tonerpatronen tilbage i tromleenheden. Den går på plads med et klik. Hvis du sætter patronen korrekt i, løftes det grønne låsegreb på tromleenheden automatisk.

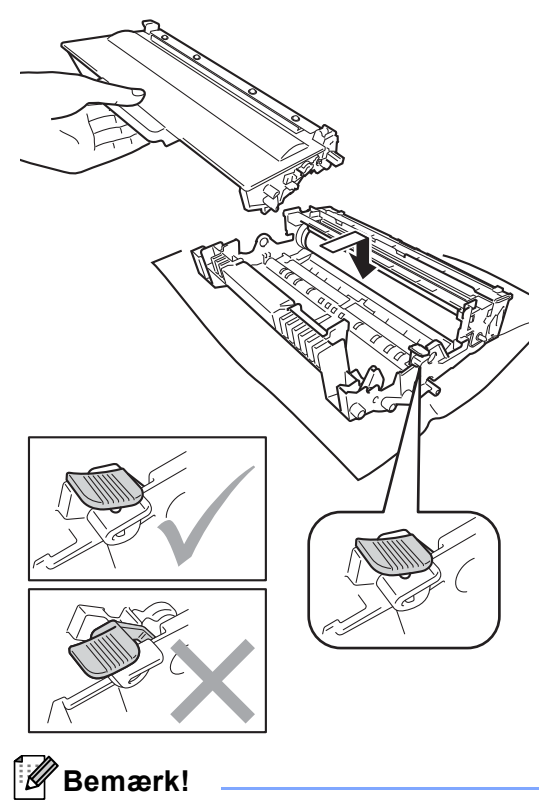

Sæt toneren korrekt i, så den ikke bliver løsnet fra tromlen.

18 Sæt toner- og tromleenheden i maskinen igen.

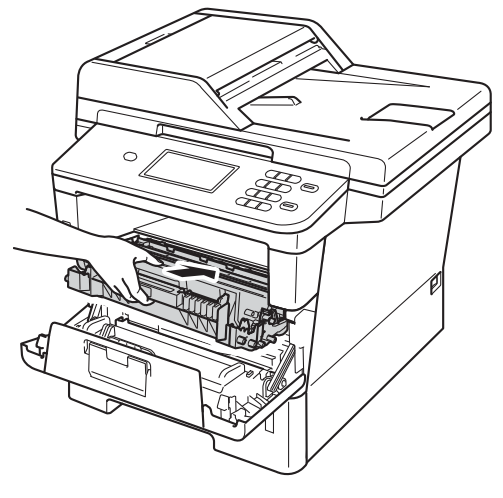

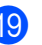

19 Luk frontklappen på maskinen.

20 Tænd maskinen, og udskriv en testudskrift.

#### Rengøring af papiropsamlingsruller

Regelmæssig rengøring af papiroptagningsrullen kan forhindre papirstop ved at sikre korrekt papirfremføring.

Hvis du har problemer med papirfremføring, skal du rengøre papirfremføringsrullerne på følgende måde:

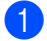

Sluk for maskinen.

- 2 Frakobl alle kabler, og træk derefter netledningen ud af stikkontakten.
- **3** Træk papirbakken helt ud af maskinen.

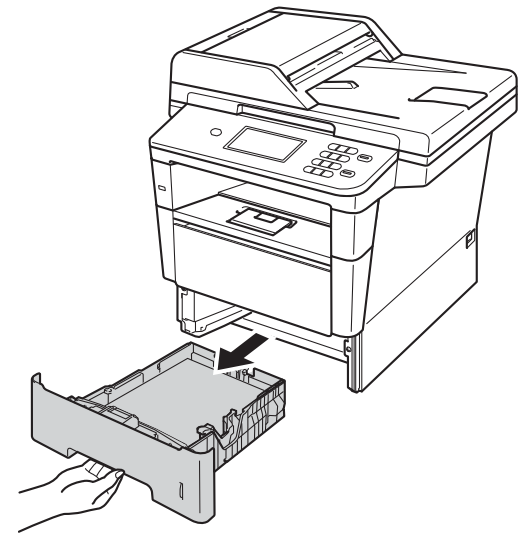

Vrid en fnugfri klud, der er fugtet med lunkent vand, og tør separatorpuden (1) på papirbakken af, så eventuel støv fjernes.

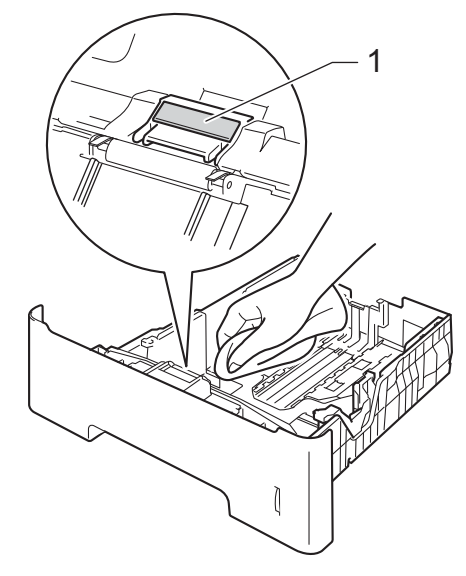

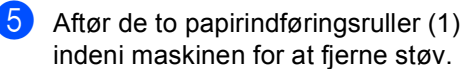

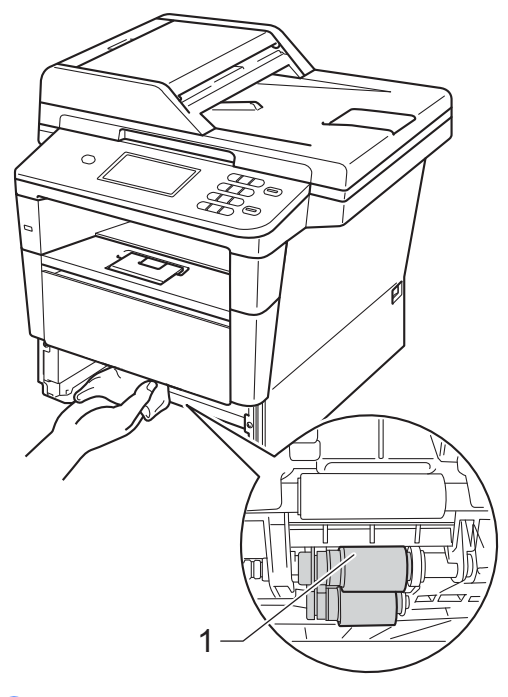

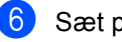

Sæt papirbakken tilbage i maskinen.

7 Sæt først maskinens netledning i stikkontakten igen, og tilslut derefter interfacekablerne.

8 Tænd for maskinen.

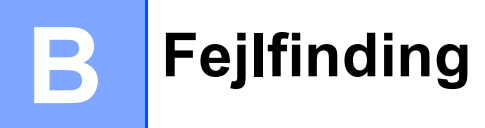

Hvis du mener, at der er et problem med din maskine, skal du starte med at kontrollere alle elementerne nedenfor og derefter følge tippene under Fejlfinding.

Du kan løse de fleste problemer selv. Hvis du har behov for yderligere hjælp, tilbyder Brother Solutions Center de seneste FAQ'er (ofte stillede spørgsmål) og tips til fejlfinding.

Besøg os på http://solutions.brother.com/.

### Identificering af dit problem

Kontroller først følgende:

- Maskinens netledning er tilsluttet korrekt, og maskinens netafbryder er tændt. Hvis maskinen ikke tænder efter tilslutning af netledningen, se Andre problemer >> side 98.
- Alle beskyttende dele er fjernet.
- Papiret er lagt korrekt i papirbakken.
- Interfacekablerne er korrekt tilsluttet maskinen og computeren.
- Displaymeddelelser

(Se Fejl- og vedligeholdelsesmeddelelser >> side 74).

Hvis problemet ikke kunne løses med ovenstående kontroller, skal du forsøge at finde problemet og derefter fortsætte til de sider, der foreslås nedenfor.

Papirhåndtering og udskriftsproblemer:

- Udskrivningsproblemer >> side 93
- Problemer med papirhåndtering >> side 94

Problemer med kopiering:

■ Kopieringsproblemer >> side 95

Problemer med scanning:

■ Scanningsproblemer >> side 96

Problemer med software og netværk:

- Softwareproblemer >> side 96
- Netværksproblemer >> side 97

# Fejl- og vedligeholdelsesmeddelelser

Som med ethvert avanceret kontorprodukt kan der ske fejl, og forbrugsstoffer skal til tider skiftes. Hvis dette er tilfældet, vil maskinen identificere fejlen eller kræve en rutinevedligeholdelse og vise en passende meddelelse. De mest almindelige fejl- og vedligeholdelsesmeddelelser er vist nedenfor.

Du kan selv fjerne de fleste fejl og udføre vedligeholdelsesrutiner. Hvis du har brug for mere hjælp, har Brother Solutions Center de seneste FAQ'er (Ofte stillede spørgsmål) samt tips til fejlfinding:

| Fejlmeddelelse        | Årsag                                                                                                    | Handling                                                                                                    |
|-----------------------|----------------------------------------------------------------------------------------------------|----------------------------------------------------------------------------------------------------|
| Adgang nægtet         | Den ønskede funktion er<br>begrænset af Secure Function<br>Lock 2.0.                                                        | Kontakt administratoren for at kontrollere dine<br>Sikker funktionslås-indstillinger.                                                              |
| Beskyttet enhed       | Beskyttelsesindstillingen på<br>USB flash-<br>hukommelsesdrevet er slået til.                                               | Slå beskyttelsesindstillingen på USB flash-<br>hukommelsesdrevet fra.                                                                              |
| DIMM Error            | DIMM-modulet er ikke<br>ipstelleret kerrekt                                                                                 | Sluk for maskinen, og fjern DIMM-modulet.                                                                                                    |
|                       | <ul> <li>DIMM-modulet er defekt.</li> </ul>                                                                                 | (>> Udvidet brugsanvisning: Installation af ekstra hukommelse)                                                                                     |
|                       | <ul> <li>DIMM-modulet overholder<br/>ikke de krævede</li> </ul>                                                             | Bekræft, at DIMM-modulet overholder de<br>krævede specifikationer.                                                                                 |
|                       | specifikationer.                                                                                                    | (➤➤ Udvidet brugsanvisning:<br>Hukommelseskort)                                                                                                    |
|                       |                                                                                                    | Installer DIMM-modulet korrekt igen. Vent<br>nogle få sekunder, og tænd den derefter<br>igen.                                                      |
|                       |                                                                                                    | Hvis denne fejlmeddelelse vises igen, skal<br>DIMM-modulet udskiftes med et nyt.                                                                   |
|                       |                                                                                                    | (>> Udvidet brugsanvisning: Installation af ekstra hukommelse)                                                                                     |
| Dokumentstop          | Dokumentet er ikke sat rigtigt i<br>eller fremføres ikke korrekt,<br>eller et dokument scannet med<br>ADF'en var for langt. | Se Dokumentet sidder fast øverst i ADF-<br>enheden >> side 80 eller Brug af ADF<br>(automatisk dokumentfremfører) >> side 26.                      |
| Duplex<br>deaktiveret | Bagklappen på maskinen er<br>ikke helt lukket.                                                                              | Luk bagklappen på maskinen.                                                                                                    |
| Fiks. fejl            | Fikseringsenhedens<br>temperatur stiger ikke til en<br>angivet temperatur inden for<br>den givne tid.                       | Sluk maskinen på afbryderen, vent et par<br>sekunder, og tænd den derefter igen. Lad<br>maskinen være inaktiv i 15 minutter med<br>strømmen tændt. |
|                       | Fikseringsenheden er for varm.                                                                                              |                                                                                                    |
| For mange filer       | Der er gemt for mange filer på<br>USB flash-<br>hukommelsesdrevet.                                                          | Mindsk antallet af filer på USB flash-<br>hukommelsesdrevet.                                                                                       |

Besøg os på http://solutions.brother.com/.

| Fejlmeddelelse                   | Årsag                                                                                                    | Handling                                                                                                    |
|----------------------------------|----------------------------------------------------------------------------------------------------|----------------------------------------------------------------------------------------------------|
| Forkert størrelse                | Papiret, der er lagt i bakken, er<br>ikke i den rigtige størrelse.                                                                                      | Læg den korrekte papirstørrelse i bakken, og<br>vælg papirstørrelsen i bakken. (Se<br><i>Papirstørrelse og -type</i> ➤➤ side 18). |
| Forkert<br>papirstørrelse        | Maskinen kan ikke finde den<br>samme papirstørrelse i andre<br>bakker, når papirbakken, der er<br>i brug, løber tør for papir under<br>en kopifunktion. | Fyld papir i papirbakken som vist på displayet.                                                                                   |
| Grænse<br>overskredet            | Det maksimalt tilladte antal<br>udskrivninger er blevet<br>overskredet.<br>Udskrivningsjobbet annulleres.                                               | Kontakt administratoren for at kontrollere dine<br>Sikker funktionslås-indstillinger.                                             |
| Hukommelse fuld                  | Maskinens hukommelse er                                                                                                    | Kopiering er i gang                                                                                                    |
|                                  | tula.                                                                                                    | Gør et af følgende:                                                                                                    |
|                                  |                                                                                                    | Tryk på Start for at kopiere de scannede sider.                                                                                   |
|                                  |                                                                                                    | Tryk på Stop/Exit, og vent, indtil de andre<br>igangværende opgaver er afsluttet, og prøv<br>derefter igen.                       |
|                                  |                                                                                                    | <ul> <li>Tilføj ekstra hukommelse.</li> </ul>                                                                                     |
|                                  |                                                                                                    | (>> Udvidet brugsanvisning:<br>Hukommelseskort)                                                                                   |
|                                  |                                                                                                    | Udskrivning er i gang                                                                                                    |
|                                  |                                                                                                    | Gør et af følgende:                                                                                                    |
|                                  |                                                                                                    | Reducer udskriftsopløsningen.                                                                                                    |
|                                  |                                                                                                    | (➤➤ Softwarebrugsanvisning: <i>Udskrivning</i>                                                                                    |
|                                  |                                                                                                    | (for Windows <sup>®</sup> ) eller <i>Udskrivning og</i><br><i>faxafsendelse</i> (for Macintosh))                                  |
|                                  |                                                                                                    | Tilføj ekstra hukommelse.                                                                                                    |
|                                  |                                                                                                    | (➤➤ Udvidet brugsanvisning:<br>Hukommelseskort)                                                                                   |
| Hukommelse fuld<br>Data i Sikker | Maskinens hukommelse er fuld.                                                                                                    | Tryk på <b>Stop/Exit</b> , og slet de tidligere gemte sikre udskriftsdata.                                                        |
| udskrift er fuld.                |                                                                                                    | (➤➤ Softwarebrugsanvisning: <i>Sikker</i> udskrift-tast)                                                                          |
| Ingen bakke                      | Standardbakken er ikke<br>installeret eller ikke installeret<br>korrekt.                                                                                | Installer standardpapirbakken igen.                                                                                               |
| Ingen HUB-support                | En USB-hubenhed er tilsluttet USB Direct-interfacet.                                                                                                    | Frakobl USB-hubenheden fra USB Direct-<br>interfacet.                                                                             |

| Fejlmeddelelse         | Årsag                                                                                                    | Handling                                                                                                    |
|------------------------|----------------------------------------------------------------------------------------------------|----------------------------------------------------------------------------------------------------|
| Ingen toner            | Toneren eller tromlen og<br>tonerenheden er ikke<br>installeret korrekt.                                                                                                    | Fjern tromlen og tonerpatronen, fjern<br>tonerpatronen fra tromlen og sæt<br>tonerpatronen tilbage i tromlen. Sæt tromlen og<br>tonerpatronen tilbage i maskinen. Hvis<br>problemet fortsætter, skal toneren udskiftes. |
|                        |                                                                                                    | (Se Udskiftning af toneren ➤➤ side 50).                                                                                                    |
| Intet papir            | Maskinen mangler papir i den                                                                                                    | Gør et af følgende:                                                                                                    |
|                        | bakker, eller papir er ikke<br>korrekt i papirbakken.                                                                                                    | Fyld papir i papirbakken som vist på<br>displayet. Sørg for, at papirstyrene er<br>indstillet til den korrekte størrelse.                                                                                               |
|                        |                                                                                                    | <ul> <li>Fjern papiret, og læg det i igen. Sørg for, at<br/>papirstyrene er indstillet til den korrekte<br/>størrelse.</li> </ul>                                                                                       |
| Kan ikke scanne XX     | Der er opstået et mekanisk<br>problem i maskinen.                                                                                                    | Sluk maskinen på afbryderen, og tænd den<br>derefter igen.                                                                                                    |
|                        |                                                                                                    | Kontakt Brother kundeservice ang. support,<br>hvis problemet fortsætter.                                                                                                    |
|                        | Dokumentet er for langt til<br>duplexscanning.                                                                                                    | Tryk på <b>Stop/Exit</b> . Brug den passende<br>papirstørrelse til duplexscanning.                                                                                                    |
|                        |                                                                                                    | (Se <i>Dokumentstørrelse</i> ➤➤ side 139).                                                                                                    |
| Kan ikke udskrive XX   | Der er opstået et mekanisk                                                                                                    | Gør et af følgende:                                                                                                    |
|                        | problem i maskinen.                                                                                                    | Sluk maskinen på afbryderen, vent et par<br>minutter, og tænd den derefter igen.                                                                                                    |
|                        |                                                                                                    | Kontakt Brother kundeservice ang. support,<br>hvis problemet fortsætter.                                                                                                    |
| Køler ned<br>Vent lidt | Temperaturen i tromlen eller toneren er for høj. Maskinen                                                                                                    | Kontroller, at du kan høre blæseren i maskinen snurre, og at udsugningen ikke er blokeret.                                                                                                    |
|                        | holder pause i det aktuelle<br>udskriftsjob og går i<br>nedkølingstilstand. I<br>nedkølingstilstanden hører du<br>køleblæseren køre, mens<br>displayet viser Køler ned og<br>Vent lidt. | Hvis blæseren snurrer, fjernes enhver hindring,<br>der omgiver udsugningen, og lad derefter<br>maskinen være tændt, men undlad at bruge<br>den i nogle minutter.                                                        |
|                        |                                                                                                    | Hvis blæseren ikke snurrer mere, skal du<br>afbryde maskinen ved kontakten, vente i flere<br>minutter og derefter tænde for den igen.                                                                                   |
| Låge er åben.          | ADF-låget er ikke helt lukket.                                                                                                    | Luk ADF-låget på maskinen.                                                                                                    |
|                        | ADF-låget er åben ved<br>ilægning af et dokument.                                                                                                    | Luk ADF-lågen på maskinen, og tryk derefter<br>på <b>Stop/Exit</b> .                                                                                                    |
| Låget er åbent         | Lågen til varmeenheden er                                                                                                    | Luk lågen til varmeenheden på maskinen.                                                                                                    |
|                        | papir fast i den bagerste del af<br>maskinen, da maskinen blev<br>tændt.                                                                                                    | Kontroller, at der ikke sidder papir fast i den<br>bageste del af maskinen, luk derefter<br>dækslet til fikseringsenheden og tryk på<br>Start.                                                                          |
|                        |                                                                                                    | (Se Der er papirstop bagest i maskinen<br>➤> side 84).                                                                                                    |

| Fejlmeddelelse                  | Årsag                                                                                                    | Handling                                                                                                    |
|---------------------------------|----------------------------------------------------------------------------------------------------|----------------------------------------------------------------------------------------------------|
| Låget er åbent.                 | Frontklappen er ikke helt<br>lukket.                                                                                                    | Luk frontklappen på maskinen.                                                                                                    |
| Lav toner                       | Hvis displayet viser Lav<br>toner, kan du fortsat udskrive,<br>men maskinen fortæller dig, at<br>tonerpatronen er ved at være<br>udtjent. | Bestil en ny tonerpatron nu, så du kan udskifte<br>tonerpatronen, når displayet viser Udskift<br>toner.                                                                         |
| Logadgangsfejl                  | Maskinen kunne ikke få<br>adgang til printlogfilen i<br>serveren.                                                                         | Kontakt din administrator for at kontrollere<br>indstillingerne Gem printlog på netværk.<br>Se ➤➤ Netværksbrugsanvisning for at få flere                                        |
|                                 |                                                                                                    | oplysninger: Gem printlog på netværk                                                                                                    |
| Man. fødning                    | Der blev valgt <b>Manuel</b> som<br>papirkilde, men der var ikke<br>papir i MP-bakken.                                                    | Læg papir i MP-bakken. Hvis maskinen er i<br>pausetilstand, skal du trykke på <b>Start</b> . (Se<br><i>Ilægning af papir i multifunktionsbakken (MP-<br/>bakke)</i> ➤ side 13). |
| Omdøb filen                     | Der findes allerede en fil på<br>USB flash-<br>hukommelsesdrevet med<br>samme navn som den fil, du<br>prøver at gemme.                    | Rediger navnet på filen på USB flash-<br>hukommelsesdrevet eller på den fil, du<br>forsøger at gemme.                                                                           |
| Papirstop i bakke 1             | Der er papirstop i maskinens                                                                                                    | Se Papirstop i papirbakke 1 eller bakke 2                                                                                                    |
| Papirstop i bakke 2             | papirbakke.                                                                                                    | >> side 83.                                                                                                    |
| Papirstop i MP                  | Der er papirstop i maskinens<br>MP-bakke.                                                                                                 | Se Papirstop i MP-bakken ➤➤ side 82.                                                                                                    |
| Papirstop i<br>duplex           | Der er opstået papirstop i<br>duplexbakken eller i<br>fikseringsenheden.                                                                  | Se Papirstop i duplexbakken ➤➤ side 91.                                                                                                    |
| Papirstop på<br>bagside         | Der er papirstop bagest i<br>maskinen.                                                                                                    | Se Der er papirstop bagest i maskinen<br>➤> side 84.                                                                                                    |
| Papirstop<br>indvendig          | Der er papirstop i maskinen.                                                                                                    | Se Der er papirstop i maskinen ➤➤ side 87.                                                                                                    |
|                                 | Tonerpatronen er anbragt i maskinen uden tromlen.                                                                                         | Sæt tonerpatronen i tromlen, og geninstaller derefter tromlen og tonerpatronen i maskinen.                                                                                      |
| Patronfejl<br>Isæt toneren igen | Toneren er ikke installeret<br>korrekt.                                                                                                   | Træk toner- og tromleenheden ud, tag<br>tonerpatronen ud, og sæt den tilbage i<br>tromleenheden igen. Sæt toner- og<br>tromleenheden i maskinen igen.                           |
| Str. fejl                       | Du kan bruge den<br>papirstørrelse, der er defineret                                                                                      | Vælg en papirstørrelse, der understøttes af<br>den bakke, der er vist på displayet.                                                                                             |
|                                 | i printerariveren i denne bakke.                                                                                                    | (Se Papirstørrelse og -type ➤➤ side 18).                                                                                                    |

| Fejlmeddelelse                                                              | Årsag                                                                                                    | Handling                                                                                                    |
|-----------------------------------------------------------------------------|----------------------------------------------------------------------------------------------------|----------------------------------------------------------------------------------------------------|
| Str. fejl DX                                                                | Den papirstørrelse, der er valgt<br>i printerdriveren og i<br>kontrolpanelmenuen, kan ikke<br>bruges til automatisk<br>duplexudskrivning.                                                                                                    | Tryk på <b>Stop/Exit</b> . Vælg en papirstørrelse, der<br>understøttes af duplexbakken.<br>Papirstørrelsen, du kan bruge til automatisk<br>duplexudskrivning, er A4.                                                                                                 |
|                                                                             | Papiret i bakken er ikke den<br>korrekte størrelse og kan ikke<br>bruges til automatisk<br>duplexudskrivning.                                                                                                    | Læg den korrekte papirstørrelse i bakken, og<br>vælg papirstørrelsen i bakken. (Se<br>Papirstørrelse og -type ➤> side 18).                                                                                                    |
|                                                                             | Jan State State St | Papirstørrelsen, du kan bruge til automatisk duplexudskrivning, er A4.                                                                                                    |
| Tilgangsfejl                                                                | Enheden fjernes fra det direkte<br>direkte USB-interface, mens<br>dataene behandles.                                                                                                    | Tryk på <b>Stop/Exit</b> . Sæt enheden i igen, og forsøg at udskrive med direkte udskrivning.                                                                                                    |
| Tromlefejl                                                                  | Korona-tråden på tromlen skal                                                                                                    | Rengør tromlens korona-tråd.                                                                                                    |
|                                                                             | rengøres.                                                                                                    | (Se Rengøring af koronatråden ➤➤ side 64).                                                                                                    |
|                                                                             | Tonerpatronen er anbragt i maskinen uden tromlen.                                                                                                    | Sæt tonerpatronen i tromlen, og geninstaller derefter tromlen og tonerpatronen i maskinen.                                                                                                    |
| Tromlestop                                                                  | Det er tid til at udskifte tromlen.                                                                                                    | Udskift tromlen.                                                                                                    |
|                                                                             |                                                                                                    | (Se Udskiftning af tromlen ➤➤ side 56).                                                                                                    |
| Ubrugelig enhed                                                             | En USB-enhed eller et USB<br>flash-hukommelsesdrev, der<br>ikke understøttes/ikke er<br>krypteret, er blevet tilsluttet<br>USB Direct interfacet.                                                                                                    | Tag stikket i enheden ud af det direkte USB-<br>stik.<br>Se specifikationerne for understøttede USB-<br>flash-hukommelsesdrevene i Udskrivning af<br>data fra et USB flash-hukommelsesdrev eller et<br>digitalt kamera, der understøtter Mass Storage<br>➤> side 36. |
| Ubrugelig enhed<br>Fjern enheden.<br>Sluk for<br>strømmen, og tænd<br>igen. | En defekt USB-enhed eller et<br>USB Direct interface med højt<br>strømforbrug er blevet tilsluttet<br>USB Direct-interfacet.                                                                                                    | Tag stikket i enheden ud af det direkte USB-<br>stik. Sluk maskinen, og tænd den igen.                                                                                                    |
| Udskift dele                                                                | Det er på tide at udskifte                                                                                                    | Kontakt Brother kundeservice eller et                                                                                                    |
| Fikseringsenhed                                                             | fikseringsenheden.                                                                                                    | autoriseret Brother-servicecenter, når du skal<br>have udskiftet fikseringsenheden.                                                                                                    |
| Udskift dele                                                                | Det er på tide at udskifte                                                                                                    | Kontakt Brother kundeservice eller et                                                                                                    |
| Laserenhed                                                                  | laserenneden.                                                                                                    | have udskiftet laserenheden.                                                                                                    |
| Udskift dele                                                                | Det er tid til at udskifte                                                                                                    | Kontakt Brother kundeservice eller et                                                                                                    |
| PF-kit 1                                                                    | papini emiøringssættet.                                                                                                    | have udskiftet papirindføringssættet.                                                                                                    |
| PF-kit 2                                                                    |                                                                                                    |                                                                                                    |
| PF-kit MP                                                                   |                                                                                                    |                                                                                                    |

| Fejlmeddelelse                      | Årsag                                              | Handling                                       |
|-------------------------------------|----------------------------------------------------|------------------------------------------------|
| Udskift dele                        | Det er tid til at udskifte tromlen.                | Udskift tromlen.                               |
| Tromle                              |                                                    | (Se Udskiftning af tromlen ➤➤ side 56).        |
|                                     | Tromlens tæller blev ikke                          | Nulstil tromlens tæller.                       |
|                                     | nulstillet, da en ny tromle blev installeret.      | (Se Nulstilling af tromletælleren ➤➤ side 60). |
| Udskift toner                       | Tonerens levetid er slut.                          | Udskift tonerpatronen.                         |
| Maskinen stopper al<br>udskrivning. | (Se Udskiftning af toneren $\rightarrow$ side 50). |                                                |

### Dokumentstop

#### Dokumentet sidder fast øverst i ADF-enheden

- 1 Tag alt det papir ud af ADF'en, der ikke sidder fast.
- Åbn ADF-låget.
- Træk det fastsiddende dokument ud til venstre.

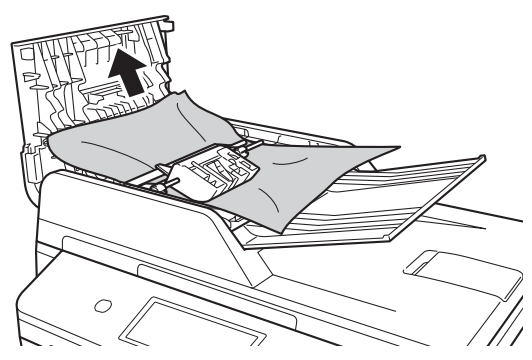

Hvis dokumenter rives eller går i stykker, skal du fjerne alle mindre papirstykker for at forhindre papirstop i fremtiden.

- 4) Luk ADF-låget.
- Tryk på Stop/Exit.

#### Dokumentet sidder fast under dokumentlåget

- Tag alt det papir ud af ADF'en, der ikke sidder fast.
- 2 Løft dokumentlåget.
- 3 Træk det fastsiddende dokument ud til højre.

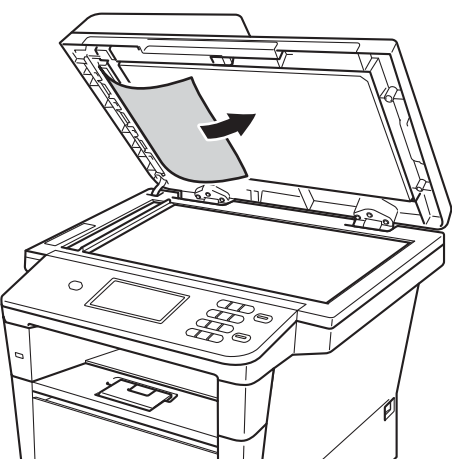

Hvis dokumenter rives eller går i stykker, skal du fjerne alle mindre papirstykker for at forhindre papirstop i fremtiden.

Luk dokumentlåget.

5 Tryk på Stop/Exit.

#### Fjernelse af mindre dokumenter, der sidder fastklemt i ADF'en

1 Løft dokumentlåget.

2 Sæt et stykke stift papir, f.eks. karton, i ADF'en for at skubbe små papirstykker igennem.

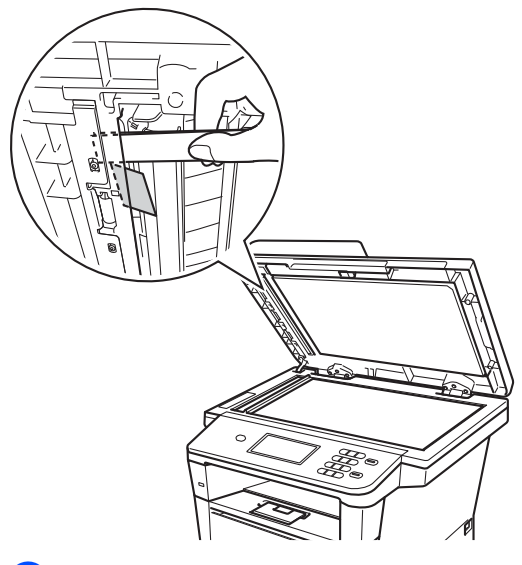

3 Luk dokumentlåget.

Tryk på Stop/Exit. 4

#### Dokumentet sidder fast i outputbakken

- Tag alt det papir ud af ADF'en, der ikke sidder fast.
- 2 Træk det fastsiddende dokument ud til højre.

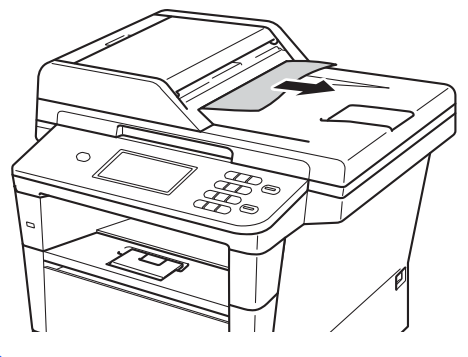

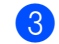

1

Tryk på Stop/Exit.

### Papirstop

Fjern alt papir fra bakken, og ret siderne ind efter hinanden, når du lægger nyt papir i. På denne måde undgår du, at der opstår papirstop, og at der fremføres flere ark i maskinen på én gang.

#### Papirstop i MP-bakken

Hvis displayet viser Papirstop i MP, skal du følge disse trin:

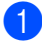

Fjern papiret fra MP-bakken.

2 Fjern alt fastsiddende papir i og omkring MP-bakken.

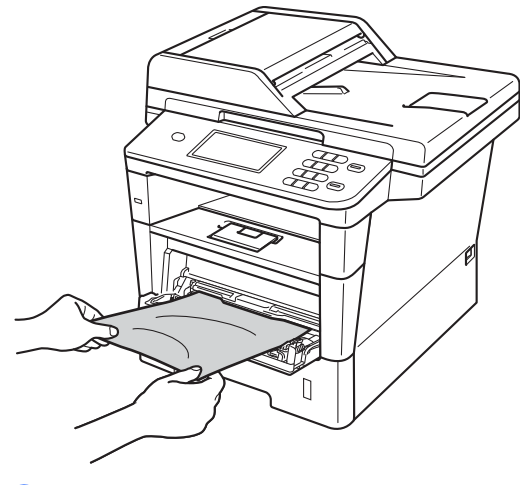

3 Luft papirstakken, og læg det tilbage i MP-bakken.

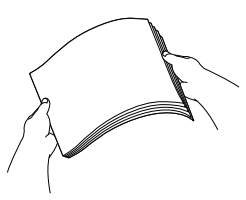

4 Når du lægger papir i MP-bakken, skal du sørge for, at papiret ikke kommer højere op end papirstyrenes maksimummærker (1) i begge sider af bakken.

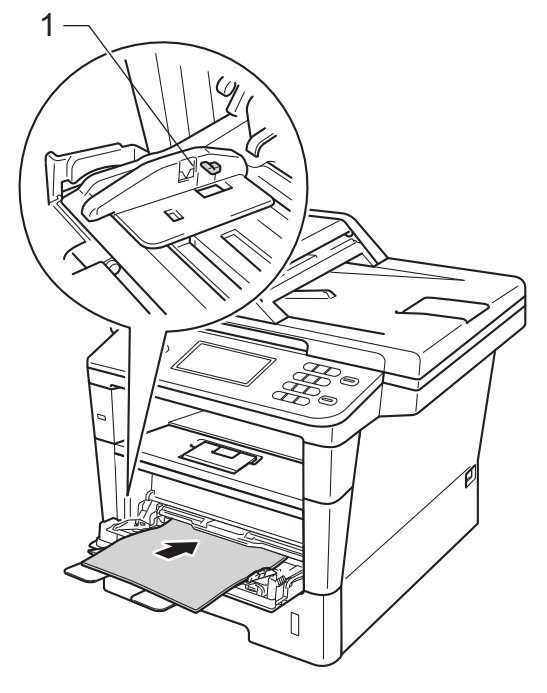

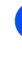

Tryk på Start for at fortsætte udskrivningen.

# Papirstop i papirbakke 1 eller bakke 2

#### Hvis displayet viser

Papirstop i bakke 1 eller Papirstop i bakke 2, skal du følge disse trin:

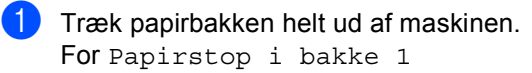

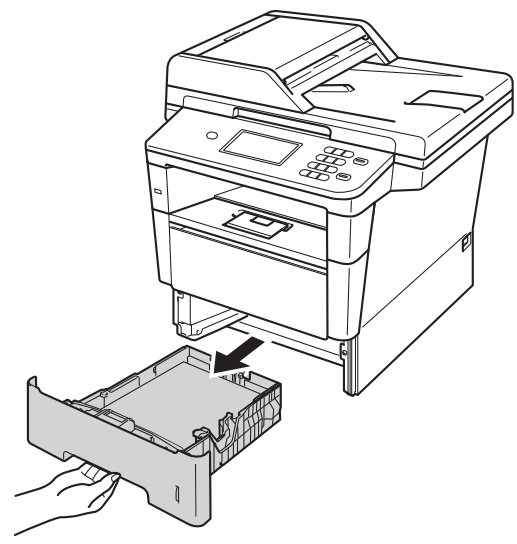

For Papirstop i bakke 2

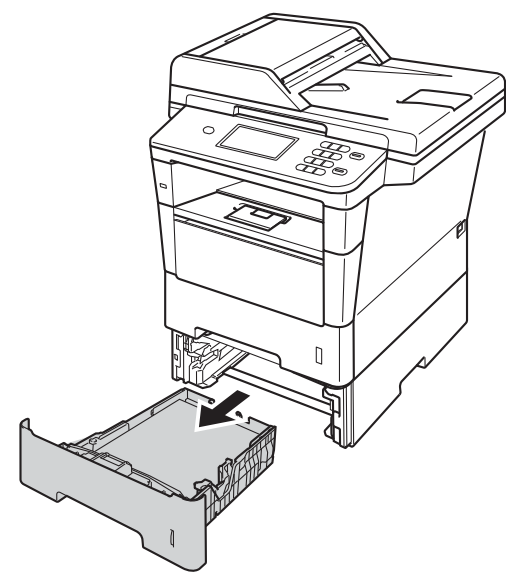

2 Brug begge hænder til at langsomt at trække det stoppede papir ud.

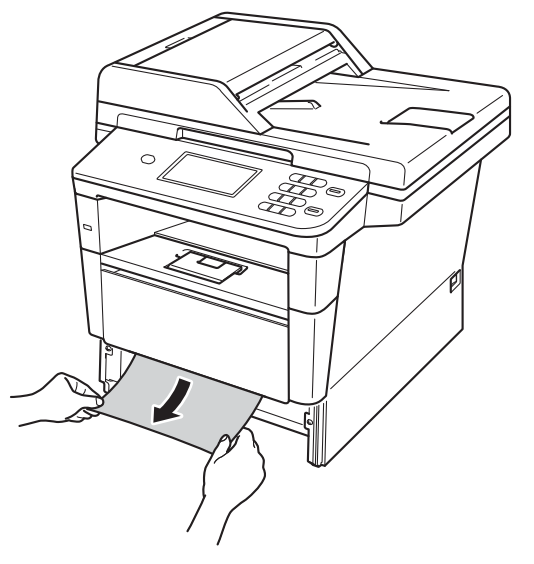

#### Bemærk!

Det er lettere at fjerne papiret, hvis du trækker det fastklemte papir nedad.

- 3 Kontroller, at papiret ikke overstiger mærket for den maksimale mængde papir (▼▼) i papirbakken. Juster papirstyrene, så de passer til papirstørrelsen, mens du trykker på papirstyrets grønne udløserhåndtag. Sørg for, at styrene sidder fast i åbningerne.
- Sæt papirbakken helt tilbage i maskinen.

#### Der er papirstop bagest i maskinen

Hvis meddelelsen

Papirstop på bagside vises på displayet, er der opstået papirstop bag bagklappen. Følg disse trin:

- Lad maskinen være tændt i 10 minutter, så den indvendige blæser kan afkøle maskinens indvendige dele, der er utrolig varme.
- 2 Tryk på udløserknappen til frontklappen, og åbn den derefter.

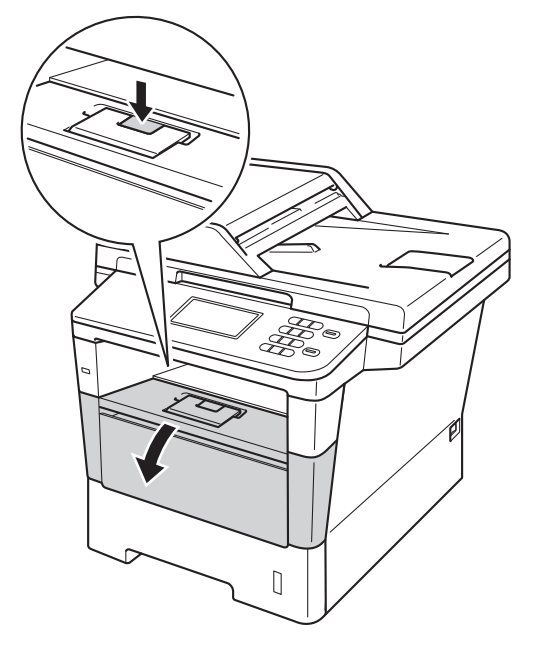

3 Tag langsomt toner- og tromleenheden ud. Det fastsiddende papir kan trækkes ud med tonerpatronen og tromleenheden, eller den kan udløse papiret, så du kan trække det ud fra den indvendige side af maskinen.

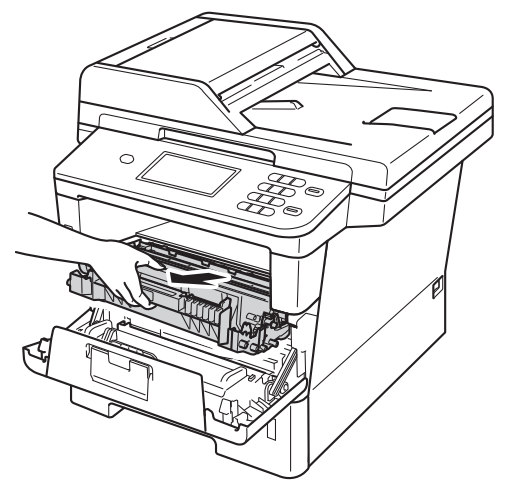

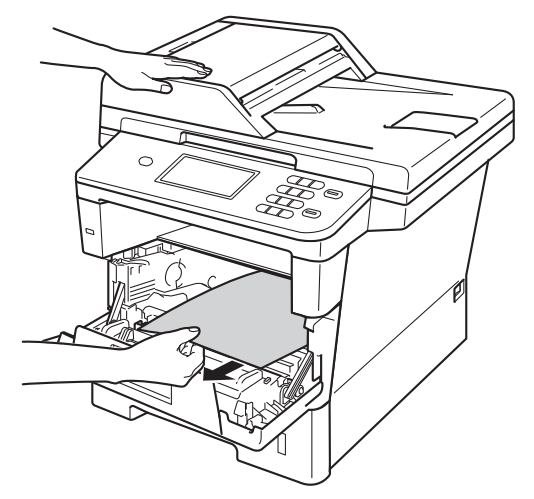

#### **ADVARSEL**

#### 

Når du lige har brugt maskinen, er de indvendige dele i maskinen meget varme. Vent, indtil maskinen er kølet af, før du rører ved maskinens indvendige dele.

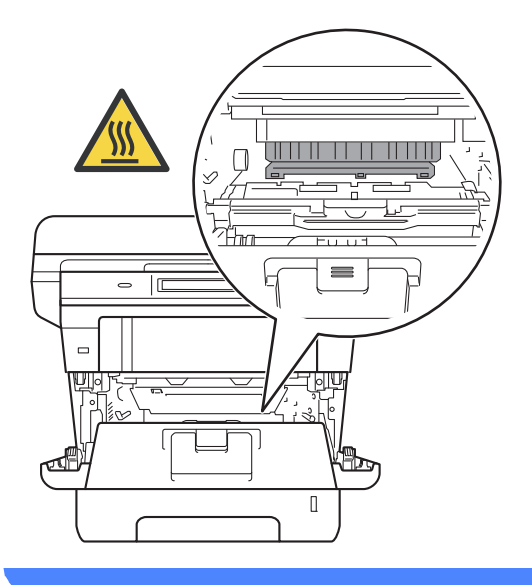

#### Vigtigt

- Vi anbefaler, at toner- og tromleenheden lægges på et stykke papir eller en klud i tilfælde af, at du ved et uheld kommer til at spilde toner.
- Håndter toner- og tromleenheden forsigtigt. Hvis der kommer toner på dine hænder eller dit tøj, skal du straks tørre eller vaske det af med koldt vand.
- Rør IKKE ved de elektroder, der er vist på illustrationen, for at undgå at beskadige maskinen med statisk elektricitet.

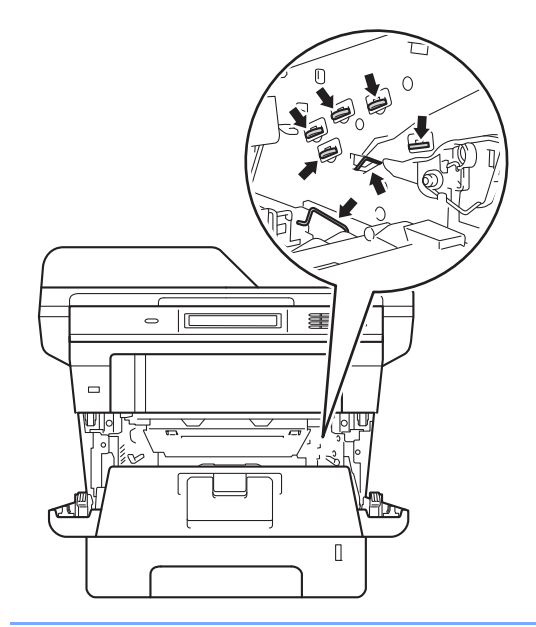

#### 4

Åbn bagklappen.

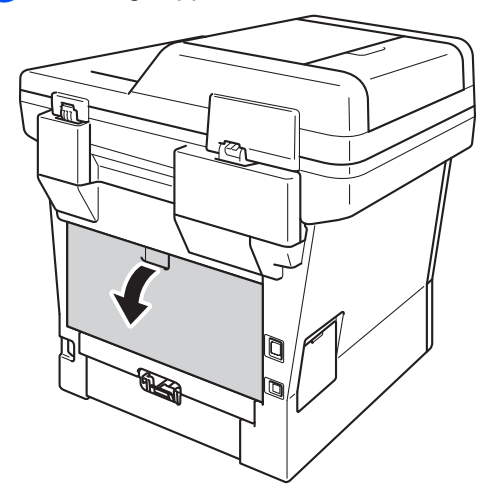

### ADVARSEL

#### 

Når du lige har brugt maskinen, er de indvendige dele i maskinen meget varme. Vent, indtil maskinen er kølet af, før du rører ved maskinens indvendige dele.

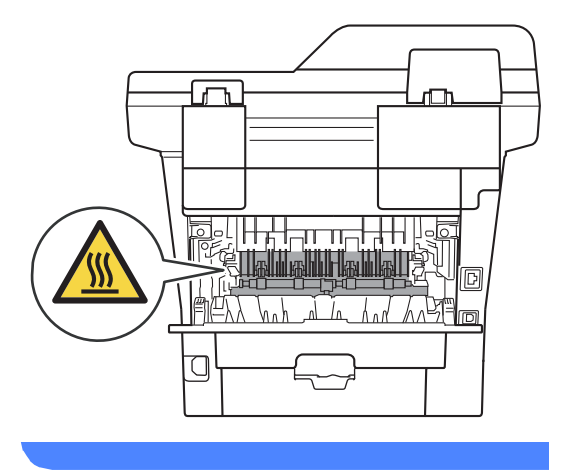

5 Fold klappen til fikseringsenheden ved at trække de grønne tapper i højre og venstre side mod dig selv (1).

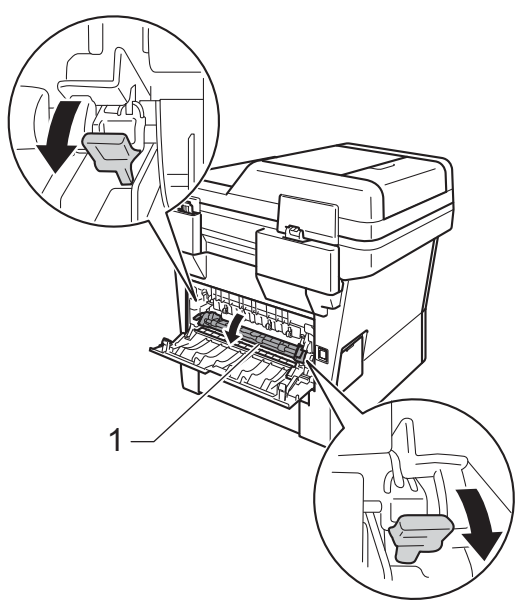

6 Brug begge hænder til forsigtigt at trække papirstoppet ud af fikseringsenheden.

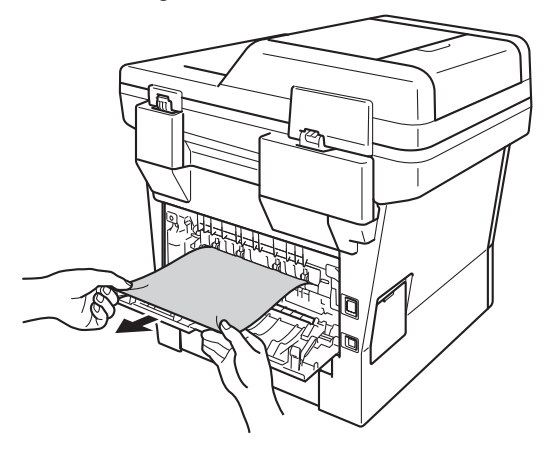

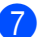

#### 7 Luk fikseringsenhedens låg (1).

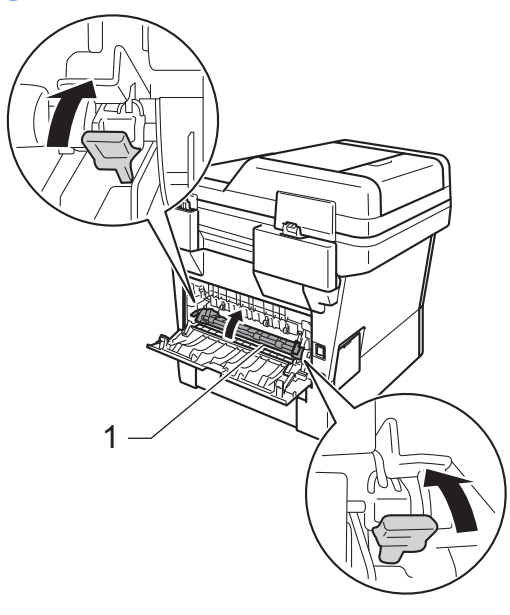

- 8 Luk bagklappen.
- 9 Sæt toner- og tromleenheden i maskinen igen.

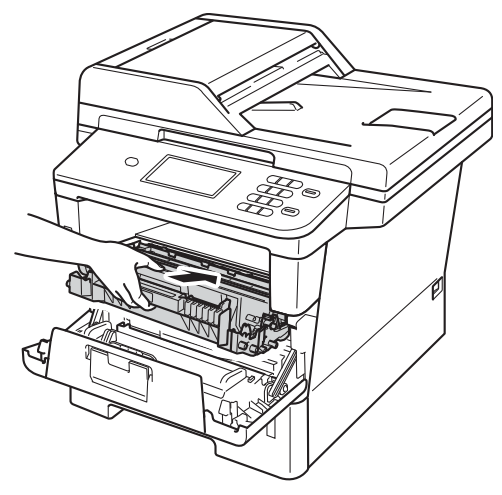

10 Luk frontklappen på maskinen.

#### Der er papirstop i maskinen

#### Hvis displayet viser

Papirstop indvendig, skal du følge disse trin:

1

Lad maskinen være tændt i 10 minutter, så den indvendige blæser kan afkøle maskinens indvendige dele, der er utrolig varme.

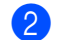

Træk papirbakken helt ud af maskinen.

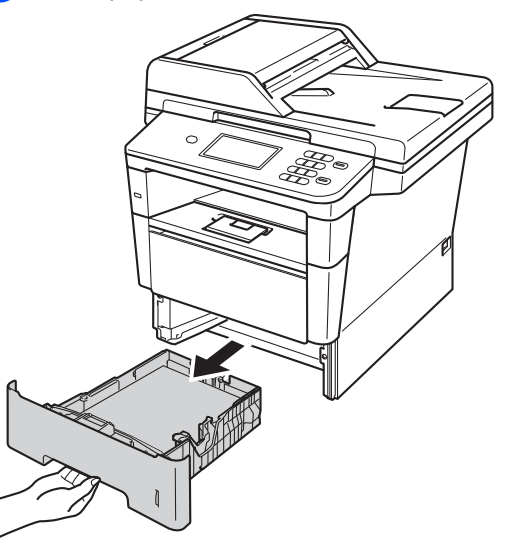

Brug begge hænder til at langsomt at trække det stoppede papir ud.

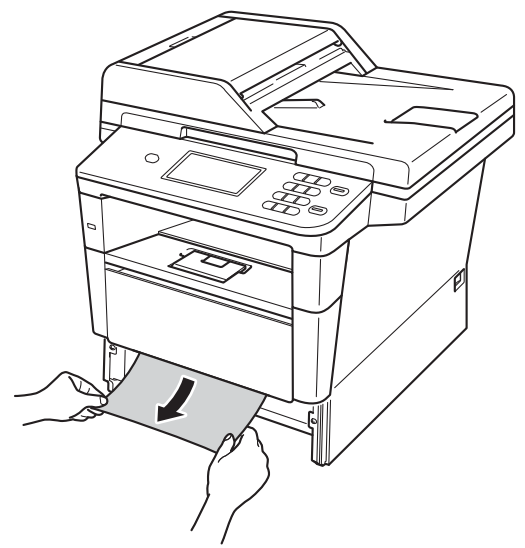

#### Bemærk!

Det er lettere at fjerne papiret, hvis du trækker det fastklemte papir nedad.

4 Tryk på udløserknappen til frontklappen, og åbn den derefter.

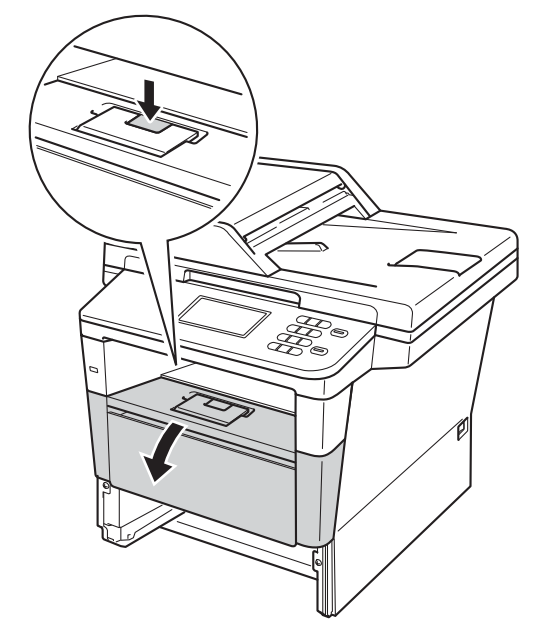

5 Tag langsomt toner- og tromleenheden ud. Det fastsiddende papir kan trækkes ud med tonerpatronen og tromleenheden, eller den kan udløse papiret, så du kan trække det ud fra den indvendige side af maskinen.

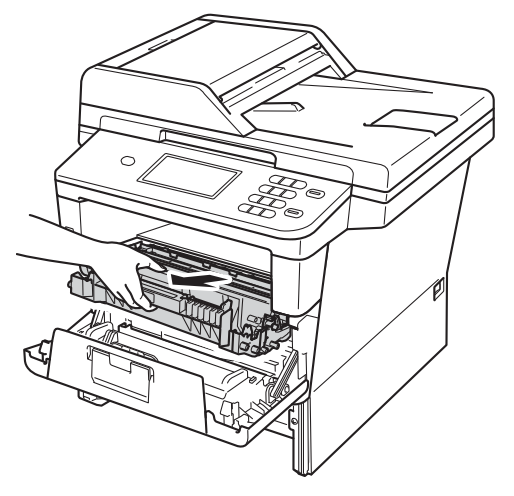

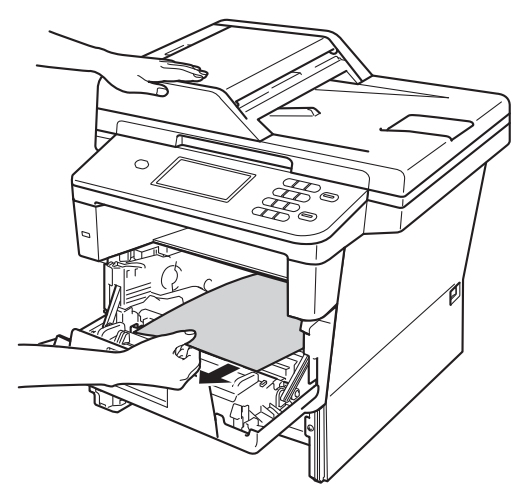

#### **ADVARSEL**

#### 

Når du lige har brugt maskinen, er de indvendige dele i maskinen meget varme. Vent, indtil maskinen er kølet af, før du rører ved maskinens indvendige dele.

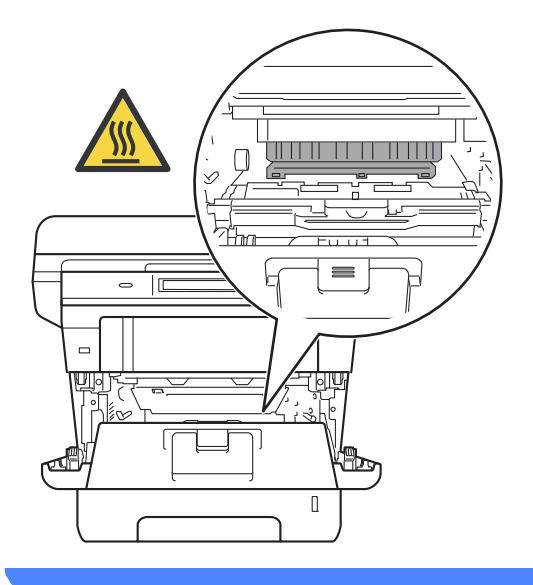

#### Vigtigt

- Vi anbefaler, at toner- og tromleenheden lægges på et stykke papir eller en klud i tilfælde af, at du ved et uheld kommer til at spilde toner.
- Håndter toner- og tromleenheden forsigtigt. Hvis der kommer toner på dine hænder eller dit tøj, skal du straks tørre eller vaske det af med koldt vand.
- Rør IKKE ved de elektroder, der er vist på illustrationen, for at undgå at beskadige maskinen med statisk elektricitet.

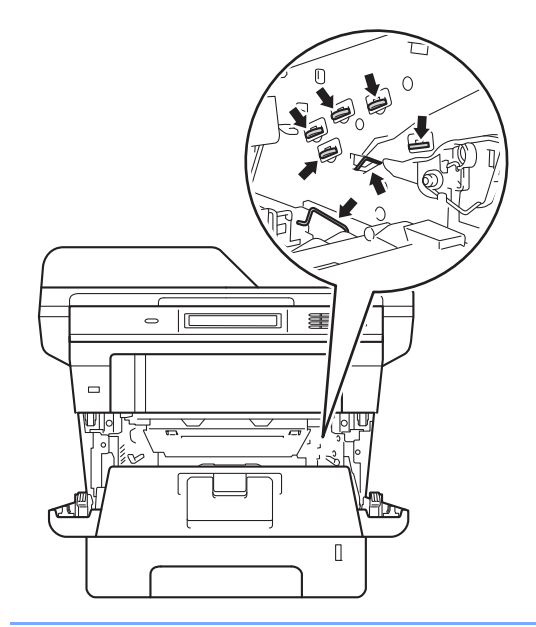

6 Tryk det grønne låsehåndtag ned, og tag tonerpatronen ud af tromleenheden. Fjern eventuelt fastklemt papir fra tromleenheden.

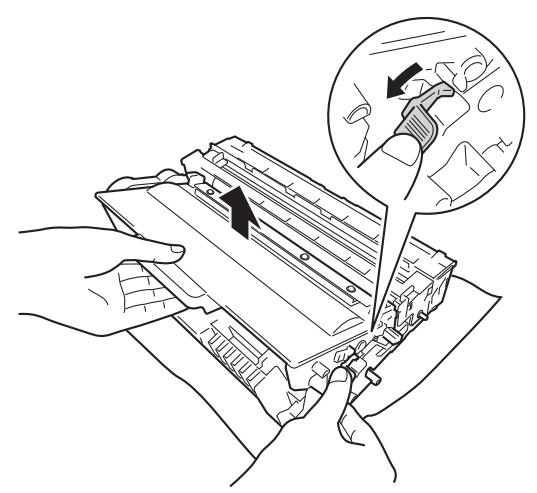

7 Sæt tonerpatronen tilbage i tromleenheden. Den går på plads med et klik. Hvis du sætter patronen korrekt i, løftes det grønne låsegreb automatisk.

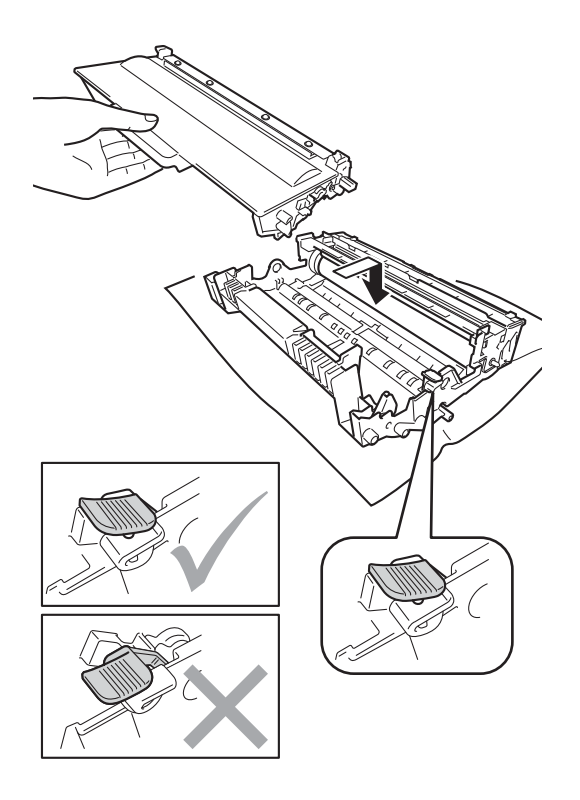

### Bemærk!

Sæt toneren korrekt i, så den ikke bliver løsnet fra tromlen.

8 Sæt toner- og tromleenheden i maskinen igen.

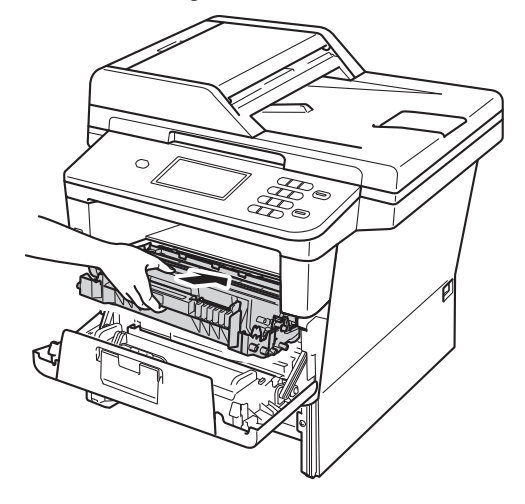

- 9 Luk frontklappen på maskinen.
- 10 Sæt papirbakken helt tilbage i maskinen.

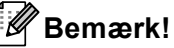

Hvis du slukker maskinen under Papirstop, udskriver maskinen ufuldstændige data fra din computer. Før du tænder maskinen, skal du slette udskriftsjobbene på computeren.

### Papirstop i duplexbakken

Hvis displayet viser Papirstop i duplex, skal du følge disse trin:

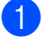

Lad maskinen være tændt i 10 minutter, så den indvendige blæser kan afkøle maskinens indvendige dele, der er utrolig varme.

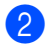

Træk papirbakken helt ud af maskinen.

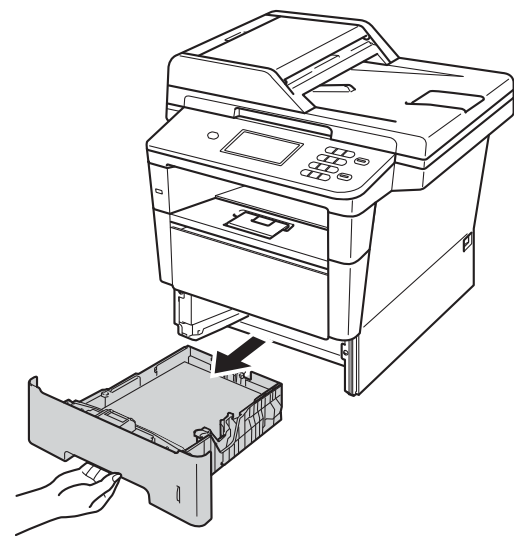

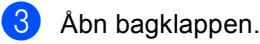

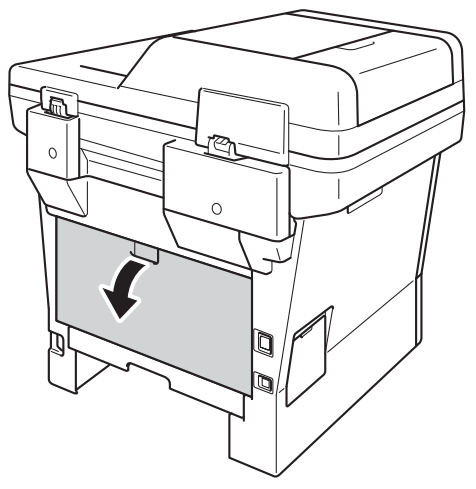

### **ADVARSEL**

#### \land VARM OVERFLADE

Når du lige har brugt maskinen, er de indvendige dele i maskinen meget varme. Vent, indtil maskinen er kølet af, før du rører ved maskinens indvendige dele.

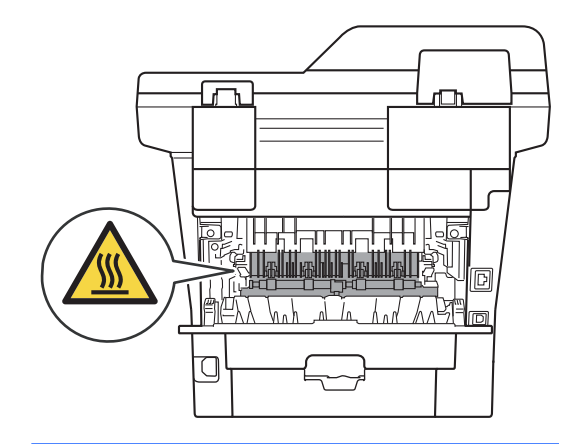

4 Træk forsigtigt det fastsiddende papir ud bag på maskinen med begge hænder.

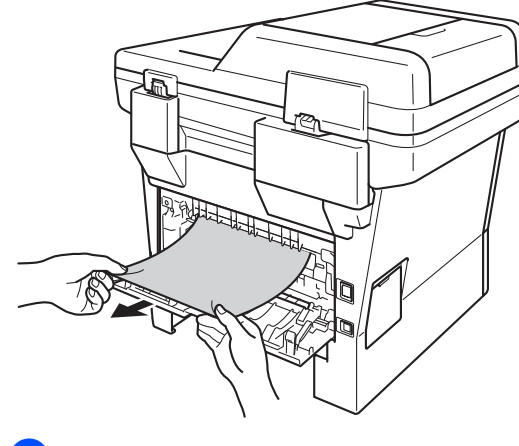

Luk bagklappen.

В

6 Træk duplexbakken helt ud af maskinen.

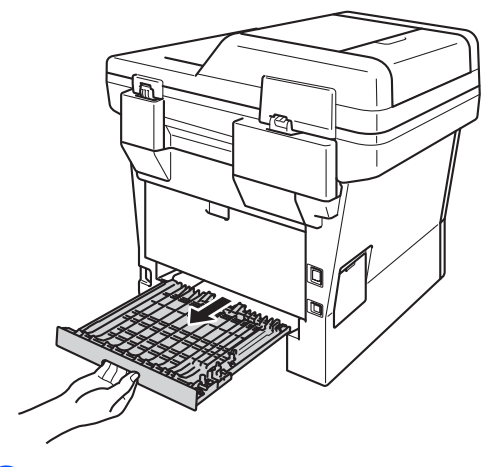

Træk det fastsiddende papir ud af 7 maskinen eller duplexbakken.

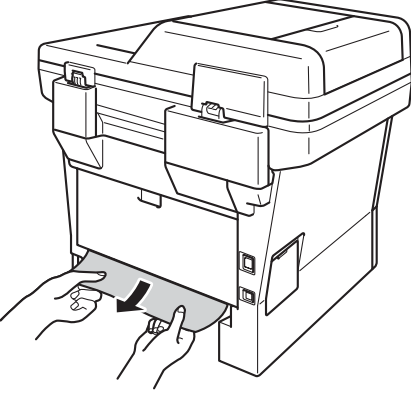

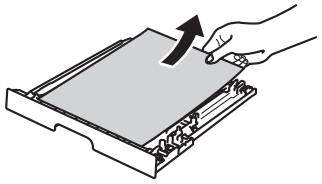

8 Sørg for, at det fastsiddende papir ikke forbliver under maskinen pga. statisk elektricitet.

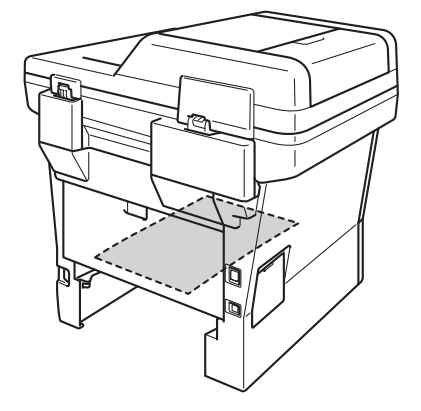

- 9 Sæt duplexbakken tilbage i maskinen.
- 10 Sæt papirbakken helt tilbage i maskinen.

## Hvis du har problemer med maskinen

#### Vigtigt

- Teknisk assistance får du ved at ringe til det land, hvor du har købt din maskine. Opkaldet skal foretages fra det pågældende land.
- Hvis du mener, at der er et problem med din maskine, skal du se i tabellen herunder og følge fejlfindingstipsene. Du kan løse de fleste problemer selv.
- Hvis du har behov for yderligere hjælp, tilbyder Brother Solutions Center de seneste FAQ'er (ofte stillede spørgsmål) og tips til fejlfinding.

Besøg os på http://solutions.brother.com/.

| Problemer                                                                                          | Forslag                                                                                                    |
|----------------------------------------------------------------------------------------------------|----------------------------------------------------------------------------------------------------|
| Ingen udskrivning.                                                                                 | Kontroller, at den korrekte printerdriver er installeret og valgt.                                                                                                    |
|                                                                                                    | Kontroller, om displayet viser en fejlmeddelelse.                                                                                                    |
|                                                                                                    | Se Fejl- og vedligeholdelsesmeddelelser ➤➤ side 74.                                                                                                    |
|                                                                                                    | Kontroller, at maskinen er online:                                                                                                    |
|                                                                                                    | (Windows <sup>®</sup> 7 og Windows Server <sup>®</sup> 2008 R2)                                                                                                    |
|                                                                                                    | Klik på knappen (Start), og klik derefter på Enheder og printere. Højreklik på<br>Brother DCP-XXXX Printer, og klik på Se, hvad der udskrives. Klik på Printer,<br>og kontroller, at afkrydsningsfeltet Brug printer offline ikke er markeret. |
|                                                                                                    | (windows vistar og windows Server 2008)                                                                                                    |
|                                                                                                    | Printere. Højreklik på Brother DCP-XXXX Printer. Kontroller, at Brug printer offline ikke er markeret.                                                                                                    |
|                                                                                                    | (Windows <sup>®</sup> XP og Windows Server <sup>®</sup> 2003)                                                                                                    |
|                                                                                                    | Klik på knappen start, og vælg Printere og faxenheder. Højreklik på Brother DCP-XXXX Printer. Kontroller, at markeringen er fjernet fra Brug printer offline.                                                                                  |
|                                                                                                    | Kontakt administratoren for at kontrollere dine Sikker funktionslås-indstillinger.                                                                                                    |
|                                                                                                    | Kontroller, om maskinen er i tilstanden Slukket.                                                                                                    |
|                                                                                                    | Tryk på en vilkårlig tast på kontrolpanelet, og send derefter udskriftsdataene igen.                                                                                                    |
|                                                                                                    | >> Udvidet brugsanvisning: Nedlukningstilstand                                                                                                    |
| Maskinen udskriver ikke eller er ophørt med at udskrive.                                           | Tryk på <b>Stop/Exit</b> .                                                                                                    |
|                                                                                                    | Maskinen annullerer udskriftsjobbet og rydder det fra hukommelsen. Udskriften kan være ufuldstændig.                                                                                                    |
| Sidehoved og -fod vises, når<br>dokumentet vises på skærmen,<br>men vises ikke, når det udskrives. | Der er et område, der ikke kan udskrives foroven og forneden på siden. Indstil top-<br>og bundmargenen i dokumentet, så der tages højde for dette.                                                                                             |
|                                                                                                    | Se Områder, der ikke kan scannes eller udskrives ➤> side 17.                                                                                                    |
| Maskinen udskriver uventet eller                                                                   | Tryk på Stop/Exit for at annullere udskriftsjob.                                                                                                    |
| udskriver noget ulæseligt.                                                                         | Kontroller indstillingerne i dit program, så du er sikker på, at opsætningen fungerer for din maskine.                                                                                                    |

#### Udskrivningsproblemer

#### Udskrivningsproblemer (Fortsat)

| Problemer                                                                                                    | Forslag                                                                                                    |
|----------------------------------------------------------------------------------------------------|----------------------------------------------------------------------------------------------------|
| Maskinen udskriver de første par<br>sider korrekt, men derefter mangler<br>der tekst på nogle af siderne.                                         | Kontroller indstillingerne i dit program, så du er sikker på, at opsætningen fungerer for din maskine.                                                                                  |
|                                                                                                    | Din computer genkender ikke signalet for, at maskinens inputbuffer er fuld.<br>Kontroller, at interfacekablet er tilsluttet korrekt.                                                    |
|                                                                                                    | >> Hurtig installationsvejledning                                                                                                    |
| Maskinen udskriver ikke på begge<br>sider af papiret, selvom<br>printerdriveren er indstillet til<br>Duplex.                                      | Kontroller papirstørrelsen i printerdriveren. Du skal vælge A4 (60 til 105 g/m) <sup>2</sup> .                                                                                          |
| Maskinen skifter ikke til Direkte<br>udskrivningstilstand, når USB<br>flash-hukommelsesdrevet er<br>tilsluttet til det direkte USB-<br>interface. | Når maskinen er i Dyb dvaletilstand, vågner maskinen ikke, selvom du tilslutter et USB flash-hukommelsesdrev til USB Direct-interfacet. Tryk på <b>Stop/Exit</b> for at vække maskinen. |
| Det er ikke muligt at udføre<br>"sidelayout"-udskrivning.                                                                                         | Kontroller, at indstillingen for papirstørrelse i programmet og i printerdriveren er den samme.                                                                                         |
| Udskrivningshastigheden er for langsom.                                                                                                    | Prøv at ændre printerdriverindstillingen. Højeste opløsning kræver længere databehandlings-, overførsels- og udskrivningstid.                                                           |
|                                                                                                    | Kontroller, at bagklappen er ordentligt lukket, og duplexbakken er ordentligt installeret.                                                                                              |
|                                                                                                    | Tilføj ekstra hukommelse.                                                                                                    |
|                                                                                                    | >> Udvidet brugsanvisning: Installation af ekstra hukommelse                                                                                                    |
| Maskinen udskriver ikke fra                                                                                                    | Prøv at reducere udskriftsopløsningen.                                                                                                    |
| Adobe <sup>®</sup> Illustrator <sup>®</sup> .                                                                                                    | >> Softwarebrugsanvisning: <i>Udskrivning</i> (for Windows <sup>®</sup> )                                                                                                    |
|                                                                                                    | >> Softwarebrugsanvisning: Udskrivning og faxafsendelse (for Macintosh)                                                                                                    |
| Dårlig udskriftskvalitet                                                                                                    | Se Forbedring af udskriftskvaliteten ➤➤ side 99.                                                                                                    |

#### Problemer med papirhåndtering

| Problemer                                       | Forslag                                                                                                    |
|-------------------------------------------------|----------------------------------------------------------------------------------------------------|
| Maskinen fremfører ikke papiret.                | Se <i>Fejl- og vedligeholdelsesmeddelelser</i> <b>&gt;&gt;</b> side 74, hvis displayet viser en papirstopmeddelelse, og du stadig har et problem.                                                                        |
|                                                 | Hvis der ikke er mere papir, skal du lægge en ny stak papir i papirbakken.                                                                                                    |
|                                                 | Sørg for, at papiret er lige, hvis der allerede er papir i papirbakken. Ret papiret ud,<br>hvis det er krøllet. Sommetider er det nyttigt at fjerne papiret, vende stakken om<br>og lægge papiret tilbage i papirbakken. |
|                                                 | Reducer mængden af papir i papirbakken, og prøv igen.                                                                                                    |
|                                                 | Kontroller, at der ikke er valgt manuel fremføring i printerdriveren.                                                                                                    |
|                                                 | Rengør papiropsamlingsrullerne.                                                                                                    |
|                                                 | Se Rengøring af papiropsamlingsruller $\rightarrow$ side 71.                                                                                                    |
| Maskinen fremfører ikke papir fra<br>MP-bakken. | Kontroller, at der er valgt MP-bakke i printerdriveren.                                                                                                    |
|                                                 | Luft papiret godt, og læg det ordentligt i igen.                                                                                                    |

| Problemer                                                                            | Forslag                                                                                                    |
|--------------------------------------------------------------------------------------|----------------------------------------------------------------------------------------------------|
| Maskinen fremfører ikke papir fra<br>MP-bakken, når der bruges en høj<br>stak papir. | Luft papiret godt, og kontroller, at papiret ikke overstiger maksimum papirmærket (1). Stak siderne, og læg dem i bakken, indtil du kan mærke, at den øverste del af papiret er i kontakt med fremføringsrullerne som vist på illustrationen.                                                   |
|                                                                                      | Du lana langa kanyalitar i fa MB bakkan. Ditanggan kalingtetika ti at                                                                                                    |
| konvolutter?                                                                         | udskrive på den konvoluter i fra MP-bakken. Dit program skal indstilles til at<br>udskrive på den konvolutstørrelse, du bruger. Dette foretages normalt i menuen<br>Sideopsætning eller Dokumentopsætning i dit program. (Se vejledningen til dit<br>program for at få yderligere oplysninger). |

#### Problemer med papirhåndtering (Fortsat)

#### Kopieringsproblemer

| Problemer                                     | Forslag                                                                                                    |
|-----------------------------------------------|----------------------------------------------------------------------------------------------------|
| Det er ikke muligt at tage en kopi.           | Vær sikker på, at du trykker på Kopi, og at maskinen er i kopifunktion.                                                                                                    |
|                                               | Se Sådan kopierer du ➤➤ side 35.                                                                                                    |
|                                               | Kontakt administratoren for at kontrollere dine Sikker funktionslås-indstillinger.                                                                                                    |
| Der kommer lodrette sorte linjer på kopierne. | Lodrette sorte linjer på kopier skyldes typisk snavs eller slettelak på glasscannerpladen, eller at koronatråden er snavset. Rengør glasstrimlen samt scannerglaspladen og også den hvide stang samt det hvide plastik over dem. |
|                                               | Se Rengøring af scannerglasset ➤➤ side 63 og Rengøring af koronatråden<br>➤➤ side 64.                                                                                                    |
| Kopier er blanke.                             | Sørg for, at du ilægger dokumentet korrekt.                                                                                                    |
|                                               | Se Brug af ADF (automatisk dokumentfremfører) >> side 26 eller Brug af scannerglaspladen >> side 27.                                                                                                    |

#### Scanningsproblemer

| Problemer                                                                       | Forslag                                                                                                    |
|---------------------------------------------------------------------------------|----------------------------------------------------------------------------------------------------|
| TWAIN- eller WIA-fejl vises, når<br>scanningen starter. (Windows <sup>®</sup> ) | Kontroller, at du har valgt en Brother TWAIN- eller WIA-driver som primær kilde i<br>scanningsprogrammet. I Nuance™ PaperPort™ 12SE skal du f.eks. klikke på<br><b>Scanningsindstillinge</b> r, <b>Vælg</b> for at vælge en Brother TWAIN/WIA-driver. |
| TWAIN- eller ICA-fejl vises, når scanningen starter. (Macintosh)                | Kontroller, at Brother TWAIN-driveren er valgt som primær kilde. I PageManager skal du klikke på <b>File</b> (Fil), <b>Select Source</b> (Vælg kilde) og vælge Brother TWAIN-<br>driveren.                                                            |
|                                                                                 | Brugere af Mac OS X 10.6.x og 10.7.x kan også scanne dokumenter ved hjælp af ICA-scannerdriveren.                                                                                                    |
|                                                                                 | >> Softwarebrugsanvisning: Scanning af et dokument ved hjælp af ICA-driveren (Mac OS X 10.6.x eller nyere)                                                                                                    |
| OCR virker ikke.                                                                | Prøv at øge opløsningen for scanningen.                                                                                                    |
|                                                                                 | (Brugere af Macintosh)<br>Presto! PageManager skal hentes og installeres før brug. Se Adgang til Brother-<br>support (Macintosh) ➤> side 5 for yderligere vejledninger.                                                                               |
| Netværksscanning virker ikke.                                                   | Se Netværksproblemer ➤> side 97.                                                                                                    |
| Kan ikke scanne.                                                                | Kontakt administratoren for at kontrollere dine Sikker funktionslås-indstillinger.                                                                                                    |

#### Softwareproblemer

| Problemer                                                 | Forslag                                                                                                    |
|-----------------------------------------------------------|----------------------------------------------------------------------------------------------------|
| Det er ikke muligt at installere software eller udskrive. | (Kun Windows <sup>®</sup> )<br>Kør programmet <b>Reparer MFL-Pro Suite</b> på cd-rom'en. Dette program reparerer<br>og geninstallerer softwaren. |

#### Netværksproblemer

| Problemer                                                 | Forslag                                                                                                    |
|-----------------------------------------------------------|----------------------------------------------------------------------------------------------------|
| Det er ikke muligt at udskrive over et kabelført netværk. | Kontroller, at maskinen er tændt, er online og i Klar tilstand. Udskriv<br>netværkskonfigurationsrapporten for at se dine aktuelle netværksindstillinger.                                                                                                    |
|                                                           | >> Udvidet brugsanvisning: <i>Rapporter</i>                                                                                                    |
|                                                           | Slut LAN-kablet til hub'en for at kontrollere, at kabelføringen og<br>netværksforbindelserne er gode. Prøv om muligt at tilslutte maskinen til en anden<br>port i din hub vha. et andet kabel. Du kan kontrollere den aktuelle kabelførte<br>netværksstatus i netværkets kontrolpanelmenu.                                                                                    |
|                                                           | Yderligere oplysninger om netværksproblemer:                                                                                                    |
|                                                           | >> Netværksbrugsanvisning                                                                                                    |
| Funktionen til netværksscanning<br>virker ikke.           | (Windows <sup>®</sup> og Macintosh)<br>Funktionen til netværksscanning virker muligvis ikke pga. firewall-indstillingerne.<br>Rediger eller deaktiver firewall-indstillingerne. Det er nødvendigt at indstille<br>tredjeparts sikkerheds/firewall-software til netværksscanning. For at tilføje port<br>54925 til netværksscanning skal du indtaste nedenstående oplysninger: |
|                                                           | I navn: Indtast en beskrivelse, f.eks. Brother NetScan.                                                                                                    |
|                                                           | I portnummer: Indtast 54925.                                                                                                    |
|                                                           | I protokol: UDP er valgt.                                                                                                    |
|                                                           | Der henvises til brugsanvisningen, der fulgte med din tredjeparts sikkerheds/firewall-software, eller kontakt til softwareproducenten.                                                                                                    |
|                                                           | Hvis du vil have yderligere oplysninger, kan du læse FAQ'er (ofte stillede spørgsmål) på http://solutions.brother.com/.                                                                                                    |
|                                                           | (Macintosh)                                                                                                    |
|                                                           | Vælg igen din maskine i programmet <b>Device Selector</b> , der findes i <b>Macintosh</b><br>HD/Bibliotek/Printers/Brother/Utilities/DeviceSelector eller på modellisten i<br>ControlCenter2.                                                                                                    |
| Softwaren fra Brother kan ikke installeres.               | (Windows <sup>®</sup> )<br>Hvis advarslen til sikkerhedssoftwaren vises på pc-skærmen under<br>installationen, skal du ændre indstillingerne for sikkerhedssoftwaren for at gøre<br>det muligt at køre Brother-produktets installationsprogram eller andet program.                                                                                                    |
|                                                           | (Macintosh)<br>Hvis du bruger et anti-spyware- eller antivirussikkerhedsprogram, der har<br>firewall-funktion, skal du midlertidigt deaktivere det og derefter installere Brother-<br>softwaren.                                                                                                    |

#### Andre problemer

| Problemer                        | Forslag                                                                                                    |
|----------------------------------|----------------------------------------------------------------------------------------------------|
| Maskinen vil ikke tænde.         | Uhensigtsmæssige tilstande i strømforsyningen (f.eks. lyn eller en<br>spændingsbølge) kan have aktiveret maskinens interne sikkerhedsmekanismer.<br>Sluk for maskinen, og træk stikket ud. Vent i ti minutter, sæt så stikket i igen, og<br>tænd for maskinen.                                                                                                    |
|                                  | Hvis problemet ikke er løst, og du bruger en strømafbryder, skal den fjernes for at<br>sikre, at den ikke er problemet. Sæt maskinens netledning direkte i en anden<br>stikkontakt, du ved virker. Hvis maskinen stadig ikke tændes, skal du forsøge med<br>en anden stikkontakt.                                                                                                    |
| Maskinen kan ikke udskrive EPS-  | (Windows <sup>®</sup> )                                                                                                    |
| data, der indeholder binære data | Du skal bruge følgende indstillinger for at udskrive EPS-data:                                                                                                    |
| med BR-Schpt3-philteranveren.    | Windows <sup>®</sup> 7 og Windows Server <sup>®</sup> 2008 R2:                                                                                                    |
|                                  | Klik på knappen 🚱 (Start), og klik derefter på Enheder og printere.                                                                                                    |
|                                  | Windows Vista <sup>®</sup> og Windows Server <sup>®</sup> 2008:                                                                                                    |
|                                  | Klik på knappen 👩 (Start), Kontrolpanel, Hardware og lyd, og klik<br>derefter på Printere.                                                                                                    |
|                                  | For Windows <sup>®</sup> XP og Windows Server <sup>®</sup> 2003:<br>Klik på knappen <b>start</b> , og vælg <b>Printere og faxenheder</b> .                                                                                                    |
|                                  | Højreklik på ikonet Brother DCP-XXXX BR-Script3, og vælg<br>Egenskaber <sup>1</sup> .                                                                                                    |
|                                  | Vælg TBCP (Tagged binary communication protocol) i Output-protokol under fanen Enhedsindstillinger.                                                                                                    |
|                                  | (Macintosh)<br>Hvis din maskine er tilsluttet en pc med et USB-interface, kan du ikke udskrive<br>EPS-data, der indeholder binære data. EPS-dataene kan kun udskrives, når<br>maskinen er tilsluttet et netværk. Yderligere oplysninger om installation af en BR-<br>Script3-printerdriver over netværket findes på dit Brother Solutions Center på<br>adressen <u>http://solutions.brother.com/</u> . |

<sup>1</sup> Windows<sup>®</sup> 7 og Windows Server<sup>®</sup> 2008 R2: Klik på Printeregenskaber og Brother DCP-XXXX BR-Script3 efter behov.

## Forbedring af udskriftskvaliteten

Hvis du har problemer med udskriftskvaliteten, skal du først udskrive en testside (Menu, Printer, Udskriftsindstillinger, Test udskrift). Hvis udskriften ser pæn ud, er maskinen sandsynligvis ikke årsag til problemet. Kontroller interfacekablets forbindelser, og prøv at udskrive et andet dokument. Hvis der stadig er problemer med udskriftens eller testsidens udskriftskvalitet, skal du først kontrollere nedenstående forhold. Hvis du stadig har et problem med udskriftskvaliteten, skal du kontrollere skemaet herunder og følge anbefalingerne.

#### Bemærk!

Brother anbefaler ikke brug af andre patroner end originale Brother-patroner eller fyldning af brugte patroner med toner fra andre kilder.

Vi anbefaler, at du bruger det anbefalede papir for at få den bedste udskriftskvalitet. Kontroller, at du anvender det papir, der opfylder specifikationerne. (Se Anbefalet papir og andre udskriftsmedier ➤> side 21).

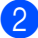

Kontroller, at tromlen og tonerpatronen er installeret korrekt.

| Eksempler på dårlig<br>udskriftskvalitet                                   | Anbefaling                                                                                                    |
|----------------------------------------------------------------------------|----------------------------------------------------------------------------------------------------|
| ABCDEFGH<br>abcdefghijk<br><b>A B C D</b><br><b>a b c d e</b><br>0 1 2 3 4 | Tag tromle- og tonerpatronenheden ud. Hold enheden med begge<br>hænder og ryst den forsigtigt fra side til side flere gange for at sprede<br>toneren jævnt inde i patronen.                         |
|                                                                            | Hvis displayet viser Udskift toner, sæt en ny tonerpatron i.                                                                                                    |
|                                                                            | >> Udskiftning af toneren >> side 50                                                                                                    |
|                                                                            | Kontroller maskinens miljø. Forhold såsom fugt, høje temperaturer<br>osv. kan forårsage fejl i udskrivningen.                                                                                       |
| Svag                                                                       | >> Produktsikkerhedsguide: Vælg en sikker placering til produktet                                                                                                    |
|                                                                            | <ul> <li>Hvis hele siden er for lys, kan Tonerbesparelse være slået til. Sluk<br/>Tonerbesparelse i maskinens menuindstillinger eller<br/>Tonerbesparelse i driverens Printeregenskaber.</li> </ul> |
|                                                                            | >> Udvidet brugsanvisning: <i>Tonerbesparelse</i>                                                                                                    |
|                                                                            | ➤ Softwarebrugsanvisning: Udskrivning (for Windows <sup>®</sup> )                                                                                                    |
|                                                                            | Softwarebrugsanvisning: Udskrivning og faxafsendelse (for Macintosh)                                                                                                    |
|                                                                            | Rengør tromlens korona-tråd.                                                                                                    |
|                                                                            | ➤ Rengøring af koronatråden ➤➤ side 64                                                                                                    |
|                                                                            | Sæt en ny toner i.                                                                                                    |
|                                                                            | $\rightarrow$ Udskiftning af toneren $\rightarrow$ side 50.                                                                                                    |
|                                                                            | Sæt en ny tromle i.                                                                                                    |
|                                                                            | >> Udskiftning af tromlen >> side 56                                                                                                    |

| Eksempler på dårlig<br>udskriftskvalitet  | Anbefaling                                                                                                    |
|-------------------------------------------|----------------------------------------------------------------------------------------------------|
| ABCDEFGH<br>abcdefghijk<br><b>A B C D</b> | Sørg for at bruge papir, der opfylder vores specifikationer.                                                                      |
|                                           | >> Anbefalet papir og andre udskriftsmedier >> side 21                                                                            |
|                                           | Kontroller maskinens miljø. Forhold som f.eks. høje temperaturer og<br>høj fugtighed kan øge mængden af baggrundsfarve.           |
| abcde                                     | >> Produktsikkerhedsguide: Vælg en sikker placering til produktet                                                                 |
| 01234                                     | Sæt en ny toner i.                                                                                                    |
| Grå boggrund                              | >> Udskiftning af toneren >> side 50                                                                                              |
| Gra baggrund                              | Sæt en ny tromle i.                                                                                                    |
|                                           | >> Udskiftning af tromlen >> side 56                                                                                              |
| B                                         | Sørg for at bruge papir, der opfylder vores specifikationer. Papir med<br>grov overflade eller tykt papir kan give dette problem. |
|                                           | >> Anbefalet papir og andre udskriftsmedier >> side 21                                                                            |
| B                                         | Sørg for, at du vælger den korrekte medietype i printerdriveren eller i<br>maskinens Kassetteindstmenu.                           |
| B                                         | >> Papirstørrelse og -type >> side 18                                                                                             |
|                                           | ➤ Softwarebrugsanvisning: Udskrivning (for Windows <sup>®</sup> )                                                                 |
| Spøgelse                                  | Softwarebrugsanvisning: Udskrivning og faxafsendelse (for Macintosh)                                                              |
|                                           | Vælg tilstanden Reducér skyggebillede i printerdriveren.                                                                          |
|                                           | ➤ Softwarebrugsanvisning: Udskrivning (for Windows <sup>®</sup> )                                                                 |
|                                           | Softwarebrugsanvisning: Udskrivning og faxafsendelse (for Macintosh)                                                              |
|                                           | Sæt en ny tromle i.                                                                                                    |
|                                           | >> Udskiftning af tromlen >> side 56                                                                                              |
|                                           | Sæt en ny toner i.                                                                                                    |
|                                           | >> Udskiftning af toneren >> side 50                                                                                              |
|                                           | Fikseringsenheden kan være blevet snavset.                                                                                        |
|                                           | Kontakt Brother kundeservice ang. support.                                                                                        |
| ABCDEFGH<br>abcdefghijk<br>A B C D        | Sørg for at bruge papir, der opfylder vores specifikationer. Papir med<br>grov overflade kan give dette problem.                  |
|                                           | Anbefalet papir og andre udskriftsmedier >> side 21                                                                               |
|                                           | Rengør tromlens korona-tråd.                                                                                                    |
| abcde                                     | ➤ Rengøring af koronatråden ➤➤ side 64                                                                                            |
| 01234                                     | Tromleenheden kan være beskadiget. Sæt en ny tromle i.                                                                            |
| Tonerpletter                              | ➤ Udskiftning af tromlen ➤➤ side 56                                                                                               |
|                                           | Fikseringsenheden kan være blevet snavset.                                                                                        |
|                                           | Kontakt Brother kundeservice ang. support.                                                                                        |
## Fejlfinding

| Eksempler på dårlig<br>udskriftskvalitet | Anbefaling                                                                                                    |
|------------------------------------------|----------------------------------------------------------------------------------------------------|
|                                          | Sørg for at bruge papir, der opfylder vores specifikationer.                                                                                                    |
|                                          | >> Anbefalet papir og andre udskriftsmedier >> side 21                                                                                                    |
|                                          | Vælg tilstanden Tykt papir i printerdriveren, vælg Tykt i maskinens<br>Kassetteindst. menu, eller brug tyndere papir end det aktuelle.                                                                                                    |
|                                          | ➤ Papirstørrelse og -type ➤➤ side 18                                                                                                    |
|                                          | >> Softwarebrugsanvisning: <i>Udskrivning</i> (for Windows <sup>®</sup> )                                                                                                    |
| Uudfyldt udskrift                        | Softwarebrugsanvisning: Udskrivning og faxafsendelse (for Macintosh)                                                                                                    |
|                                          | <ul> <li>Kontroller maskinens miljø. Betingelser, som f.eks. høj fugtighed kan<br/>medføre udskrifter med huller.</li> </ul>                                                                                                    |
|                                          | >> Produktsikkerhedsguide: Vælg en sikker placering til produktet                                                                                                    |
|                                          | Tromleenheden kan være beskadiget. Sæt en ny tromle i.                                                                                                    |
|                                          | >> Udskiftning af tromlen >> side 56                                                                                                    |
|                                          | Rengør koronatråden inden i tromleenheden ved at skyde den<br>grønne tap. Sørg for at sætte den grønne tap tilbage på den<br>oprindelige position (▲).                                                                                           |
|                                          | >> Rengøring af koronatråden >> side 64                                                                                                    |
|                                          | Tromleenheden kan være beskadiget. Sæt en ny tromle i.                                                                                                    |
|                                          | >> Udskiftning af tromlen >> side 56                                                                                                    |
| Helt sort                                |                                                                                                    |
| - ABCDEFGH<br>abcdefghijk                | <ul> <li>Sørg for at bruge papir, der opfylder vores specifikationer. Papir med<br/>grov overflade eller tykke udskriftmedier kan forårsage dette<br/>problem.</li> <li>Se Anbefalet papir og andre udskriftsmedier &gt;&gt; side 21.</li> </ul> |
| ABCD<br>abcde                            | Sørg for, at du vælger den korrekte medietype i printerdriveren eller i<br>maskinens Kassetteindstmenu.                                                                                                    |
| 01234                                    | ➤ Papirstørrelse og -type ➤➤ side 18                                                                                                    |
| Hvide linier på tværs                    | >> Softwarebrugsanvisning: <i>Udskrivning</i> (for Windows <sup>®</sup> )                                                                                                    |
|                                          | Softwarebrugsanvisning: Udskrivning og faxafsendelse (for Macintosh)                                                                                                    |
|                                          | Problemet kan gå væk af sig selv. Udskriv flere sider for at løse<br>problemet. Problemet kan skyldes, at maskinen ikke er blevet<br>anvendt i lang tid.                                                                                         |
|                                          | Tromleenheden kan være beskadiget. Sæt en ny tromle i.                                                                                                    |
|                                          | ➤>Udskiftning af tromlen ➤> side 56                                                                                                    |

| Eksempler på dårlig<br>udskriftskvalitet                       | Anbefaling                                                                                                    |
|----------------------------------------------------------------|----------------------------------------------------------------------------------------------------|
|                                                                | Rengør koronatråden inden i tromlen.                                                                                                    |
|                                                                | Rengøring af koronatråden >> side 64                                                                                                    |
| abcdefghijk                                                    | Tromleenheden kan være beskadiget. Sæt en ny tromle i.                                                                                                    |
| ABCD                                                           | >> Udskiftning af tromlen >> side 56                                                                                                    |
| abcde                                                          |                                                                                                    |
| <u>01</u> 234                                                  |                                                                                                    |
| Linjer på tværs af siden                                       |                                                                                                    |
|                                                                | Kontroller maskinens miljø. Problem med udskriftskvaliteten kan<br>skyldes høj luftfugtighed og høje temperaturer.                                                                                                    |
| abcdefghijk                                                    | >> Produktsikkerhedsguide: Vælg en sikker placering til produktet                                                                                                    |
|                                                                | Hvis problemet ikke løses, efter du har udskrevet et par sider, skal du<br>sætte en ny tromleenhed i.                                                                                                    |
|                                                                | >> Udskiftning af tromlen >> side 56                                                                                                    |
| Hvide linjer, bånd eller<br>streger på tværs af siden          |                                                                                                    |
| • • • • • • • • • • • • • • • • • • •                          | Lav 10-15 kopier af et blankt, hvidt ark papir. Hvis problemet ikke er<br>løst efter udskrivning af de blanke sider, kan der sidde fremmede<br>materialer, såsom lim fra etiketter fast på tromlens overflade. Rengør<br>tromlen. |
| • • •                                                          | >> Rengøring af tromlen >> side 66                                                                                                    |
| 94 mm                                                          | Tromleenheden kan være beskadiget. Sæt en ny tromle i.                                                                                                    |
| ·\$                                                            | >> Udskiftning af tromlen >> side 56                                                                                                    |
| Hvide pletter på sort tekst og<br>grafik med 94 mm intervaller |                                                                                                    |
| 94 mm                                                          |                                                                                                    |
| Sorte pletter med 94 mm<br>intervaller                         |                                                                                                    |

## Fejlfinding

| Eksempler på dårlig<br>udskriftskvalitet         | Anbefaling                                                                                                    |
|--------------------------------------------------|----------------------------------------------------------------------------------------------------|
| ABCDEFGH                                         | Hvis du anvender etiketark til laserprintere, kan limen fra arkene<br>nogle gange klæbe sig fast på OPC-tromlens overflade. Rengør<br>tromlen.         |
| abcdefghijk                                      | >> Rengøring af tromlen >> side 66                                                                                                    |
| ABCD                                             | Sørg for at bruge papir, der opfylder vores specifikationer.                                                                                           |
|                                                  | >> Anbefalet papir og andre udskriftsmedier >> side 21                                                                                                 |
| Sorte tonermærker på tværs                       | Anvend ikke papir med clips eller hæfteklammer, da de kan ridse<br>tromlens overflade.                                                                 |
|                                                  | Hvis en udpakket tromleenhed bliver udsat for direkte sollys eller<br>rumbelysning, kan enheden blive beskadiget.                                      |
|                                                  | Tonerpatronen kan være blevet beskadiget. Sæt en ny toner i.                                                                                           |
|                                                  | >> Udskiftning af toneren >> side 50                                                                                                    |
|                                                  | Tromleenheden kan være beskadiget. Sæt en ny tromle i.                                                                                                 |
|                                                  | >> Udskiftning af tromlen >> side 56                                                                                                    |
|                                                  | Rengør koronatråden inden i tromleenheden ved at skyde den<br>grønne tap.                                                                              |
| AB¢DEFGH<br>abcdefgbijk                          | Rengøring af koronatråden >> side 64                                                                                                    |
| ABCD                                             | <ul> <li>Sørg for, at den primære koronatråds tap sidder i udgangspositionen<br/>(▲).</li> </ul>                                                       |
|                                                  | Tonerpatronen kan være blevet beskadiget. Sæt en ny toner i.                                                                                           |
| 01204                                            | >> Udskiftning af toneren >> side 50                                                                                                    |
| Sorte linjer på langs                            | Tromleenheden kan være beskadiget. Sæt en ny tromle i.                                                                                                 |
| Udskrevne sider har<br>toperpletter ped ad siden | >> Udskiftning af tromlen >> side 56                                                                                                    |
|                                                  | Fikseringsenheden kan være blevet snavset.                                                                                                    |
|                                                  | Kontakt Brother Support.                                                                                                    |
| ABCDEFGH                                         | Sørg for, at fremmed materiale, såsom et iturevet stykke papir, gule<br>sedler eller støv ikke kommer ind i maskinen og omkring tromlen og<br>toneren. |
| <b>A B C D</b>                                   | Tonerpatronen kan være blevet beskadiget. Sæt en ny toner i.                                                                                           |
| abcde                                            | ➤> Udskiftning af toneren ➤> side 50                                                                                                    |
| 01234                                            | Tromleenheden kan være beskadiget. Sæt en ny tromle i.                                                                                                 |
|                                                  | ➤> Udskiftning af tromlen ➤> side 56                                                                                                    |
| Hvide linjer på langs                            |                                                                                                    |

| Eksempler på dårlig<br>udskriftskvalitet | Anbefaling                                                                                                    |
|------------------------------------------|----------------------------------------------------------------------------------------------------|
| ABCDEFGH<br>abcdefghijk                  | Sørg for, at papiret eller andre medier er placeret korrekt i<br>papirbakken, og at papirstyrene ikke sidder for stramt eller løst ved<br>papirstakken.                                      |
| ABCD                                     | Indstil papirstyrene rigtigt.                                                                                                    |
| abcde                                    | >> Ilægning af papir og udskriftsmedier >> side 11                                                                                                    |
| 01234                                    | Se Ilægning af papir i multifunktionsbakken (MP-bakke) >> side 13,<br>hvis du bruger MP-bakken.                                                                                              |
| Billede skævt                            | Papirbakken kan være overfyldt.                                                                                                    |
|                                          | >> Ilægning af papir og udskriftsmedier >> side 11                                                                                                    |
|                                          | Kontroller papirtypen og -kvaliteten.                                                                                                    |
|                                          | >> Anbefalet papir og andre udskriftsmedier >> side 21                                                                                                    |
|                                          | Kontroller, om der er løse genstande, såsom iturevet papir i maskinen.                                                                                                    |
|                                          | Hvis problemet kun opstår ved duplexudskrivning, skal du kontrollere<br>for iturevet papir i duplexbakken, kontrollere om duplexbakken er sat<br>korrekt i, og at bagklappen er helt lukket. |
|                                          | Kontroller papirtypen og -kvaliteten. Høje temperaturer og høj<br>fugtighed får papiret til at krølle.                                                                                       |
| ABCDEFGH<br>abcdefghiik                  | >> Anbefalet papir og andre udskriftsmedier >> side 21                                                                                                    |
| ABCD                                     | >> Produktsikkerhedsguide: Vælg en sikker placering til produktet                                                                                                    |
| abcde<br>01234                           | Hvis du ikke bruger maskinen ofte, kan papiret have ligget for længe<br>i papirbakken. Vend stakken om i papirbakken. Luft papirstakken, og<br>drej derefter papiret 180° i papirbakken.     |
| Krøllet eller bølget papir               | Åbn bagklappen (outputbakke til forsiden opad), så det udskrevne<br>papir kan leveres i outputbakken til forsiden opad.                                                                      |
|                                          | Vælg tilstanden Reducer papirkrølning i printerdriveren, når du ikke<br>bruger det anbefalede papir.                                                                                         |
|                                          | Softwarebrugsanvisning: Udskrivning (for Windows <sup>®</sup> )                                                                                                    |
|                                          | Softwarebrugsanvisning: Udskrivning og faxafsendelse (for Macintosh)                                                                                                    |
|                                          | Kontroller, at papiret er lagt korrekt i.                                                                                                    |
| ABCDEEGH                                 | >> Ilægning af papir og udskriftsmedier >> side 11                                                                                                    |
| abcdefghijk                              | Kontroller papirtypen og -kvaliteten.                                                                                                    |
| ABCD                                     | >> Anbefalet papir og andre udskriftsmedier >> side 21                                                                                                    |
| abcde<br>01234                           | Vend papirstakken i papirbakken, eller prøv at dreje papiret 180° i<br>inputbakken.                                                                                                    |
| Furer eller folder                       |                                                                                                    |

| Eksempler på dårlig<br>udskriftskvalitet          | Anbefaling                                                                                                    |  |  |  |  |
|---------------------------------------------------|----------------------------------------------------------------------------------------------------|--|--|--|--|
|                                                   | <ul> <li>Sørg for, at konvolutter udskrives med bagklappen (outputbakke til<br/>forsiden opad) åben.</li> </ul>                             |  |  |  |  |
|                                                   | <ul> <li>Udskrivning på tykt papir, etiketter og konvolutter fra MP-bakken</li> <li>side 15</li> </ul>                                      |  |  |  |  |
| ABC                                               | Kontroller konvoluttypen og -kvaliteten.                                                                                                    |  |  |  |  |
|                                                   | >> Anbefalet papir og andre udskriftsmedier >> side 21                                                                                      |  |  |  |  |
| Konvolut krøller                                  | Sørg for, at konvolutter kun indføres fra MP-bakken.                                                                                        |  |  |  |  |
|                                                   | >> Ilægning af papir i multifunktionsbakken (MP-bakke) >> side 13                                                                           |  |  |  |  |
|                                                   | Vælg tilstanden Øg tonerfiksering i printerdriveren.                                                                                        |  |  |  |  |
|                                                   | >> Softwarebrugsanvisning: <i>Udskrivning</i> (for Windows <sup>®</sup> )                                                                   |  |  |  |  |
|                                                   | Softwarebrugsanvisning: Udskrivning og faxafsendelse (for Macintosh)                                                                        |  |  |  |  |
|                                                   | Hvis dette valg ikke giver tilstrækkelig forbedring, kan du ændre printerdriverindstillingen under <b>Medietype</b> til en tyk indstilling. |  |  |  |  |
| Dårlig fiksering                                  |                                                                                                    |  |  |  |  |
|                                                   | Vælg tilstanden Reducer papirkrølning i printerdriveren.                                                                                    |  |  |  |  |
|                                                   | >> Softwarebrugsanvisning: <i>Udskrivning</i> (for Windows <sup>®</sup> )                                                                   |  |  |  |  |
| ABCDEFGH<br>abcdefghijk<br>ABCD<br>abcde<br>01234 | Softwarebrugsanvisning: Udskrivning og faxafsendelse (for Macintosh)                                                                        |  |  |  |  |
|                                                   | Åbn bagklappen (outputbakke til forsiden opad), så det udskrevne<br>papir kan leveres i outputbakken til forsiden opad.                     |  |  |  |  |
| Bøjet                                             |                                                                                                    |  |  |  |  |

# Maskinoplysninger

## Kontrol af serienummeret

Du kan se maskinens serienummer på displayet.

- 1 Tryk på Menu.
- 2 Tryk på ▲ eller ▼ for at få vist Maskin-info. Tryk på Maskin-info.
- Oisplayet viser maskinens serienummer på displayet.
- 4 Tryk på Stop/Exit.

## Nulstil funktioner

Følgende nulstillingsfunktioner er tilgængelige:

1 Netværk

Du kan nulstille den interne printserveren til standardfabriksindstilling, som f.eks. adgangskoden og IP-adressen.

2 Alle indst.

Du kan sætte maskinens indstillinger tilbage til fabriksstandard.

Brother anbefaler kraftigt, at du gør dette, når du bortskaffer maskinen.

## 🖉 Bemærk!

Træk interfacekablet ud, før du vælger Netværk eller Alle indst..

## Sådan nulstilles maskinen

- 1 Tryk på Menu.
- 2 Tryk på ▲ eller ▼ for at få vist Grundindst.. Tryk på Grundindst..
- 3 Tryk på Nulstil.
- 4 Tryk på Netværk eller Alle indst. for at vælge den nulstillingsfunktion, du vil bruge.
- 5 Gør et af følgende:
  - Hvis du vil nulstille indstillingerne, skal du trykke på Ja og fortsætte til trin 6.
  - Hvis du vil afslutte uden at foretage ændringer, skal du trykke på Nej og fortsætte til trin ?.

Du bliver bedt om at genstarte maskinen. Gør et af følgende:

- Hvis du vil genstarte maskinen, skal du trykke på Ja i 2 sekunder. Maskinen begynder genstarten.
- Hvis du vil afslutte uden at genstarte maskinen, skal du trykke på Nej.
   Fortsæt til trin 7.

Hvis du ikke genstarter maskinen, vil nulstillingen ikke udføres, og dine indstillinger forbliver uændrede.

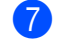

### Tryk på Stop/Exit.

### Bemærk!

Du kan også nulstille netværksindstillingerne ved at trykke på Menu, Netværk, Netværksnulst.. С

# Menu og funktioner

# Displayprogrammering

Din maskine er udviklet, så den er nem at betjene med programmering på touchscreenens menuknapper. Den brugervenlige programmering hjælper dig med at få det fulde udbytte af alle de menuvalg, maskinen har.

Da programmeringen udføres på displayet, har vi fremstillet en trinvis instruktion på displayet som hjælp til at programmere maskinen. Alt, hvad du behøver, er at følge instruktionerne, da de fører dig gennem alle menuvalg og programmeringsindstillinger.

## Menutabel

Du kan programmere maskinen ved hjælp af menutabellen, der begynder på side *Menutabel* →> side 108. Disse sider viser menuvalgene og mulighederne.

## Menu- og tilstandsknapper

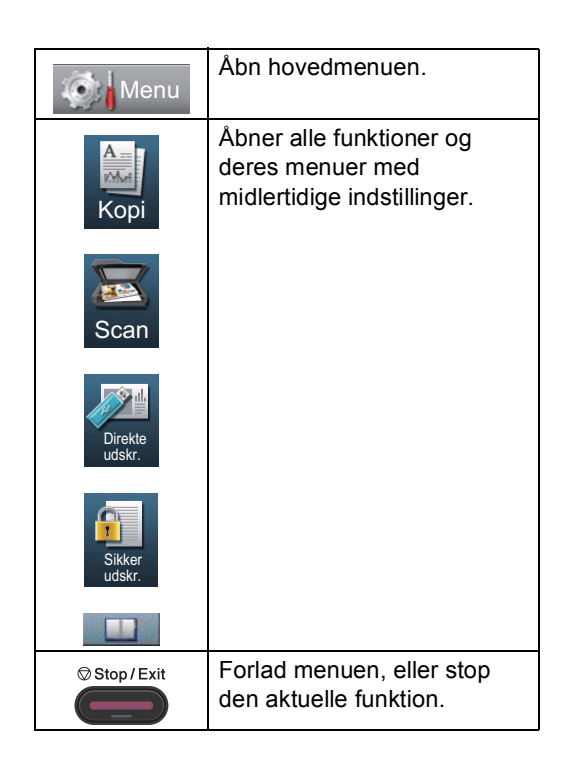

# Menutabel

Ved hjælp af menutabellen kan du lettere forstå de menuvalg og funktioner, der ligger i maskinens programmer. Fabriksindstillingerne vises i fed skrift med en stjerne.

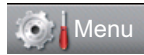

| Niveau 1       | Niveau 2                          | Niveau 3          | Niveau 4           | Indstillinger  | Beskrivelser                      | Side |
|----------------|-----------------------------------|-------------------|--------------------|----------------|-----------------------------------|------|
| Gen. opsætning | Kassetteindst.                    | MP-bakke          | —                  | Papirstørrelse | Indstiller papirets               | 18   |
|                |                                   |                   |                    | A4*            | størrelse og type i<br>MP-bakken. |      |
|                |                                   |                   |                    | Letter         |                                   |      |
|                |                                   |                   |                    | Legal          |                                   |      |
|                |                                   |                   |                    | Executive      |                                   |      |
|                |                                   |                   |                    | A5             |                                   |      |
|                |                                   |                   |                    | A5 L           |                                   |      |
|                |                                   |                   |                    | A6             |                                   |      |
|                |                                   |                   |                    | В5             |                                   |      |
|                |                                   |                   |                    | B6             |                                   |      |
|                |                                   |                   |                    | Folio          |                                   |      |
|                |                                   |                   |                    | Alle           |                                   |      |
|                |                                   |                   |                    | Papirtype      |                                   |      |
|                |                                   |                   |                    | Tyndt          |                                   |      |
|                |                                   |                   |                    | Almindelig*    |                                   |      |
|                |                                   |                   |                    | Tykt           |                                   |      |
|                |                                   |                   |                    | Tykkere        |                                   |      |
|                |                                   |                   |                    | Genbrugspapir  |                                   |      |
|                |                                   |                   |                    | Etiket         |                                   |      |
|                |                                   | Kassette 1        | —                  | Papirstørrelse | Indstiller papirets               | 18   |
|                |                                   |                   |                    | A4*            | papirbakke nr.                    |      |
|                |                                   |                   |                    | Letter         |                                   |      |
|                |                                   |                   |                    | Legal          |                                   |      |
|                |                                   |                   |                    | Executive      |                                   |      |
|                |                                   |                   |                    | A5             |                                   |      |
|                |                                   |                   |                    | A5 L           |                                   |      |
|                |                                   |                   |                    | A6             |                                   |      |
|                |                                   |                   |                    | В5             |                                   |      |
|                |                                   |                   |                    | B6             |                                   |      |
|                |                                   |                   |                    | Folio          |                                   |      |
|                | <ul> <li>Udvidet brug.</li> </ul> | sanvisning        |                    |                |                                   |      |
|                | Fabriksindstillin                 | gerne vises i fed | skrift med en stje | erne.          |                                   |      |

| Niveau 1       | Niveau 2          | Niveau 3                  | Niveau 4           | Indstillinger                 | Beskrivelser                          | Side |
|----------------|-------------------|---------------------------|--------------------|-------------------------------|---------------------------------------|------|
| Gen. opsætning | Kassetteindst.    | Kassette 1                |                    | Papirtype                     |                                       | 18   |
| (fortsat)      | (fortsat)         | (fortsat)                 |                    | Tyndt                         |                                       |      |
|                |                   |                           |                    | Almindelig*                   |                                       |      |
|                |                   |                           |                    | Tykt                          |                                       |      |
|                |                   |                           |                    | Tykkere                       |                                       |      |
|                |                   |                           |                    | Genbrugspapir                 |                                       |      |
|                |                   | Kassette 2                | —                  | Papirstørrelse                | Indstiller papirets                   | 18   |
|                |                   | (Denne menu               |                    | A4*                           | størrelse og type i<br>papirbakke nr. |      |
|                |                   | vises kun, hvis<br>du har |                    | Letter                        |                                       |      |
|                |                   | installeret               |                    | Legal                         |                                       |      |
|                |                   | bakke 2.)                 |                    | Executive                     |                                       |      |
|                |                   |                           |                    | A5                            |                                       |      |
|                |                   |                           |                    | В5                            |                                       |      |
|                |                   |                           |                    | B6                            |                                       |      |
|                |                   |                           |                    | Folio                         |                                       |      |
|                |                   |                           |                    | Papirtype                     |                                       |      |
|                |                   |                           |                    | Tyndt                         |                                       |      |
|                |                   |                           |                    | Almindelig*                   |                                       |      |
|                |                   |                           |                    | Tykt                          |                                       |      |
|                |                   |                           |                    | Tykkere                       |                                       |      |
|                |                   |                           |                    | Genbrugspapir                 |                                       |      |
|                |                   | Bakkeanv:Kopi             | —                  | Kun bakke 1                   | Vælger det bakke, du                  | 19   |
|                |                   |                           |                    | Kun bakke 2                   | vil bruge til<br>kopifunktion         |      |
|                |                   |                           |                    | Kun MP                        | •                                     |      |
|                |                   |                           |                    | MP>T1>T2*                     |                                       |      |
|                |                   |                           |                    | T1>T2>MP                      |                                       |      |
|                |                   |                           |                    | (bakke 2 og T2                |                                       |      |
|                |                   |                           |                    | vises kun, hvis<br>Bakke 2 er |                                       |      |
|                |                   |                           |                    | installeret.)                 |                                       |      |
|                | Udvidet brugs     | sanvisning                |                    |                               |                                       |      |
|                | Fabriksindstillin | gerne vises i fed         | skrift med en stje | erne.                         |                                       |      |

| Niveau 1       | Niveau 2          | Niveau 3          | Niveau 4           | Indstillinger                                                    | Beskrivelser                                  | Side  |
|----------------|-------------------|-------------------|--------------------|------------------------------------------------------------------|-----------------------------------------------|-------|
| Gen. opsætning | Kassetteindst.    | Bakkeanv.:Udskriv | _                  | Kun bakke 1                                                      | Vælger det bakke, du                          | 20    |
| (fortsat)      | (fortsat)         |                   |                    | Kun bakke 2                                                      | vil bruge til<br>udskriftsfunktion.           |       |
|                |                   |                   |                    | Kun MP                                                           |                                               |       |
|                |                   |                   |                    | MP>T1>T2*                                                        |                                               |       |
|                |                   |                   |                    | T1>T2>MP                                                         |                                               |       |
|                |                   |                   |                    | (bakke 2 og T2<br>vises kun, hvis<br>Bakke 2 er<br>installeret.) |                                               |       |
|                | Bipper            | —                 | _                  | Lav                                                              | Justerer                                      | 10    |
|                |                   |                   |                    | Med*                                                             | bipperlydstyrken.                             |       |
|                |                   |                   |                    | Нøј                                                              |                                               |       |
|                |                   |                   |                    | Fra                                                              |                                               |       |
|                | Økologi           | Tonerbesparelse   | —                  | Til                                                              | Forøger tonerens                              | Se ♦. |
|                |                   |                   |                    | Fra*                                                             | ydelse.                                       |       |
|                |                   | Dvaletid          | _                  | Område varierer<br>alt afhængigt af<br>modeller.                 | Sparer strøm.                                 |       |
|                |                   |                   |                    | 3 Min*                                                           |                                               |       |
|                |                   | Auto. nedlukn.    | —                  | Til*                                                             | Aktiverer og                                  |       |
|                |                   |                   |                    | Fra                                                              | deaktiverer<br>Nedlukningstilstand.           |       |
|                | Lydsvag tilstand  | _                 | _                  | Til<br>Fra*                                                      | Reducerer støjen ved<br>udskrivning.          |       |
|                | LCD-indstill.     | Baggrundslvs      | _                  | Lvs*                                                             | Du kan iustere                                |       |
|                |                   |                   |                    | Med                                                              | belysningen til                               |       |
|                |                   |                   |                    | Mørk                                                             | displayets<br>baggrundsbelysning              |       |
|                |                   | Dæmp Timer        | _                  | 10 Sek                                                           | Du kan fastlægge hvor                         |       |
|                |                   |                   |                    | 20 Sek                                                           | lang tid                                      |       |
|                |                   |                   |                    | 30 Sek                                                           | baggrundsbelysningen i<br>displayet skal være |       |
|                |                   |                   |                    | Fra*                                                             | tændt efter sidste<br>tastetryk.              |       |
|                | Sikkerhed         | Funktionslås      | Indst. password    | —                                                                | Du kan begrænse                               |       |
|                |                   |                   | Lås Fra⇒Til        |                                                                  | valgte<br>maskinbetieninger                   |       |
|                |                   |                   | ID-opsætning       |                                                                  | for op til 25                                 |       |
|                |                   |                   |                    |                                                                  | begrænsede brugere                            |       |
|                |                   |                   |                    |                                                                  | autoriserede<br>offentlige brugere.           |       |
|                | • Udvidet brug    | sanvisning        |                    |                                                                  |                                               |       |
|                | Fabriksindstillin | gerne vises i fed | skrift med en stje | erne.                                                            |                                               |       |

| Niveau 1                    | Niveau 2                          | Niveau 3          | Niveau 4                       | Indstillinger | Beskrivelser                                                                              | Side  |
|-----------------------------|-----------------------------------|-------------------|--------------------------------|---------------|-------------------------------------------------------------------------------------------|-------|
| Gen. opsætning<br>(fortsat) | Sikkerhed<br>(fortsat)            | Indst. lås        | Indst. password<br>Lås Fra⇒Til | _             | Forhindrer<br>uautoriserede<br>brugere i at ændre<br>maskinens aktuelle<br>indstillinger. | Se ♦. |
|                             | <ul> <li>Udvidet brugs</li> </ul> | sanvisning        |                                |               |                                                                                           |       |
|                             | Fabriksindstillin                 | gerne vises i fed | skrift med en stje             | erne.         |                                                                                           |       |

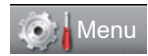

| Niveau 1 | Niveau 2               | Niveau 3          | Niveau 4           | Indstillinger                                                                               | Beskrivelser                                                                                                    | Side  |
|----------|------------------------|-------------------|--------------------|---------------------------------------------------------------------------------------------|----------------------------------------------------------------------------------------------------|-------|
| Printer  | Emulering              |                   |                    | Auto (EPSON)*<br>Auto (IBM)<br>HP LaserJet<br>BR-Script 3<br>Epson FX-850<br>IBM Proprinter | Vælg<br>emuleringsfunktionen.                                                                                                    | Se 🗆. |
|          | Udskriftsindstillinger | Intern skrifttype | _                  | HP LaserJet<br>BR-Script 3                                                                  | Udskriver en liste<br>over maskinens<br>interne skrifttyper.                                                                                                    |       |
|          |                        | Konfiguration     | _                  | _                                                                                           | Udskriver en liste<br>over maskinens<br>printerindstillinger.                                                                                                    |       |
|          |                        | Test udskrift     | —                  | —                                                                                           | Udskriver en testside.                                                                                                    |       |
|          | Duplex                 | _                 | _                  | Lang kant<br>Kort kant<br>Fra*                                                              | Aktiverer eller<br>deaktiverer<br>duplexudskrivning.<br>Du kan også vælge<br>duplexudskrivning<br>lang kant eller kort<br>kant.                                            |       |
|          | Auto-fortsæt           |                   | _                  | Til*<br>Fra                                                                                 | Hvis denne indstilling<br>aktiveres, sletter<br>maskinen automatisk<br>en fejl vedrørende<br>papirstørrelse og<br>bruger kompatibelt<br>papir fra de andre<br>papirbakker. |       |
|          | Nulstil printer        | —                 | —                  | Ja<br>Nej                                                                                   | Gendanner<br>printerindstillingerne<br>tilbage til<br>standardindstillingen.                                                                                               |       |
|          | Softwarebrug           | Isanvisning       |                    |                                                                                             |                                                                                                    |       |
|          | Fabriksindstillin      | gerne vises i fed | skrift med en stje | erne.                                                                                       |                                                                                                    |       |

| .24 1 |      |
|-------|------|
|       | Menu |
| 1.1   |      |

| Niveau 1      | Niveau 2                          | Niveau 3          | Niveau 4           | Indstillinger | Beskrivelser                                                                                          | Side  |
|---------------|-----------------------------------|-------------------|--------------------|---------------|----------------------------------------------------------------------------------------------------|-------|
| Print rapport | Journalrapport                    | —                 | _                  | _             | Viser oplysninger om<br>de seneste 200<br>udgående e-<br>mailmeddelelser.<br>(TX betyder<br>Afsende.) | Se ♦. |
|               | Brugerindstil.                    | —                 | —                  | —             | Viser dine<br>indstillinger.                                                                          |       |
|               | Netværkskonfig                    | —                 | —                  | _             | Viser dine<br>netværksindstillinger.                                                                  |       |
|               | Tromlepunktudskrivning            | —                 | —                  | —             | Udskriver<br>punktcheckarket for<br>tromlen.                                                          | 66    |
|               | <ul> <li>Udvidet brug.</li> </ul> | sanvisning        |                    |               |                                                                                                    |       |
|               | Fabriksindstillin                 | gerne vises i fed | skrift med en stje | erne.         |                                                                                                    |       |

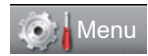

| Niveau 1  | Niveau 2         | Niveau 3          | Niveau 4         | Niveau 5 | Indstillinger                                                                                                    | Beskrivelser                                                                  |
|-----------|------------------|-------------------|------------------|----------|----------------------------------------------------------------------------------------------------|-------------------------------------------------------------------------------|
| Netværk 🕇 | Kablet LAN       | TCP/IP            | Boot metode      | _        | <b>Auto*</b><br>Static                                                                                                    | Vælger den BOOT-<br>metode, som                                               |
|           |                  |                   |                  |          | RARP                                                                                                    | behov.                                                                        |
|           |                  |                   |                  |          | BOOTP                                                                                                    |                                                                               |
|           |                  |                   |                  |          | DHCP                                                                                                    |                                                                               |
|           |                  |                   |                  |          |                                                                                                    |                                                                               |
|           |                  |                   | (IP-bootforsøg)  |          | 3*<br>[00000-32767]                                                                                                    | Angiver, hvor<br>mange gange<br>maskinen vil<br>forsøge at hente en           |
|           |                  |                   |                  |          |                                                                                                    | Boot metode er<br>indstillet til andet<br>end Static.                         |
|           |                  |                   | IP-adresse       | -        | [000-255].<br>[000-255].<br>[000-255].<br>[000-255]                                                                               | Indtast IP-<br>adressen.                                                      |
|           |                  |                   | Subnet mask      | _        | [000-255].<br>[000-255].<br>[000-255].<br>[000-255]                                                                               | Indtast<br>undernetmasken.                                                    |
|           |                  |                   | Router           |          | [000-255].<br>[000-255].<br>[000-255].<br>[000-255]                                                                               | Indtast Gateway-<br>adressen.                                                 |
|           |                  |                   | Nodenavn         | _        | BRNXXXXXXXXXXXX                                                                                                    | Indtastnodenavnet.<br>(Op til 32 tegn)                                        |
|           |                  |                   | Wins config      | _        | <b>Auto*</b><br>Static                                                                                                    | Vælger WINS-<br>konfigurationstilstanden.                                     |
|           |                  |                   | Wins server      |          | Primær<br>[000-255].<br>[000-255].<br>[000-255].<br>[000-255]<br>Sekundær<br>[000-255].<br>[000-255].<br>[000-255].<br>[000-255]. | Angiver IP-<br>adressen på den<br>primære eller<br>sekundære WINS-<br>server. |
|           | + Netværksbri    | Jasanvisnina      |                  |          | [000 200]                                                                                                    |                                                                               |
| f         | Fabriksindstilli | ngerne vises i fe | ed skrift med en | stjerne. |                                                                                                    |                                                                               |
|           |                  | 0                 |                  | •        |                                                                                                    |                                                                               |

| Niveau 1  | Niveau 2         | Niveau 3          | Niveau 4         | Niveau 5 | Indstillinger                                       | Beskrivelser                                                                                                    |
|-----------|------------------|-------------------|------------------|----------|-----------------------------------------------------|----------------------------------------------------------------------------------------------------|
| Netværk + | Kablet LAN       | TCP/IP            | Dns server       | _        | Primær                                              | Angiver IP-                                                                                                    |
| (fortsat) | (fortsat)        | (fortsat)         |                  |          | [000-255].<br>[000-255].<br>[000-255].<br>[000-255] | adressen på den<br>primære eller<br>sekundære DNS-<br>server.                                                                                                    |
|           |                  |                   |                  |          | Sekundær                                            |                                                                                                    |
|           |                  |                   |                  |          | [000-255].<br>[000-255].<br>[000-255].<br>[000-255] |                                                                                                    |
|           |                  |                   | APIPA            | _        | <b>Til*</b><br>Fra                                  | Tildeler automatisk<br>IP-adressen fra det<br>link-lokale<br>adresseområde.                                                                                                    |
|           |                  |                   | IPv6             | _        | Til<br>Fra*                                         | Aktiverer eller<br>deaktiverer IPv6-<br>protokollen. Hvis du<br>vil bruge IPv6-<br>protokollen, skal du<br>besøge<br><u>http://solutions.</u><br><u>brother.com/</u><br>for at få flere<br>oplysninger. |
|           |                  | Ethernet          | _                | _        | Auto*                                               | Vælger Ethernet                                                                                                    |
|           |                  |                   |                  |          | 100B-FD                                             | link-funktionen.                                                                                                    |
|           |                  |                   |                  |          | 100B-HD                                             |                                                                                                    |
|           |                  |                   |                  |          | 10B-FD                                              |                                                                                                    |
|           |                  |                   |                  |          | 10B-HD                                              |                                                                                                    |
|           |                  | Kablet status     | —                | —        | Aktiv 1000B-FD                                      | Du kan se den                                                                                                    |
|           |                  |                   |                  |          | Aktiv 100B-FD                                       | aktive kabelstatus.                                                                                                    |
|           |                  |                   |                  |          | Aktiv 100B-HD                                       |                                                                                                    |
|           |                  |                   |                  |          | Aktiv 10B-FD                                        |                                                                                                    |
|           |                  |                   |                  |          | Aktiv 10B-HD                                        |                                                                                                    |
|           |                  |                   |                  |          | Inaktiv                                             |                                                                                                    |
|           |                  | MAC-adresse       | —                | —        | —                                                   | Viser MAC-<br>adressen for<br>maskinen.                                                                                                    |
|           | E-mail           | Mailadresse       | —                | —        | —                                                   | Indtast e-mail-<br>adressen. (Op til 60<br>tegn)                                                                                                    |
|           | + Netværksbru    | ugsanvisning      |                  |          |                                                     |                                                                                                    |
|           | Fabriksindstilli | ngerne vises i fe | ed skrift med en | stjerne. |                                                     |                                                                                                    |

| Niveau 1  | Niveau 2         | Niveau 3          | Niveau 4            | Niveau 5             | Indstillinger                                                                                                    | Beskrivelser                                                                                                    |
|-----------|------------------|-------------------|---------------------|----------------------|----------------------------------------------------------------------------------------------------|----------------------------------------------------------------------------------------------------|
| Netværk + | E-mail           | Serveropsætn.     | SMTP                | SMTP server          | Navn<br>(Op til 64 tegn)                                                                                             | Indtast SMTP-<br>serveradressen.                                                                                     |
| (fortsat) | (fortsat)        |                   |                     |                      | IP adresse                                                                                                    |                                                                                                    |
|           |                  |                   |                     |                      | [000-255].<br>[000-255].<br>[000-255].<br>[000-255]                                                                  |                                                                                                    |
|           |                  |                   |                     | SMTP Port            | 25*<br>[00001-65535]                                                                                                 | Indtast SMTP-<br>portnummeret.                                                                                       |
|           |                  |                   |                     | Aut. for SMTP        | <b>Ingen*</b><br>SMTP-AUTH<br>POP førSMTP                                                                            | Vælger<br>sikkerhedsmetoden<br>til e-mail-besked.                                                                    |
|           |                  |                   | SMTP SSL/TLS        | Ingen*<br>SSL<br>TLS | Du kan sende eller<br>modtage en e-mail<br>via en e-mail-<br>server, der kræver<br>sikker SSL/TLS-<br>kommunikation. |                                                                                                    |
|           |                  |                   | Verificer SMTPCert. | Til<br>Fra*          | Bekræfter SMTP-<br>servercertifikatet<br>automatisk.                                                                 |                                                                                                    |
|           |                  |                   | POP3                | POP3 server          | Navn<br>(Op til 64 tegn)<br>IP adresse                                                                               | Indtast POP3-<br>serveradressen.                                                                                     |
|           |                  |                   |                     |                      | [000-255].<br>[000-255].<br>[000-255].<br>[000-255]                                                                  |                                                                                                    |
|           |                  |                   |                     | POP3 Port            | 110*<br>[00001-65535]                                                                                                | Indtast POP3-<br>portnummeret.                                                                                       |
|           |                  |                   |                     | Mailboks navn        | _                                                                                                    | Indtast<br>mailboksnavnet.<br>(Op til 60 tegn)                                                                       |
|           |                  |                   |                     | Mailboks pswd        | _                                                                                                    | Indtast<br>adgangskoden for<br>at logge på POP3-<br>serveren. (Op til 32<br>tegn)                                    |
|           |                  |                   |                     | POP3 SSL/TLS         | Ingen*<br>SSL<br>TLS                                                                                                 | Du kan sende eller<br>modtage en e-mail<br>via en e-mail-<br>server, der kræver<br>sikker SSL/TLS-<br>kommunikation. |
|           | + Netværksbru    | ugsanvisning      |                     |                      |                                                                                                    |                                                                                                    |
|           | ⊦abriksindstilli | ngerne vises i fe | ed skrift med en    | stjerne.             |                                                                                                    |                                                                                                    |

| Niveau 1               | Niveau 2            | Niveau 3                   | Niveau 4          | Niveau 5            | Indstillinger | Beskrivelser                                                                                     |
|------------------------|---------------------|----------------------------|-------------------|---------------------|---------------|--------------------------------------------------------------------------------------------------|
| Netværk +<br>(fortsat) | E-mail<br>(fortsat) | Serveropsætn.<br>(fortsat) | POP3<br>(fortsat) | Verificer POP3Cert. | Til<br>Fra*   | Bekræfter POP3-<br>servercertifikatet<br>automatisk.                                             |
|                        |                     |                            |                   | АРОР                | Til<br>Fra*   | Aktiverer eller deaktiverer APOP.                                                                |
|                        |                     | Setup mail TX              | Sender subject    | _                   | _             | Viser det emne, der<br>er vedhæftet e-<br>mailen.                                                |
|                        |                     |                            | Begrænsning       | —                   | Til<br>Fra*   | Begrænser<br>størrelsen af e-mail-<br>dokumenter.                                                |
|                        |                     |                            | Meddelelse        | —                   | Til<br>Fra*   | Sender meddelelsesbeskeder.                                                                      |
|                        | Netværksnulst.      | _                          | _                 | _                   | Ja<br>Nej     | Gendanne alle<br>indstillinger til<br>kabelført og trådløst<br>netværk til<br>fabriksstandarder. |
|                        | + Netværksbru       | ugsanvisning               | I                 | I                   |               |                                                                                                  |
|                        | Fabriksindstilli    | ngerne vises i fe          | ed skrift med en  | stjerne.            |               |                                                                                                  |

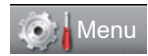

| Niveau 1    | Niveau 2          | Niveau 3          | Niveau 4           | Indstillinger | Beskrivelser                                                                                                    | Side  |
|-------------|-------------------|-------------------|--------------------|---------------|----------------------------------------------------------------------------------------------------|-------|
| Maskin-info | Serienummer       | _                 | —                  | _             | Du kan kontrollere<br>maskinens<br>serienummer.                                                                         | 106   |
|             | Sidetæller        | —                 | —                  | I alt         | Du kan kontrollere                                                                                                    | Se ♦. |
|             |                   |                   |                    | Liste         | bet samlede antal<br>sider, som maskinen<br>har udskrevet i sin<br>levetid.<br>Du kan kontrollere<br>procentværdien for |       |
|             |                   |                   |                    | Kopi          |                                                                                                    |       |
|             |                   |                   |                    | Udskriv       |                                                                                                    |       |
|             | Delenes levetid   | Tromle            | _                  | —             |                                                                                                    |       |
|             |                   | Fiksering         | _                  | _             |                                                                                                    |       |
|             |                   | Laser             | —                  | —             | resterende levetid.                                                                                                    |       |
|             |                   | PF-kit MP         | —                  | —             | (PF-sæt 2 vises kun,                                                                                                    |       |
|             |                   | PF-kit 1          | _                  | _             | en ekstra                                                                                                    |       |
|             |                   | PF-kit 2          | _                  | _             | papirbakke.)                                                                                                    |       |
|             | Udvidet brugs     | sanvisning        |                    |               |                                                                                                    |       |
|             | Fabriksindstillin | gerne vises i fed | skrift med en stje | erne.         |                                                                                                    |       |

| .24.1 |      |
|-------|------|
|       | Menu |
| 1.1   |      |

| Niveau 1    | Niveau 2          | Niveau 3          | Niveau 4           | Indstillinger      | Beskrivelser                                                           | Side  |
|-------------|-------------------|-------------------|--------------------|--------------------|------------------------------------------------------------------------|-------|
| Grundindst. | Dato&Klokkslæt    | Dato&Klokkslæt    | _                  | —                  | Angiver datoen og<br>klokkeslættet på<br>displayet.                    | Se ‡. |
|             |                   | Auto sommertid    | _                  | <b>Til*</b><br>Fra | Skifter automatisk til sommertid.                                      | Se ♦. |
|             |                   | Tidszone          | _                  | UTCXXX:XX          | Indstiller tidszonen<br>for dit land.                                  | Se ‡. |
|             | Nulstil           | Netværk           |                    | Ja<br>Nej          | Gendanner alle<br>netværksindstillinger<br>til fabriksstandard.        | 106   |
|             |                   | Alle indst.       | _                  | Ja<br>Nej          | Gendanner alle<br>maskinens<br>indstillinger til<br>fabriksstandarden. |       |
|             | Lokalt sprog      | —                 | _                  | (Vælg dit sprog).  | Giver dig mulighed<br>for at ændre display-<br>sproget for dit land.   | Se ‡. |
|             | Udvidet brug:     | sanvisning        |                    |                    |                                                                        |       |
|             | ‡ Hurtig installa | tionsvejledning   |                    |                    |                                                                        |       |
|             | Fabriksindstillin | gerne vises i fed | skrift med en stje | erne.              |                                                                        |       |

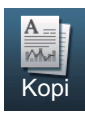

| Niveau 1           | Niveau 2          | Niveau 3          | Funktioner 1          | Funktioner 2               | Beskrivelser                                                                                                    | Side  |
|--------------------|-------------------|-------------------|-----------------------|----------------------------|----------------------------------------------------------------------------------------------------|-------|
| Kvalitet           | —                 | —                 | Auto*                 | —                          | Du kan vælge                                                                                                    | Se 🌢. |
|                    |                   |                   | Tekst                 |                            | din type dokument.                                                                                                    |       |
|                    |                   |                   | Foto                  |                            |                                                                                                    |       |
|                    |                   |                   | Diagram               |                            |                                                                                                    |       |
| Forstør/ Formindsk | —                 | —                 | 100%*                 | _                          | —                                                                                                    |       |
|                    |                   |                   | Forstør               | 104% EXE $\Rightarrow$ LTR | Du kan vælge                                                                                                    |       |
|                    |                   |                   |                       | 141% A5 $\Rightarrow$ A4   | for den næste kopi.                                                                                                    |       |
|                    |                   |                   |                       | 200%                       |                                                                                                    |       |
|                    |                   |                   | Reducer               | 50%                        | Du kan vælge                                                                                                    |       |
|                    |                   |                   |                       | 70% A4 $\Rightarrow$ A5    | for den næste kopi.                                                                                                    |       |
|                    |                   |                   |                       | 78% LGL $\Rightarrow$ LTR  |                                                                                                    |       |
|                    |                   |                   |                       | 83% LGL $\Rightarrow$ A4   |                                                                                                    |       |
|                    |                   |                   |                       | 85% LTR $\Rightarrow$ EXE  |                                                                                                    |       |
|                    |                   |                   |                       | 91% Fuld Side              |                                                                                                    |       |
|                    |                   |                   |                       | 94% A4 $\Rightarrow$ LTR   |                                                                                                    |       |
|                    |                   |                   |                       | 97% LTR $\Rightarrow$ A4   |                                                                                                    |       |
|                    |                   |                   | Auto                  |                            | Du kan indstille<br>maskinen til at<br>beregne det<br>reduktionsforhold,<br>der passer bedst til<br>størrelsen af papir.<br>Auto er kun<br>tilgængelig, når du<br>anvender ADF'en. |       |
|                    |                   |                   | Bruger (25-400%)      | —                          | Du kan vælge<br>forstørrelses- eller<br>formindskelsesforhold<br>for den næste kopi.                                                                                               |       |
|                    | ♦ Udvidet brug    | gsanvisning       |                       |                            |                                                                                                    |       |
|                    | Fabriksindstillir | ngerne vises i fe | d skrift med en stjer | ne.                        |                                                                                                    |       |

| Niveau 1    | Niveau 2                         | Niveau 3          | Funktioner 1                                                                                                    | Funktioner 2 | Beskrivelser                                                                                                    | Side |
|-------------|----------------------------------|-------------------|----------------------------------------------------------------------------------------------------|--------------|----------------------------------------------------------------------------------------------------|------|
| Duplex-kopi | _                                | _                 | Fra*<br>2sidet⇒2sidet<br>1sidet⇒2sidet<br>Vend 1. kant<br>2sidet⇒1sidet<br>Vend 1. kant<br>1sidet⇒2sidet<br>Vend k. kant<br>2sidet⇒1sidet | _            | Aktiverer eller<br>deaktiverer<br>duplexudskrivning.<br>Du kan også vælge<br>duplexudskrivning<br>lang kant eller kort<br>kant. | Se . |
| Bakkeanv.   | _                                |                   | Kun bakke 1<br>Kun bakke 2<br>Kun MP<br>MP>T1>T2*<br>T1>T2>MP<br>(Bakke nr. 2 og<br>T2 vises kun,<br>hvis Bakke 2 er<br>installeret.)     |              | Vælger det bakke, du<br>vil bruge til<br>kopifunktionen.                                                                        |      |
| Lysstyrke   | _                                |                   |                                                                                                    |              | Justerer lysstyrken<br>for kopier.                                                                                              |      |
| Kontrast    | _                                | _                 | $\begin{array}{c} -2 \\ -2 \\ -1 \\ -1 \\ -1 \\ -1 \\ -1 \\ -1 \\$                                                                        | _            | Justerer kontrasten<br>for kopier.                                                                                              |      |
| Stak/Sortér | —                                | _                 | <b>Stak*</b><br>Sortér                                                                                                    | —            | Du kan vælge at<br>stakke eller sortere<br>flere kopier.                                                                        |      |
| Sidelayout  | _                                |                   | Fra(1i1)*<br>2i1(P)<br>2i1(L)<br>2i1(id)<br>4i1(P)<br>4i1(L)                                                                              |              | Du kan tage N i 1 og<br>2 i 1 id-kopier.                                                                                        |      |
|             | <ul> <li>Udvidet brug</li> </ul> | Isanvisning       |                                                                                                    |              |                                                                                                    |      |
| Ø           | Fabriksindstillir                | ngerne vises i fe | d skrift med en stjer                                                                                                    | ne.          |                                                                                                    |      |

| Niveau 1             | Niveau 2          | Niveau 3          | Funktioner 1          | Funktioner 2 | Beskrivelser                                   | Side  |
|----------------------|-------------------|-------------------|-----------------------|--------------|------------------------------------------------|-------|
| Indstil ny standard  | —                 | —                 | Kvalitet              | —            | Du kan gemme dine                              | Se ♦. |
|                      |                   |                   | Lysstyrke             |              | kopiindstillinger som<br>standardindstillinger |       |
|                      |                   |                   | Kontrast              |              | gen                                            |       |
| Fabriks- nulstilling | _                 | _                 | Ja                    | —            | Du kan sætte alle                              |       |
|                      |                   |                   | Nej                   |              | kopindstillinger<br>tilbage til                |       |
|                      |                   |                   |                       |              | fabriksindstillingerne.                        |       |
| Favorit- indstil.    | gem               | Favorit:1         | Omdøb                 | —            | Når du har foretaget                           |       |
|                      |                   | Favorit:2         | Omdøb                 |              | ændringer af de<br>følgende indstillinger      |       |
|                      |                   | Favorit:3         | Omdøb                 |              | kan du gemme dem                               |       |
|                      |                   |                   |                       |              | som én af dine                                 |       |
|                      |                   |                   |                       |              | indstillinger:                                 |       |
|                      |                   |                   |                       |              | Kvalitet                                       |       |
|                      |                   |                   |                       |              | Forstør/ Formindsk                             |       |
|                      |                   |                   |                       |              | Duplex-kopi                                    |       |
|                      |                   |                   |                       |              | Bakkeanv.                                      |       |
|                      |                   |                   |                       |              | Lysstyrke                                      |       |
|                      |                   |                   |                       |              | Kontrast                                       |       |
|                      |                   |                   |                       |              | Stak/Sortér                                    |       |
|                      |                   |                   |                       |              | Sidelayout                                     |       |
|                      | omdøb             | Favorit:1         | Omdøb                 | —            | Du kan omdøbe dine                             |       |
|                      |                   | Favorit:2         | Omdøb                 | —            | tavoritindstillinger.                          |       |
|                      |                   | Favorit:3         | Omdøb                 | —            |                                                |       |
| Favorit              | —                 | —                 | Favorit:1             | —            | Du kan anvende dine                            |       |
|                      |                   |                   | Favorit:2             |              | som                                            |       |
|                      |                   |                   | Favorit:3             |              | standardindstillinger.                         |       |
|                      | ♦ Udvidet brug    | gsanvisning       |                       |              |                                                |       |
|                      | Fabriksindstillir | ngerne vises i fe | d skrift med en stjer | ne.          |                                                |       |

Menu og funktioner

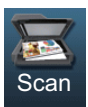

| Niveau 1     | Niveau 2            | Niveau 3            | Niveau 4          | Indstillinger                                                                                                    | Beskrivelser                         | Side  |
|--------------|---------------------|---------------------|-------------------|----------------------------------------------------------------------------------------------------|--------------------------------------|-------|
| Scan til USB | Kvalitet            | —                   | —                 | Farve 100 dpi*                                                                                                    | Du kan vælge                         | Se 🗌. |
|              |                     |                     |                   | Farve 200 dpi                                                                                                    | scanneopløsning og filformat for dit |       |
|              |                     |                     |                   | Farve 300 dpi                                                                                                    | dokument.                            |       |
|              |                     |                     |                   | Farve 600 dpi                                                                                                    |                                      |       |
|              |                     |                     |                   | Autofarve                                                                                                    |                                      |       |
|              |                     |                     |                   | Grå 100 dpi                                                                                                    |                                      |       |
|              |                     |                     |                   | Grå 200 dpi                                                                                                    |                                      |       |
|              |                     |                     |                   | Grå 300 dpi                                                                                                    |                                      |       |
|              |                     |                     |                   | Autogrå                                                                                                    |                                      |       |
|              |                     |                     |                   | S/H 300 dpi                                                                                                    |                                      |       |
|              |                     |                     |                   | S/H 200 dpi                                                                                                    |                                      |       |
|              |                     |                     |                   | S/H 200x100 dpi                                                                                                    |                                      |       |
|              | Filtype             |                     | _                 | (Hvis du vælger<br>en<br>farveindstilling<br>eller grå<br>indstilling i<br>indstillingen<br>Kvalitet)<br><b>PDF*</b><br>PDF/A<br>Sikker PDF<br>Signeret PDF<br>JPEG<br>XPS<br>(Hvis du vælger |                                      |       |
|              |                     |                     |                   | en sort/hvid-<br>indstilling i<br>indstillingen<br>Kvalitet)<br>PDF*<br>PDF/A<br>Sikker PDF<br>Signeret PDF                                                                                   |                                      |       |
|              |                     |                     |                   | TIFF                                                                                                    |                                      |       |
|              |                     | Invisning           |                   |                                                                                                    |                                      |       |
|              | Fabriksindstillinge | erne vises i fed sk | krift med en stje | rne.                                                                                                    |                                      |       |

| Niveau 1                                    | Niveau 2              | Niveau 3                        | Niveau 4         | Indstillinger                                                                                                    | Beskrivelser                                                                                                    | Side  |
|---------------------------------------------|-----------------------|---------------------------------|------------------|----------------------------------------------------------------------------------------------------|----------------------------------------------------------------------------------------------------|-------|
| Scan til USB<br>(fortsat)                   | Duplex- scanning      | _                               | _                | Duplexscan:<br>Lang kant<br>Duplexscan:<br>Kort kant                                                                                                    | Vælger<br>scanningsformatet til<br>duplex.                                                                                                  | Se 🗆. |
|                                             | Filnavn               | _                               | _                |                                                                                                    | Indtast et filnavn for<br>de scannede data.                                                                                                 |       |
|                                             | Glasscanne- størrelse | _                               | _                | <b>A4*</b><br>Letter<br>Legal/Folio                                                                                                    | Hvis du vil scanne et<br>dokument i størrelsen<br>Letter, Legal eller<br>Folio, skal du ændre<br>indstillingen for<br>scannerglasstørrelse. |       |
|                                             | Filstr.               | —                               | —                | Lille<br><b>Medium*</b><br>Stor                                                                                                    | Du kan vælge<br>filstørrelsen for farve-<br>eller gråtone-<br>scanning.                                                                     |       |
|                                             | Indst. ny standard    | _                               | _                | Kvalitet<br>Filtype<br>Glasscannestr.<br>Filstr.                                                                                                    | Du kan gemme dine<br>scanneindstillinger til<br>USB-indstillinger<br>som<br>standardindstillinger.                                          |       |
|                                             | Fabriks- nulstilling  | _                               | —                | Ja<br>Nej                                                                                                    | Du kan sætte alle<br>scanninger til USB-<br>indstillinger tilbage til<br>fabriksindstillingerne.                                            |       |
| Scan til netværk<br>(Windows <sup>®</sup> ) | (Profilnavn)          | Kvalitet                        | _                | Farve 100 dpi*<br>Farve 200 dpi<br>Farve 300 dpi<br>Farve 600 dpi<br>Autofarve<br>Grå 100 dpi<br>Grå 200 dpi<br>Grå 300 dpi<br>Autogrå<br>S/H 300 dpi<br>S/H 200 dpi | Du kan vælge<br>scanneopløsning og<br>filformat for dit<br>dokument.                                                                        |       |
|                                             | Softwarebrugsa        | nvisning<br>erne vises i fed sk | rift med en stje | rne.                                                                                                    |                                                                                                    |       |

| Niveau 1                             | Niveau 2            | Niveau 3              | Niveau 4         | Indstillinger                                                                      | Beskrivelser                                                       | Side  |
|--------------------------------------|---------------------|-----------------------|------------------|------------------------------------------------------------------------------------|--------------------------------------------------------------------|-------|
| Scan til netværk                     | (Profilnavn)        | Filtype               | _                | (Hvis du vælger                                                                    |                                                                    | Se 🗆. |
| (Windows <sup>®</sup> )<br>(fortsat) | (fortsat)           |                       |                  | en<br>farveindstilling<br>eller grå<br>indstilling i<br>indstillingen<br>Kvalitet) |                                                                    |       |
|                                      |                     |                       |                  | PDF*                                                                               |                                                                    |       |
|                                      |                     |                       |                  | PDF/A                                                                              |                                                                    |       |
|                                      |                     |                       |                  | Sikker PDF                                                                         |                                                                    |       |
|                                      |                     |                       |                  | Signeret PDF                                                                       |                                                                    |       |
|                                      |                     |                       |                  | JPEG                                                                               |                                                                    |       |
|                                      |                     |                       |                  | XPS                                                                                |                                                                    |       |
|                                      |                     |                       |                  | (Hvis du vælger<br>en sort/hvid-<br>indstilling i<br>indstillingen<br>Kvalitet)    |                                                                    |       |
|                                      |                     |                       |                  | PDF*                                                                               |                                                                    |       |
|                                      |                     |                       |                  | PDF/A                                                                              |                                                                    |       |
|                                      |                     |                       |                  | Sikker PDF                                                                         |                                                                    |       |
|                                      |                     |                       |                  | Signeret PDF                                                                       |                                                                    |       |
|                                      |                     |                       |                  | TIFF                                                                               |                                                                    |       |
|                                      |                     | Duplex- scanning      | _                | Duplexscan:<br>Lang kant<br>Duplexscan:<br>Kort kant                               | Vælger<br>scanningsformatet til<br>duplex.                         |       |
|                                      |                     |                       |                  | Fra*                                                                               |                                                                    |       |
|                                      |                     | Glasscanne- størrelse | —                | A4*                                                                                | Hvis du vil scanne et                                              |       |
|                                      |                     |                       |                  | Letter                                                                             | dokument i størrelsen<br>Letter, Legal eller                       |       |
|                                      |                     |                       |                  | Legal/Folio                                                                        | Folio, skal du ændre<br>indstillingen for<br>scannerglasstørrelse. |       |
|                                      |                     | Filstr.               | _                | Lille                                                                              | Du kan vælge                                                       |       |
|                                      |                     |                       | Medium*<br>Stor  | eller gråtone-<br>scanning.                                                        |                                                                    |       |
|                                      | Softwarebrugsa      | anvisning             | <u> </u>         | 1                                                                                  |                                                                    | I     |
|                                      | Fabriksindstillinge | erne vises i fed sk   | rift med en stje | rne.                                                                               |                                                                    |       |

| Niveau 1                | Niveau 2            | Niveau 3            | Niveau 4         | Indstillinger                                                                                         | Beskrivelser                             | Side  |
|-------------------------|---------------------|---------------------|------------------|----------------------------------------------------------------------------------------------------|------------------------------------------|-------|
| Scan til netværk        | (Profilnavn)        | Filnavn             | _                | BRNXXXXXXXXXX                                                                                         | Du kan vælge                             | Se 🗆. |
| (Windows <sup>®</sup> ) | (fortsat)           |                     |                  | Estimate                                                                                              | forudindstillede<br>filnavne. Hvis du    |       |
| (fortsat)               |                     |                     |                  | Report                                                                                                | vælger <manuel>,</manuel>                |       |
|                         |                     |                     |                  | Order sheet                                                                                           | kan du give filen et<br>vilkårligt navn. |       |
|                         |                     |                     |                  | Contract sheet                                                                                        | "xxxxxxxxxx" er                          |       |
|                         |                     |                     |                  | Check                                                                                                 | maskinens MAC-                           |       |
|                         |                     |                     |                  | Receipt                                                                                               | adresse/Ethernet-<br>adresse             |       |
|                         |                     |                     |                  | <manuel></manuel>                                                                                     |                                          |       |
| Scan til FTP            | (Profilnavn)        | Kvalitet            | —                | Farve 100 dpi*                                                                                        | Du kan vælge                             |       |
|                         |                     |                     |                  | Farve 200 dpi                                                                                         | scanneopløsning og<br>filformat for dit  |       |
|                         |                     |                     |                  | Farve 300 dpi                                                                                         | dokument.                                |       |
|                         |                     |                     |                  | Farve 600 dpi                                                                                         |                                          |       |
|                         |                     |                     |                  | Autofarve                                                                                             |                                          |       |
|                         |                     |                     |                  | Grå 100 dpi                                                                                           |                                          |       |
|                         |                     |                     |                  | Grå 200 dpi                                                                                           |                                          |       |
|                         |                     |                     |                  | Grå 300 dpi                                                                                           |                                          |       |
|                         |                     |                     |                  | Autogrå                                                                                               |                                          |       |
|                         |                     |                     |                  | S/H 300 dpi                                                                                           |                                          |       |
|                         |                     |                     |                  | S/H 200 dpi                                                                                           |                                          |       |
|                         |                     |                     |                  | S/H 200x100 dpi                                                                                       |                                          |       |
|                         |                     | Filtype             | _                | (Hvis du vælger<br>en<br>farveindstilling<br>eller grå<br>indstilling i<br>indstillingen<br>Kvalitet) |                                          |       |
|                         |                     |                     |                  |                                                                                                    |                                          |       |
|                         |                     |                     |                  | Cikker DDE                                                                                            |                                          |       |
|                         |                     |                     |                  | Sikker PDF                                                                                            |                                          |       |
|                         |                     |                     |                  | JDEC                                                                                                  |                                          |       |
|                         |                     |                     |                  | UPEG                                                                                                  |                                          |       |
|                         |                     | nviening            |                  | AP2                                                                                                   |                                          |       |
|                         | Fabriksindstillinge | erne vises i fed sk | rift med en stje | rne.                                                                                                  |                                          |       |

| Niveau 1                  | Niveau 2                  | Niveau 3              | Niveau 4                 | Indstillinger                                                                   | Beskrivelser                                                         | Side  |
|---------------------------|---------------------------|-----------------------|--------------------------|---------------------------------------------------------------------------------|----------------------------------------------------------------------|-------|
| Scan til FTP<br>(fortsat) | (Profilnavn)<br>(fortsat) | Filtype<br>(fortsat)  | _                        | (Hvis du vælger<br>en sort/hvid-<br>indstilling i<br>indstillingen<br>Kvalitet) |                                                                      | Se 🗆. |
|                           |                           |                       |                          | PDF*                                                                            |                                                                      |       |
|                           |                           |                       |                          | PDF/A                                                                           |                                                                      |       |
|                           |                           |                       |                          | Sikker PDF                                                                      |                                                                      |       |
|                           |                           |                       |                          | Signeret PDF                                                                    |                                                                      |       |
|                           |                           |                       |                          | TIFF                                                                            |                                                                      |       |
|                           |                           | Duplex- scanning      | _                        | Duplexscan:<br>Lang kant                                                        | Vælger<br>scanningsformatet til                                      |       |
|                           |                           |                       | Duplexscan:<br>Kort kant | duplex.                                                                         |                                                                      |       |
|                           |                           |                       |                          | Fra*                                                                            |                                                                      |       |
|                           |                           | Glasscanne- størrelse | —                        | A4*                                                                             | Hvis du vil scanne et<br>dokument i størrelsen<br>Letter Legal eller |       |
|                           |                           |                       |                          | Letter                                                                          |                                                                      |       |
|                           |                           |                       |                          | Legal/Folio                                                                     | Folio, skal du ændre<br>indstillingen for<br>scannerglasstørrelse.   |       |
|                           |                           | Filstr.               | _                        | Lille                                                                           | Du kan vælge                                                         |       |
|                           |                           |                       |                          | Medium*                                                                         | filstørrelsen for farve-<br>eller gråtone-                           |       |
|                           |                           |                       |                          | Stor                                                                            | scanning.                                                            | -     |
|                           |                           | Filnavn               | _                        | BRNXXXXXXXXXXXX<br>Estimate                                                     | Du kan vælge<br>forudindstillede<br>filnavne. Hvis du                |       |
|                           |                           |                       |                          | Report                                                                          | vælger <manuel>,</manuel>                                            |       |
|                           |                           |                       |                          | Order sheet                                                                     | vilkårligt navn.                                                     |       |
|                           |                           |                       |                          | Contract sheet                                                                  | "xxxxxxxxx" er                                                       |       |
|                           |                           |                       |                          | Check                                                                           | maskinens MAC-                                                       |       |
|                           |                           |                       |                          | Receipt                                                                         | adresse/⊢thernet-<br>adresse.                                        |       |
|                           |                           |                       |                          | <manuel></manuel>                                                               |                                                                      |       |
|                           | Softwarebrugsa            | invisning             |                          |                                                                                 |                                                                      |       |
|                           | Fabriksindstillinge       | erne vises i fed sk   | krift med en stje        | rne.                                                                            |                                                                      |       |

| Niveau 1        | Niveau 2            | Niveau 3            | Niveau 4         | Indstillinger                                                                                                    | Beskrivelser                            | Side  |
|-----------------|---------------------|---------------------|------------------|----------------------------------------------------------------------------------------------------|-----------------------------------------|-------|
| Scan til e-mail | Manuelt/            | Kvalitet            | _                | Farve 100 dpi*                                                                                                    | Du kan vælge                            | Se 🗆. |
|                 | Adressebog          |                     |                  | Farve 200 dpi                                                                                                    | scanneopløsning og<br>filformat for dit |       |
|                 |                     |                     |                  | Farve 300 dpi                                                                                                    | dokument.                               |       |
|                 |                     |                     |                  | Farve 600 dpi                                                                                                    |                                         |       |
|                 |                     |                     |                  | Autofarve                                                                                                    |                                         |       |
|                 |                     |                     |                  | Grå 100 dpi                                                                                                    |                                         |       |
|                 |                     |                     |                  | Grå 200 dpi                                                                                                    |                                         |       |
|                 |                     |                     |                  | Grå 300 dpi                                                                                                    |                                         |       |
|                 |                     |                     |                  | Autogrå                                                                                                    |                                         |       |
|                 |                     |                     |                  | S/H 300 dpi                                                                                                    |                                         |       |
|                 |                     |                     |                  | S/H 200 dpi                                                                                                    |                                         |       |
|                 |                     |                     |                  | S/H 200x100 dpi                                                                                                    |                                         |       |
|                 |                     | Filtype             | -                | (Hvis du vælger<br>en<br>farveindstilling<br>eller grå<br>indstilling i<br>indstillingen<br>Kvalitet)<br>PDF/A<br>Sikker PDF<br>Signeret PDF<br>JPEG<br>XPS<br>(Hvis du vælger<br>en sort/hvid-<br>indstilling i<br>indstilling |                                         |       |
|                 |                     |                     |                  | Kvalitet)                                                                                                    |                                         |       |
|                 |                     |                     |                  | PDF*                                                                                                    |                                         |       |
|                 |                     |                     |                  | PDF/A                                                                                                    |                                         |       |
|                 |                     |                     |                  | Sikker PDF                                                                                                    |                                         |       |
|                 |                     |                     |                  | Signeret PDF                                                                                                    |                                         |       |
|                 |                     |                     |                  | TIFF                                                                                                    |                                         |       |
|                 |                     | Duplex- scanning    | _                | Duplexscan:<br>Lang kant                                                                                                    | Vælger<br>scanningsformatet til         |       |
|                 |                     |                     |                  | Duplexscan:<br>Kort kant                                                                                                    | uupiex.                                 |       |
|                 |                     |                     |                  | Fra*                                                                                                    |                                         |       |
|                 | □Softwarebrugsa     | invisning           |                  |                                                                                                    |                                         |       |
|                 | Fabriksindstillinge | erne vises i fed sk | rift med en stje | rne.                                                                                                    |                                         |       |

| Niveau 1                     | Niveau 2                            | Niveau 3              | Niveau 4         | Indstillinger                                                       | Beskrivelser                                                                                                    | Side  |
|------------------------------|-------------------------------------|-----------------------|------------------|---------------------------------------------------------------------|----------------------------------------------------------------------------------------------------|-------|
| Scan til e-mail<br>(fortsat) | Manuelt/<br>Adressebog<br>(fortsat) | Glasscanne- størrelse | _                | A4*<br>Letter<br>Legal/Folio                                        | Hvis du vil scanne et<br>dokument i størrelsen<br>Letter, Legal eller<br>Folio, skal du ændre<br>indstillingen for<br>scannerglasstørrelse. | Se 🗆. |
|                              |                                     | Filstr.               | _                | Lille<br><b>Medium*</b><br>Stor                                     | Du kan vælge<br>filstørrelsen for farve-<br>eller gråtone-<br>scanning.                                                                     |       |
|                              |                                     | Antal modtagere       | —                | _                                                                   | Du kan ikke tilføje<br>flere destinations-e-<br>mail-adresser.                                                                              |       |
|                              |                                     | Indst. ny standard    | _                | Kvalitet<br>Filtype<br>Glasscannestr.<br>Filstr.                    | Du kan gemme dine<br>scan til e-mail-<br>indstillinger som<br>standardindstillinger.                                                        |       |
|                              |                                     | Fabriks- nulstilling  |                  | Ja<br>Nej                                                           | Du kan sætte alle<br>scanninger til e-mail-<br>indstillinger tilbage til<br>fabriksindstillingerne.                                         |       |
| Scan til pc                  | E-mail                              | Duplex- scanning      | _                | Duplexscan:<br>Lang kant<br>Duplexscan:<br>Kort kant<br><b>Fra*</b> | Du kan scanne et<br>dokument i sort/hvid<br>eller farve til dit e-<br>mail-program.                                                         |       |
|                              |                                     | Hjælp til indstilling | —                | -                                                                   | Hvis du vil ændre Scan til<br>PC-indstillinger, skal du<br>bruge ControlCenter. Se<br>Softwarebrugsanvisning<br>for oplysninger.            |       |
|                              | Billede                             | Duplex- scanning      | —                | Duplexscan:<br>Lang kant<br>Duplexscan:<br>Kort kant<br>Fra*        | Du kan scanne et<br>farvebillede ind i dit<br>grafikprogram.                                                                                |       |
|                              |                                     | Hjælp til indstilling | _                | _                                                                   | Hvis du vil ændre Scan til<br>PC-indstillinger, skal du<br>bruge ControlCenter. Se<br>Softwarebrugsanvisning<br>for oplysninger.            |       |
|                              | OCR                                 | Duplex- scanning      | _                | Duplexscan:<br>Lang kant<br>Duplexscan:<br>Kort kant                | Du kan få dit<br>tekstdokument<br>konverteret til en<br>redigerbar tekstfil.                                                                |       |
|                              |                                     |                       |                  | Fra*                                                                |                                                                                                    |       |
|                              |                                     | anvisning             | rift med en stic | rne                                                                 |                                                                                                    |       |
|                              | auntainusuiinnye                    |                       | ant med en sije  | and.                                                                |                                                                                                    |       |

| Niveau 1                                          | Niveau 2            | Niveau 3              | Niveau 4         | Indstillinger                                                       | Beskrivelser                                                                                                    | Side  |
|---------------------------------------------------|---------------------|-----------------------|------------------|---------------------------------------------------------------------|----------------------------------------------------------------------------------------------------|-------|
| Scan til pc<br>(fortsat)                          | OCR<br>(fortsat)    | Hjælp til indstilling | _                | _                                                                   | Hvis du vil ændre Scan til<br>PC-indstillinger, skal du<br>bruge ControlCenter. Se<br>Softwarebrugsanvisning<br>for oplysninger. | Se 🗆. |
|                                                   | Fil                 | Duplex- scanning      | _                | Duplexscan:<br>Lang kant<br>Duplexscan:<br>Kort kant<br><b>Fra*</b> | Du kan scanne et<br>dokument i sort/hvid<br>eller farve til din<br>computer.                                                     |       |
|                                                   |                     | Hjælp til indstilling | _                | _                                                                   | Hvis du vil ændre Scan til<br>PC-indstillinger, skal du<br>bruge ControlCenter. Se<br>Softwarebrugsanvisning<br>for oplysninger. |       |
| Web- tjeneste<br>(Vises, når du<br>installerer en | Scan                | —                     | —                | _                                                                   | Du kan scanne data ved<br>hjælp af<br>webtjenesteprotokollen.                                                                    |       |
| webtjenestesc                                     | Søg efter e-mail    | —                     | _                | —                                                                   |                                                                                                    |       |
| anning, der                                       | Søg efter OCR       | _                     | _                | _                                                                   |                                                                                                    |       |
| computers                                         | Søg efter fax       | _                     | _                | _                                                                   |                                                                                                    |       |
| Network<br>Explorer.)                             | Søg efter udskrift  | —                     | —                | —                                                                   |                                                                                                    |       |
|                                                   | □Softwarebrugsa     | invisning             |                  |                                                                     |                                                                                                    |       |
|                                                   | Fabriksindstillinge | erne vises i fed sk   | rift med en stje | rne.                                                                |                                                                                                    |       |

### Andre funktioner

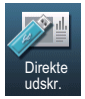

| Niveau 1       | Niveau 2                                               | Niveau 3                                                | Niveau 4                                                | Indstillinger                | Beskrivelser                                                                                               | Side     |
|----------------|--------------------------------------------------------|---------------------------------------------------------|---------------------------------------------------------|------------------------------|----------------------------------------------------------------------------------------------------|----------|
| Direkte udskr. | (Vælg fil)                                             | Udskriftsindst.                                         | Papirstørrelse                                          | A4*                          | Indstiller                                                                                                 | 37       |
|                |                                                        | (Antal<br>udskrifter                                    |                                                         | Letter                       | papirstørrelse, når du<br>udskriver direkte fra                                                            |          |
|                |                                                        | (001–999))                                              |                                                         | Legal                        | USB flash-                                                                                                 |          |
|                |                                                        |                                                         |                                                         | Executive                    | hukommelsesdrevet.                                                                                         |          |
|                |                                                        |                                                         |                                                         | A5                           |                                                                                                    |          |
|                |                                                        |                                                         |                                                         | A5 L                         |                                                                                                    |          |
|                |                                                        |                                                         |                                                         | A6                           |                                                                                                    |          |
|                |                                                        |                                                         |                                                         | B5                           |                                                                                                    |          |
|                |                                                        |                                                         |                                                         | B6                           |                                                                                                    |          |
|                |                                                        |                                                         |                                                         | Folio                        |                                                                                                    |          |
|                |                                                        |                                                         | Papirtype                                               | Tyndt                        | Indstiller                                                                                                 | 37       |
|                |                                                        |                                                         |                                                         | Almindelig*                  | udskriftsmedietypen,<br>når du udskriver                                                                   |          |
|                |                                                        |                                                         |                                                         | Tykt                         | direkte fra USB flash-                                                                                     |          |
|                |                                                        |                                                         |                                                         | Tykkere                      | hukommelsesdrevet.                                                                                         |          |
|                |                                                        |                                                         |                                                         | Genbrugspapir                |                                                                                                    |          |
|                |                                                        |                                                         |                                                         | Etiket                       |                                                                                                    |          |
|                |                                                        |                                                         | Flere sider                                             | 1i1*                         | Indstiller sidelayout<br>ved direkte<br>udskrivning af flere<br>sider fra USB flash-<br>hukommelsesdrevet. | 37       |
|                |                                                        |                                                         |                                                         | 2i1                          |                                                                                                    |          |
|                |                                                        |                                                         |                                                         | 4i1                          |                                                                                                    |          |
|                |                                                        |                                                         |                                                         | 9i1                          |                                                                                                    |          |
|                |                                                        |                                                         |                                                         | 16i1                         |                                                                                                    |          |
|                |                                                        |                                                         |                                                         | 25i1                         |                                                                                                    |          |
|                |                                                        |                                                         |                                                         | 1 i 2x2 sider                |                                                                                                    |          |
|                |                                                        |                                                         |                                                         | 1 i 3x3 sider                |                                                                                                    |          |
|                |                                                        |                                                         |                                                         | 1 i 4x4 sider                |                                                                                                    |          |
|                |                                                        |                                                         |                                                         | 1 i 5x5 sider                |                                                                                                    |          |
|                |                                                        |                                                         | Orientering                                             | Portræt*                     | Indstiller sideretning                                                                                     | 37       |
|                |                                                        |                                                         |                                                         | Landskab                     | udskrivning fra USB<br>Flash-                                                                              |          |
|                |                                                        |                                                         |                                                         |                              | hukommelsesdrevet.                                                                                         |          |
|                | Fabriksindstillinge<br>Knappen Direkt<br>Direkte udskr | erne vises i Fed n<br>e udskr. på di:<br>vælges i USB-l | ned en stjerne.<br>splayet bliver akti<br>hukommelsesme | v, når et USB flash<br>nuen. | I-hukommelsesdrev tilsk                                                                                    | uttes og |

| Niveau 1                    | Niveau 2                                               | Niveau 3                                                             | Niveau 4                                                | Indstillinger                                                                                               | Beskrivelser                                                                                                    | Side     |
|-----------------------------|--------------------------------------------------------|----------------------------------------------------------------------|---------------------------------------------------------|----------------------------------------------------------------------------------------------------|----------------------------------------------------------------------------------------------------|----------|
| Direkte udskr.<br>(fortsat) | (Vælg fil)<br>(fortsat)                                | Udskriftsindst.<br>(Antal<br>udskrifter<br>(001-999))<br>(fortsat)   | Duplex                                                  | Lang kant<br>Kort kant<br>Fra*                                                                              | Vælger<br>duplexudskriftsformat,<br>når der udskrives<br>direkte fra en USB-<br>flashhukommelse.                                                                     | 37       |
|                             |                                                        |                                                                      | Sætvis                                                  | <b>Til*</b><br>Fra                                                                                          | Aktiverer eller<br>deaktiverer sætvis<br>udskrivning ved<br>direkte udskrivning<br>fra USB flash-<br>hukommelsesdrevet.                                              | 37       |
|                             |                                                        |                                                                      | Bakkeanv.                                               | Auto*<br>Kun MP<br>Kun bakke 1<br>Kun bakke 2<br>(Bakke#2 vises<br>kun, hvis<br>Bakke 2 er<br>installeret.) | Vælger bakken ved<br>direkte udskrivning<br>fra USB flash-<br>hukommelsesdrevet.                                                                                     | 37       |
|                             |                                                        |                                                                      | Print kvalitet                                          | Normal*<br>Fin                                                                                              | Indstiller<br>udskriftskvaliteten<br>ved direkte<br>udskrivning fra USB<br>Flash-<br>hukommelsesdrevet.                                                              | 37       |
|                             |                                                        |                                                                      | PDF-indstilling                                         | Dokument*<br>Dokument & format<br>Dok. og stempler                                                          | Angiver indstillingen<br>til direkte USB-<br>udskrivning for at<br>udskrive enten<br>kommentarer<br>(Markup) eller<br>stempler i PDF-filen<br>sammen med<br>teksten. | 37       |
|                             | Indeks- udskr.                                         |                                                                      | _                                                       |                                                                                                    | Du kan udskrive en<br>side med<br>miniaturebillede.                                                                                                    | 37       |
|                             | Fabriksindstillinge<br>Knappen Direkt<br>Direkte udskr | erne vises i Fed n<br>e udskr. på die<br>vælges i USB-I<br>novisning | ned en stjerne.<br>splayet bliver akti<br>hukommelsesme | iv, når et USB flash<br>nuen.                                                                               | n-hukommelsesdrev tilsli                                                                                                    | uttes og |

| Niveau 1       | Niveau 2                                               | Niveau 3                                                   | Niveau 4                                               | Indstillinger                 | Beskrivelser                                    | Side     |
|----------------|--------------------------------------------------------|------------------------------------------------------------|--------------------------------------------------------|-------------------------------|-------------------------------------------------|----------|
| Direkte udskr. | Standard indstil.                                      | Papirstørrelse                                             | —                                                      | A4*                           | Indstiller standard                             | 39       |
| (fortsat)      |                                                        |                                                            |                                                        | Letter                        | papirstørrelse, når du<br>udskriver direkte fra |          |
|                |                                                        |                                                            |                                                        | Legal                         | USB flash-                                      |          |
|                |                                                        |                                                            |                                                        | Executive                     | hukommelsesdrevet.                              |          |
|                |                                                        |                                                            |                                                        | A5                            |                                                 |          |
|                |                                                        |                                                            |                                                        | A5 L                          |                                                 |          |
|                |                                                        |                                                            |                                                        | A6                            |                                                 |          |
|                |                                                        |                                                            |                                                        | В5                            |                                                 |          |
|                |                                                        |                                                            |                                                        | B6                            |                                                 |          |
|                |                                                        |                                                            |                                                        | Folio                         |                                                 |          |
|                |                                                        | Papirtype                                                  | —                                                      | Tyndt                         | Indstiller standard                             | 39       |
|                |                                                        |                                                            |                                                        | Almindelig*                   | medietypen, når du<br>udskriver direkte fra     |          |
|                |                                                        |                                                            |                                                        | Tykt                          | USB flash-                                      |          |
|                |                                                        |                                                            |                                                        | Tykkere                       | hukommelsesdrevet.                              |          |
|                |                                                        |                                                            |                                                        | Genbrugspapir                 |                                                 |          |
|                |                                                        |                                                            |                                                        | Etiket                        |                                                 |          |
|                |                                                        | Flere sider                                                | —                                                      | 1i1*                          | Indstiller standard                             | 39       |
|                |                                                        |                                                            |                                                        | 2i1                           | sidelayoutet ved<br>direkte udskrivning af      |          |
|                |                                                        |                                                            |                                                        | 4i1                           | flere sider fra USB                             |          |
|                |                                                        |                                                            |                                                        | 9i1                           | flash-<br>hukommelsesdrevet                     |          |
|                |                                                        |                                                            |                                                        | 16i1                          | nakomineisesarevet.                             |          |
|                |                                                        |                                                            |                                                        | 25i1                          |                                                 |          |
|                |                                                        |                                                            |                                                        | 1 i 2x2 sider                 |                                                 |          |
|                |                                                        |                                                            |                                                        | 1 i 3x3 sider                 |                                                 |          |
|                |                                                        |                                                            |                                                        | 1 i 4x4 sider                 |                                                 |          |
|                |                                                        |                                                            |                                                        | 1 i 5x5 sider                 |                                                 |          |
|                |                                                        | Orientering                                                | -                                                      | Portræt*                      | Indstiller standard                             | 39       |
|                |                                                        |                                                            |                                                        | Landskab                      | sideretning ved                                 |          |
|                |                                                        |                                                            |                                                        |                               | fra USB flash-                                  |          |
|                |                                                        |                                                            |                                                        |                               | hukommelsesdrevet.                              |          |
|                |                                                        | Sætvis                                                     | -                                                      | Til*                          | Aktiverer eller<br>deaktiverer standard         | 39       |
|                |                                                        |                                                            |                                                        | Fra                           | sætvis udskrivning                              |          |
|                |                                                        |                                                            |                                                        |                               | ved direkte<br>udskrivning fra USB              |          |
|                |                                                        |                                                            |                                                        |                               | flash-                                          |          |
|                |                                                        |                                                            |                                                        |                               | hukommelsesdrevet.                              |          |
|                | Fabriksindstillinge<br>Knappen Direkt<br>Direkte udskr | erne vises i Fed n<br>e udskr. på dig<br>r. vælges i USB-l | ned en stjerne.<br>splayet bliver akt<br>hukommelsesme | iv, når et USB flash<br>nuen. | n-hukommelsesdrev tilsli                        | uttes og |

| Niveau 1                                               | Niveau 2                                               | Niveau 3                                                   | Niveau 4                                               | Indstillinger                                                              | Beskrivelser                                                                                                    | Side     |
|--------------------------------------------------------|--------------------------------------------------------|------------------------------------------------------------|--------------------------------------------------------|----------------------------------------------------------------------------|----------------------------------------------------------------------------------------------------|----------|
| Direkte udskr. Standard indstil<br>(fortsat) (fortsat) | Standard indstil.<br>(fortsat)                         | Print kvalitet                                             | —                                                      | Normal*<br>Fin                                                             | Indstiller standard<br>udskriftskvaliteten<br>ved direkte<br>udskrivning fra USB<br>flash-<br>hukommelsesdrevet.                                                             | 39       |
|                                                        |                                                        | PDF-indstilling                                            | _                                                      | Dokument*<br>Dokument & format<br>Dok. og stempler                         | Angiver standard<br>indstillingen til direkte<br>USB-udskrivning for<br>at udskrive enten<br>kommentarer<br>(Markup) eller<br>stempler i PDF-filen<br>sammen med<br>teksten. | 39       |
|                                                        | Indeks- udskr.                                         | _                                                          | <b>Enkel*</b><br>Detaljer                              | Indstiller standard<br>indeksfunktion,<br>enkelt format eller<br>detaljer. | 39                                                                                                    |          |
|                                                        | Fabriksindstillinge<br>Knappen Direkt<br>Direkte udskr | erne vises i Fed n<br>te udskr. på dis<br>. vælges i USB-l | ned en stjerne.<br>splayet bliver akt<br>nukommelsesme | iv, når et USB flash<br>nuen.                                              | n-hukommelsesdrev tilsl                                                                                                    | uttes og |
|                                                        | ♦ Udvidet brugsa                                       | nvisning                                                   |                                                        |                                                                            |                                                                                                    |          |

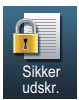

| Niveau 1      | Niveau 2          | Niveau 3                      | Niveau 4           | Indstillinger   | Beskrivelser                                                                                                    | Side  |
|---------------|-------------------|-------------------------------|--------------------|-----------------|----------------------------------------------------------------------------------------------------|-------|
| Sikker udskr. | (Vælg bruger)     | (Vælg Sikker<br>udskriftsjob) | Adgangskode :      | Udskriv<br>Slet | Du kan udskrive<br>data, der er gemt i<br>hukommelsesdrevet,<br>når du indtaster din<br>firecifrede<br>adgangskode.<br>(Knappen Sikker<br>udskr. på displayet<br>bliver aktiv, når der er<br>sikre data). | Se 🗆. |
|               | 🗌 Softwarebrug    | Isanvisning                   |                    |                 |                                                                                                    |       |
|               | Fabriksindstillin | gerne vises i fed             | skrift med en stje | rne.            |                                                                                                    |       |

| Niveau 1   | Niveau 2      | Niveau 3                  | Niveau 4 | Indstillinger | Beskrivelser                                                                                                    | Side  |
|------------|---------------|---------------------------|----------|---------------|----------------------------------------------------------------------------------------------------|-------|
| Adressebog | Rediger       | Indstil Hurtigopkald      | _        | -             | Gemmer op til 300<br>hurtigopkaldsnumre,<br>så du kan ringe op<br>ved at trykke på et<br>par taster (og <b>Start</b> ). | 32    |
|            |               | Indst.grupper(Hurtigopk.) | —        | _             | Indstiller op til 20<br>gruppenumre til<br>rundsendelse.                                                                | Se ♦. |
|            |               | Ændre                     | _        | -             | Du kan ændre<br>kvikopkaldsnumre.                                                                                       |       |
|            |               | Slet                      | _        | —             | Du kan slette<br>kvikopkaldsnumre.                                                                                      |       |
|            | • Udvidet bru | ugsanvisning              | •        |               | •                                                                                                    |       |

# Indtastning af tekst

Når du indstiller visse menufunktioner, har du muligvis behov for at indtaste tekst i maskinen.

Tryk på **Mo**gentagne gange for at vælge mellem bogstaver, tal eller specialtegn. Tryk på **Co**for at skifte mellem store bogstaver og små bogstaver efter behov, når du indtaster en emailadresse.

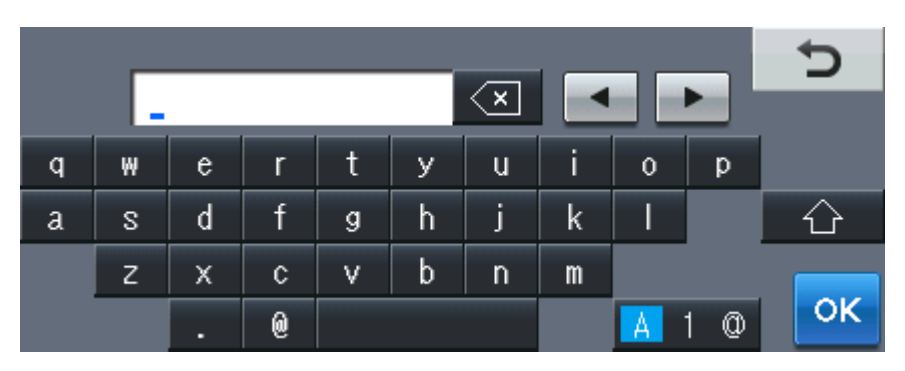

#### Indsættelse af mellemrum

Tryk på mellemrumstangenten eller på ▶ for at indtaste et mellemrum.

### Foretage rettelser

Hvis du har indtastet et forkert tegn og vil ændre det, skal du bruge pilknapperne til at flytte markøren hen under det forkerte tegn. Tryk derefter på <a>. Indtast det rigtige tegn. Du kan også indsætte bogstaver ved at flytte markøren og indtaste et tegn.</a>

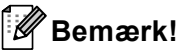

- Tegnene kan variere afhængigt af land.
- Tastaturlayoutet kan være forskelligt afhængigt af den funktion, du indstiller.
Specifikationer

# Generelt

D

| Model                             |                               | DCP-8250DN                                                                   |  |  |  |  |
|-----------------------------------|-------------------------------|------------------------------------------------------------------------------|--|--|--|--|
| Printertype                       |                               | Laser                                                                        |  |  |  |  |
| Printmetode                       |                               | Elektrofotografisk laserprinter                                              |  |  |  |  |
| Hukommelseskapacitet              | Standard                      | 128 MB                                                                       |  |  |  |  |
|                                   | Ekstraudstyr                  | 1 åbning: DDR2 SO-DIMM (144-bens) op til 256 MB                              |  |  |  |  |
| Display (LCD)                     |                               | Bred touchscreen 5" (126 mm) farvedisplay <sup>1</sup>                       |  |  |  |  |
| Strømkilde                        |                               | 220 - 240 V AC 50/60 Hz                                                      |  |  |  |  |
| Energiforbrug <sup>2</sup> (gns.) | Spids                         | Ca. 1200 W ved 25 °C                                                         |  |  |  |  |
|                                   | Kopiering                     | Ca. 694 W ved 25 °C                                                          |  |  |  |  |
|                                   | Kopiering<br>(Stilletilstand) | Ca. 350 W ved 25 °C                                                          |  |  |  |  |
|                                   | Klar                          | Ca. 9,8 W ved 25 °C                                                          |  |  |  |  |
|                                   | Dyb dvale                     | Ca. 1,6 W                                                                    |  |  |  |  |
|                                   | Nedlukning                    | Ca. 0,45 W                                                                   |  |  |  |  |
| Dimensioner                       |                               | 477 mm<br>477 mm<br>477 mm<br>477 mm<br>477 mm<br>477 mm<br>415 mm<br>415 mm |  |  |  |  |
| Vægte (med forbrugsstoffe         | er)                           | 17,5 kg                                                                      |  |  |  |  |

<sup>1</sup> Målt diagonalt

<sup>2</sup> USB-tilslutninger til pc

| Model        |                |                                 | DCP-8250DN                                |  |  |
|--------------|----------------|---------------------------------|-------------------------------------------|--|--|
| Støjniveau   | Lydtryk        | Udskrivning                     | LPAm = 59 dB (A)                          |  |  |
|              |                | Klar                            | LPAm = 37 dB (A)                          |  |  |
|              |                |                                 | LPAm = 54 dB (A)                          |  |  |
|              | Lydeffekt      | Kopiering <sup>12</sup>         | For Tyskland, Østrig, Belgien:            |  |  |
|              |                |                                 | Lwad = 6,63 B (A)                         |  |  |
|              |                |                                 | For andre lande:                          |  |  |
|              |                |                                 | LwAd = 6,59 B (A)                         |  |  |
|              |                | Klar <sup>12</sup>              | Lwad = 4,70 B (A)                         |  |  |
|              |                | Udskrivning<br>(Stilletilstand) | Lwad = 6,4 B (A)                          |  |  |
| Temperatur   |                | l drift                         | 10 - 32,5 °C                              |  |  |
|              |                | Opbevaring                      | 0 - 40 °C                                 |  |  |
| Fugtighed    |                | l drift                         | 20 til 80% (uden kondensering)            |  |  |
|              |                | Opbevaring                      | 10 til 90% (uden kondensering)            |  |  |
| ADF (automat | tisk dokumentf | remfører)                       | Op til 50 sider                           |  |  |
|              |                |                                 | For at få de bedste resultater anbefales: |  |  |
|              |                |                                 | Temperatur: 20 °C til 30 °C               |  |  |
|              |                |                                 | Fugtighed: 50% - 70%                      |  |  |
|              |                |                                 | Papir: 80 g/m <sup>2</sup>                |  |  |

<sup>1</sup> Målt i overensstemmelse med metoden, der er beskrevet i RAL-UZ122.

<sup>2</sup> Kontorudstyr med LwAd> 6,30 B (A) er ikke egnet til brug i lokaler, hvor personer primært foretager tankemæssigt arbejde. Sådant udstyr bør anbringes i separate lokaler pga. udsendelse af støj.

Specifikationer

# Dokumentstørrelse

| Model              |                   | DCP-8250DN         |
|--------------------|-------------------|--------------------|
| Dokumentstørrelse  | ADF-bredde        | 147,3 til 215,9 mm |
| (enkeltsidet)      | ADF-længde        | 147,3 - 355,6 mm   |
|                    | Scannerglasbredde | Maks. 215,9 mm     |
|                    | Scannerglaslængde | Maks. 355,6 mm     |
| Dokumentstørrelse  | ADF-bredde        | 147,3 til 215,9 mm |
| (2-sidet (duplex)) | ADF-længde        | 147,3 - 355,6 mm   |

# Udskriftmedier

| Model                    |                                   |                            | DCP-8250DN                                                                                                    |  |  |
|--------------------------|-----------------------------------|----------------------------|----------------------------------------------------------------------------------------------------|--|--|
| Papir input              | Papirbakke                        | Papirtype                  | Almindeligt papir, tyndt papir, genbrugspapir                                                                                              |  |  |
|                          | (standard)                        | Papirstørrelse             | A4, Letter, B5 (ISO/JIS), A5, A5 (lang kant),<br>B6 (ISO), A6, Executive, Legal, Folio                                                     |  |  |
|                          |                                   | Papirvægt                  | 60 til 105 g/m <sup>2</sup>                                                                                                    |  |  |
|                          |                                   | Maksimal<br>papirkapacitet | Op til 500 ark 80 g/m <sup>2</sup> Almindeligt papir                                                                                       |  |  |
|                          | Multifunktionsbakke<br>(MP-bakke) | Papirtype                  | Almindeligt papir, tyndt papir, tykt papir, ekstra tykt<br>papir, genbrugspapir, kontraktpapir, etiket,<br>konvolut, tynd konv., tyk konv. |  |  |
|                          |                                   | Papirstørrelse             | Bredde: 76,2 - 215,9 mm                                                                                                    |  |  |
|                          |                                   |                            | Længde: 127,0 - 355,6 mm                                                                                                    |  |  |
|                          |                                   | Papirvægt                  | 60 til 163 g/m <sup>2</sup>                                                                                                    |  |  |
|                          |                                   | Maksimal<br>papirkapacitet | Op til 50 ark 80 g/m <sup>2</sup> Almindeligt papir                                                                                        |  |  |
|                          | Papirbakke 2<br>(ekstraudstyr)    | Papirtype                  | Almindeligt papir, tyndt papir, genbrugspapir                                                                                              |  |  |
|                          |                                   | Papirstørrelse             | A4, Letter, B5 (ISO/JIS), A5, B6 (ISO), Executive,<br>Legal, Folio                                                                         |  |  |
|                          |                                   | Papirvægt                  | 60 til 105 g/m <sup>2</sup>                                                                                                    |  |  |
|                          |                                   | Maksimal<br>papirkapacitet | Op til 500 ark 80 g/m <sup>2</sup> Almindeligt papir                                                                                       |  |  |
| Papiroutput <sup>1</sup> | Outputbakke til forsic            | le ned                     | Op til 150 ark a 80 g/m <sup>2</sup> Almindeligt papir<br>(outputpapirbakke til levering med forsiden nedad)                               |  |  |
|                          | Papirbakke til forsiden opad      |                            | Ét ark (til forsiden opad til levering i outputbakke til forsiden opad)                                                                    |  |  |
| Dupleks                  | Automatisk                        | Papirtype                  | Almindeligt papir, tyndt papir, genbrugspapir                                                                                              |  |  |
|                          | dupleksudskrivning                | Papirstørrelse             | A4                                                                                                    |  |  |
|                          |                                   | Papirvægt                  | 60 til 105 g/m <sup>2</sup>                                                                                                    |  |  |

<sup>1</sup> Til etiketter anbefaler vi at fjerne udskrevne sider fra outputpapirbakken umiddelbart efter udskrivningen for hermed at undgå, at de sværter hinanden til.

# Kopi

| Model                                 | DCP-8250DN                               |
|---------------------------------------|------------------------------------------|
| Kopieringsbredde                      | Maks. 210 mm                             |
| Automatisk 2-sidet kopiering (duplex) | Ja (fra ADF)                             |
| Flere kopier                          | Stakker eller sorterer op til 99 sider   |
| Reducere/Forstørre                    | 25 til 400% (i trin på 1%)               |
| Opløsning                             | Op til 1200 $	imes$ 600 dpi              |
| Tid for første kopi <sup>1</sup>      | Mindre end 10,5 sekunder ved 23 °C/230 V |

<sup>1</sup> Fra Klar tilstand og standardbakke

# Scanner

| Model                                | DCP-8250DN                                                                            |
|--------------------------------------|---------------------------------------------------------------------------------------|
| Farve/Sort                           | Ja/Ja                                                                                 |
| TWAIN-kompatibel                     | Ja (Windows <sup>®</sup> XP/Windows Vista <sup>®</sup> /Windows <sup>®</sup> 7/Mac OS |
|                                      | X 10.5.8, 10.6.x, 10.7.x <sup>1</sup> )                                               |
| WIA-kompatibel                       | Ja (Windows $^{ m @}$ XP/Windows Vista $^{ m @}$ /Windows $^{ m @}$ 7)                |
| ICA-kompatibel                       | Ja (Mac OS X 10.6.x, 10.7.x)                                                          |
| Farvedybde                           | 48-bit intern/24-bit ekstern farve                                                    |
| Opløsning                            | Op til 19200 $	imes$ 19200 dpi (interpoleret) $^2$                                    |
|                                      | Op til 1200 $	imes$ 1200 dpi (optisk) $^2$ (fra scannerglaspladen)                    |
|                                      | Op til 1200 $	imes$ 600 dpi (optisk) <sup>2</sup> (fra ADF'en)                        |
| Scanningsbredde                      | Maks. 210 mm                                                                          |
| Automatisk 2-sidet scanning (duplex) | Ja (fra ADF)                                                                          |
| Gråskala                             | 256 niveauer                                                                          |

<sup>1</sup> Du kan finde de seneste driveropdateringer til versionen Mac OS X, du bruger, på <u>http://solutions.brother.com/</u>.

<sup>2</sup> Maksimum 1200 × 1200 dpi scanning med WIA-driver i Windows<sup>®</sup> XP, Windows Vista<sup>®</sup> og Windows<sup>®</sup> 7 (opløsning op til 19200 × 19200 dpi kan vælges vha. scannerhjælpeprogrammet)

### **Printer**

| Model                                   | DCP-8250DN                                                                                        |
|-----------------------------------------|---------------------------------------------------------------------------------------------------|
| Automatisk 2-sidet udskrivning (duplex) | Ja                                                                                                |
| Emuleringer                             | PCL6, BR-Script3 (PostScript <sup>®</sup> 3™), IBM Proprinter XL,<br>Epson FX-850                 |
| Opløsning                               | 1200 dpi $\times$ 1200 dpi, HQ1200 (2400 dpi $\times$ 600 dpi) kvalitet, 600 dpi $\times$ 600 dpi |
| Udskrivningshastighed<br>(duplex)       | Op til 18 sider/minut (Op til 9 ark/minut)<br>(A4-størrelse) <sup>1</sup>                         |
| Udskrivningshastighed                   | Op til 40 sider/minut (A4-størrelse) <sup>1</sup>                                                 |
| Første udskrifts varighed <sup>2</sup>  | Mindre end 8,5 sekunder ved 23 °C/230 V                                                           |

<sup>1</sup> Udskrivningshastigheden kan variere afhængigt af det dokument, du udskriver.

<sup>2</sup> Fra Klar tilstand og standardbakke

D

# Stik

| Model                 | DCP-8250DN                                                                                           |
|-----------------------|----------------------------------------------------------------------------------------------------|
| USB                   | Hi-Speed USB 2.0 <sup>12</sup>                                                                       |
|                       | Det anbefales, at du bruger et USB 2.0-kabel (type A/B) med en længde på højst 2,0 m. <sup>1 2</sup> |
| Ethernet <sup>3</sup> | 10BASE-T / 100BASE-TX / 1000BASE-T <sup>4</sup>                                                      |
|                       | Brug et gennemgående kategori 5e (eller højere) skærmet, parsnoet kabel (STP).                       |

<sup>1</sup> Din maskine er udstyret med et Hi-Speed USB 2.0-interface. Maskinen kan også tilsluttes en computer, der har et USB 1.1-interface.

<sup>2</sup> Tredjepart USB-porte er ikke understøttet.

<sup>3</sup> Se Netværk (LAN) >> side 149 og >> Netværksbrugsanvisning for at få flere detaljerede netværksspecifikationer.

<sup>4</sup> Når du tilslutter maskinen til et Gigabit Ethernet-netværk, skal du bruge de netværksenheder, der opfylder 1000BASE-T.

# **Funktionen Direkte udskrift**

| Model          | DCP-8250DN                                                                                                    |
|----------------|----------------------------------------------------------------------------------------------------|
| Kompatibilitet | PDF-version 1.7 <sup>1</sup> , JPEG, Exif + JPEG, PRN (oprettet af Brother printerdriver), TIFF(scannet af alle Brother MFC-eller DCP-modeller), XPS-version 1.0 |
| Stik           | Direkte USB-stik                                                                                                    |

<sup>1</sup> PDF-data, der indeholder en JBIG2-billedfil, en JPEG2000-billedfil eller en transparentfil, understøttes ikke.

# Computerkrav

| Minimumsystemkrav og understøttede pc-softwarefunktioner |                                                                                                    |                                                                                                    |                                      |                                          |                |                                                |                                               |                                                                                      |
|----------------------------------------------------------|----------------------------------------------------------------------------------------------------|----------------------------------------------------------------------------------------------------|--------------------------------------|------------------------------------------|----------------|------------------------------------------------|-----------------------------------------------|--------------------------------------------------------------------------------------|
| Computerplatform<br>og<br>operativsystemversion          |                                                                                                    | Processors min. Min.<br>hastighed RAM                                                                                                  | Min. Anbefalet<br>RAM RAM            | Plads på<br>harddisk til<br>installation |                | Understottedefunktioner<br>til pc-<br>software | Understøttet<br>pc-<br>interface <sup>2</sup> |                                                                                      |
|                                                          |                                                                                                    |                                                                                                    |                                      |                                          | Til<br>drivere | Til<br>programmer                              |                                               |                                                                                      |
| Windows <sup>®</sup> -<br>operativsystem                 | Windows <sup>®</sup><br>XP<br>Home <sup>13</sup><br>Windows <sup>®</sup><br>XP<br>Professional <sup>13</sup> | Intel <sup>®</sup> Pentium <sup>®</sup> II<br>eller tilsvarende                                                                        | 128 MB                               | 256 MB                                   | 150 MB         | 500 MB                                         | Udskrivning,<br>scanning                      | USB,<br>10Base-T/<br>100Base-TX<br>(Ethernet),<br>1000Base-T<br>(Gigabit<br>Ethomot) |
|                                                          | Windows <sup>®</sup><br>XP<br>Professional<br>x64<br>Edition <sup>1 3</sup>                                  | 64-bit-<br>understøttet CPU<br>(Intel <sup>®</sup> 64 eller<br>AMD64)                                                                  | 256 MB                               | 512 MB                                   |                |                                                |                                               | ⊑unernet)                                                                            |
|                                                          | Windows<br>Vista <sup>® 1 3</sup>                                                                            | Intel <sup>®</sup> Pentium <sup>®</sup> 4<br>eller tilsvarende<br>64-bit<br>understøttet CPU<br>(Intel <sup>®</sup> 64 eller<br>AMD64) | 512 MB                               | 1 GB                                     | 500 MB 1,2 GB  |                                                |                                               |                                                                                      |
|                                                          | Windows <sup>®</sup><br>7 <sup>13</sup>                                                                      | Intel <sup>®</sup> Pentium <sup>®</sup> 4<br>eller tilsvarende<br>64-bit<br>understøttet CPU<br>(Intel <sup>®</sup> 64 eller<br>AMD64) | 1 GB<br>(32-bit)<br>2 GB<br>(64-bit) | 1 GB<br>(32-bit)<br>2 GB<br>(64-bit)     | 650 MB         |                                                |                                               |                                                                                      |

| Minimumsystemkrav og understøttede pc-softwarefunktioner |                                                                                                 |                                                                                                    |                  |                                          |                |                                                |                                               |                                                                               |      |
|----------------------------------------------------------|-------------------------------------------------------------------------------------------------|----------------------------------------------------------------------------------------------------|------------------|------------------------------------------|----------------|------------------------------------------------|-----------------------------------------------|-------------------------------------------------------------------------------|------|
| Computerplatform<br>og<br>operativsystemversion          |                                                                                                 | Processors min. Min.<br>hastighed RAM                                                                                                    | Anbefalet<br>RAM | Plads på<br>harddisk til<br>installation |                | Understøttedefunktioner<br>til pc-<br>software | Understøttet<br>pc-<br>interface <sup>2</sup> |                                                                               |      |
|                                                          |                                                                                                 |                                                                                                    |                  |                                          | Til<br>drivere | Til<br>programmer                              |                                               |                                                                               |      |
|                                                          | Windows<br>Server <sup>®</sup><br>2003 (kun<br>udskrivning<br>via<br>netværk)                   | Intel <sup>®</sup> Pentium <sup>®</sup> III<br>eller tilsvarende                                                                                                    | 256 MB           | 512 MB                                   | 50 MB          | ikke<br>relevant                               | Udskrivning                                   | 10Base-T/<br>100Base-TX<br>(Ethernet),<br>1000Base-T<br>(Gigabit<br>Ethernet) |      |
|                                                          | Windows<br>Server <sup>®</sup><br>2003 x64<br>Edition<br>(kun<br>udskrivning<br>via<br>netværk) | 6464-bit-<br>understøttet CPU<br>(Intel <sup>®</sup> 64 eller<br>AMD64)                                                                                                    |                  |                                          |                |                                                |                                               |                                                                               |      |
|                                                          | Windows<br>Server <sup>®</sup><br>2008 (kun<br>udskrivning<br>via<br>netværk)                   | Nærk)     Intel <sup>®</sup> Pentium <sup>®</sup> 4     512 MB     2 GB       rver <sup>®</sup> eller tilsvarende     512 MB     2 GB       08 (kun     64-bit     skrivning     understøttet CPU       (Intel <sup>®</sup> 64 eller     AMD64)     64 |                  |                                          |                |                                                |                                               |                                                                               |      |
|                                                          | Windows<br>Server <sup>®</sup><br>2008 R2<br>(kun<br>udskrivning<br>via<br>netværk)             | 6464-bit-<br>understøttet CPU<br>(Intel <sup>®</sup> 64 eller<br>AMD64)                                                                                                    |                  |                                          |                |                                                |                                               |                                                                               |      |
| Macintosh-                                               | Mac OS X                                                                                        | PowerPC G4/G5                                                                                                    | 512 MB           | 512 MB 1                                 | 1 GB           | 80 MB                                          | 400 MB                                        | Udskrivning,                                                                  | USB, |
| ομοιαινογοισιτ                                           | Mac OS X<br>10.6.x                                                                              | Intel <sup>®</sup> -processor                                                                                                    | 1 GB             | 2 GB                                     |                |                                                | oour ming                                     | 10Base-T/<br>100Base-TX<br>(Ethernet),                                        |      |
|                                                          | Mac OS X<br>10.7.x                                                                              | Intel <sup>®</sup> -processor                                                                                                    | 2GB              | 2GB                                      |                |                                                |                                               | 1000Base-1<br>(Gigabit<br>Ethernet)                                           |      |

<sup>1</sup> Til WIA, 1200 x 1200 opløsning. Brother-scannerhjælpegrogrammet gør det muligt at forbedre op til 19200 x 19200 dpi.

- <sup>2</sup> Tredjepart USB-porte er ikke understøttet.
- <sup>3</sup> Nuance<sup>™</sup> PaperPort<sup>™</sup> 12SE understøtter Microsoft<sup>®</sup> SP3 eller højere til Windows<sup>®</sup> XP og SP2 eller højere til Windows Vista<sup>®</sup> og Windows<sup>®</sup> 7.

Besøg http://solutions.brother.com/ for de seneste driveropdateringer.

Alle varemærker, mærke- og produktnavne tilhører de respektive virksomheder.

# Forbrugsstoffer

| Model       |                     | DCP-8250DN                                                 | Modelnavn |
|-------------|---------------------|------------------------------------------------------------|-----------|
| Tonerpatron | Medleveres          | Ca. 8.000 sider A4 eller Letter <sup>1</sup>               | -         |
|             | Standard            | Ca. 3.000 sider A4 eller Letter <sup>1</sup>               | TN-3330   |
| Højtydende  |                     | Ca. 8.000 sider A4 eller Letter <sup>1</sup>               | TN-3380   |
|             | Super<br>højtydende | Ca. 12.000 sider A4 eller Letter <sup>1</sup>              | TN-3390   |
| Tromle      |                     | Ca. 30.000 sider A4 eller Letter (1 side/job) <sup>2</sup> | DR-3300   |

<sup>1</sup> Omtrentlig patronydelse er i overensstemmelse med ISO/IEC 19752.

<sup>2</sup> Angivelsen af tromlens levetid er en anslået værdi og kan variere afhængigt af brug.

# Netværk (LAN)

### Bemærk!

Se >> Netværksbrugsanvisning for flere oplysninger om netværksspecifikationerne.

| Model                 |              | DCP-8250DN                                                                                                    |
|-----------------------|--------------|----------------------------------------------------------------------------------------------------|
| LAN                   |              | Du kan tilslutte maskinen til et netværk for<br>netværksudskrivning og -scanning <sup>1</sup> .                                                                                                    |
|                       |              | Network Management software er også inkluderet i Brother<br>BRAdmin Light <sup>23</sup> .                                                                                                    |
| Protokoller           | IPv4         | ARP, RARP, BOOTP, DHCP, APIPA(Auto IP),<br>WINS/NetBIOS navneopløsning, DNS Resolver, mDNS,<br>LLMNR responder, LPR/LPD, Custom Raw Port/Port9100,<br>POP3, SMTP Client, IPP/IPPS, FTP Client and Server, LDAP<br>Client, CIFS Client, TELNET Server, SNMPv1/v2c/v3,<br>HTTP/HTTPS server, TFTP client and server, ICMP, Web<br>Services (Print/Scan), SNTP Client |
|                       | IPv6         | NDP, RA, DNS resolver, mDNS, LLMNR responder,<br>LPR/LPD, Custom Raw Port/Port9100, IPP/IPPS, FTP Client<br>and Server, LDAP Client, CIFS Client, TELNET Server,<br>SNMPv1/v2c/v3, HTTP/HTTPS server, TFTP client and<br>server, SMTP Client, ICMPv6, SNTP Client, Web Services<br>(Print/Scan)                                                                    |
| Sikkerhedsprotokoller | Kabelbaseret | APOP, POP before SMTP, SMTP-AUTH, SSL/TLS (IPPS,<br>HTTPS, SMTP, POP), SNMP v3 802.1x (EAP-MD5, EAP-<br>FAST, PEAP, EAP-TLS, EAP-TTLS), Kerberos                                                                                                    |

<sup>1</sup> Se Computerkrav >> side 146.

<sup>2</sup> (Brugere af Windows<sup>®</sup>) Brother BRAdmin Light kan hentes fra den cd-rom, der fulgte med maskinen. (Brugere af Macintosh) Brother BRAdmin Light kan hentes på adressen <u>http://solutions.brother.com/.</u>

<sup>3</sup> (Brugere af Windows<sup>®</sup>) Hvis du har brug for mere avanceret maskinstyring, skal du bruge den seneste version af Brother BRAdmin Professional, der kan hentes fra <u>http://solutions.brother.com/</u>.

# Indeks

### A

| ADF (automatisk dokumentfremfører) |    |
|------------------------------------|----|
| bruge                              | 26 |
| Apple Macintosh                    |    |
| Se Softwarebrugsanvisning.         |    |

### С

ControlCenter2 (til Macintosh) Se Softwarebrugsanvisning. ControlCenter4 (til Windows<sup>®</sup>) Se Softwarebrugsanvisning.

### D

|   | 137      |
|---|----------|
|   | . 36, 37 |
|   | 145      |
|   | . 6, 107 |
|   |          |
| S | . 26, 27 |
| • | s        |

### Е

| 13, 21, 22, 2 | <br>Etiketter |
|---------------|---------------|
|               | <br>Etiketter |

#### F

| Fejlfinding                    | 93         |
|--------------------------------|------------|
| dokumentstop                   | 80, 81     |
| fejlmeddelelser på displayet   | 74         |
| hvis du har problemer          |            |
| kopikvalitet                   | 95         |
| netværk                        | 97         |
| papirhåndtering                | 94         |
| scanne                         | 96         |
| software                       | 96         |
| udskriftskvalitet              | 99         |
| udskrive                       | 93         |
| papirstop82, 83,               | 84, 87, 91 |
| vedligeholdelsesmeddelelser på |            |
| displayet                      | 74         |
|                                |            |

| Fejlmeddelelser på displayet74 | 1 |
|--------------------------------|---|
| Hukommelse fuld75              | 5 |
| Intet papir76                  | 3 |
| Scan umulig XX                 | 3 |
| Udskr. umulig XX 76            | 3 |
| Folio                          | 2 |
| Forbrugsstoffer47, 48, 49      | 9 |
| Funktion, indtaste             |   |
| kopi                           | 5 |
| Scanning                       | 3 |

#### G

| Gråskala |  | 142 |
|----------|--|-----|
|----------|--|-----|

#### Η

| Hjem-tasten     |           | 6    |
|-----------------|-----------|------|
| HJÆLP           |           |      |
| display-medde   | lelser    | 107  |
| Menutabel       |           | 108  |
| Hukommelse      |           | 137  |
| Hurtigopkald    |           |      |
| bruge           |           |      |
| opsætte         |           |      |
| tilpasset scann | ingsprofi | il32 |
| ændre           |           |      |

#### Κ

| Kalde op             |                |
|----------------------|----------------|
| bruge Søg            |                |
| Hurtigopkald         |                |
| Kontrolpaneloversigt | 6              |
| Konvolutter          | 15, 21, 22, 24 |
| Kvalitet             |                |
| udskrive             |                |

#### L

| Lydstyrke | , indstille |    |
|-----------|-------------|----|
| bipper    |             | 10 |

#### Μ

Macintosh Se Softwarebrugsanvisning.

| Maskinoplysninger            |     |
|------------------------------|-----|
| nulstille funktioner         | 106 |
| serienummer                  | 106 |
| sådan nulstiller du maskinen | 106 |
| Meddelelsen Hukommelse fuld  | 75  |
| Menutabel                    | 108 |

### Ν

| Netværk                                   |
|-------------------------------------------|
| scanne                                    |
| Se Softwarebrugsanvisning.                |
| udskrive                                  |
| Se Netværksbrugsanvisning.                |
| Netværkstilslutning144                    |
| Nuance™ PaperPort™ 12SE                   |
| Se Softwarebrugsanvisning. Yderligere     |
| oplysninger om adgang til                 |
| Sådan-vejledningerne findes under Hjælp i |
| programmet Nuance™ PaperPort™ 12SE.       |
|                                           |

### 0

#### Opløsning

| kopi1     | 41 |
|-----------|----|
| scanne1   | 42 |
| udskrive1 | 43 |

#### Ρ

| Papir                             | 21      |
|-----------------------------------|---------|
| anbefalet                         | 21, 22  |
| bakkekapacitet                    | 22      |
| størrelse                         | 18, 21  |
| sådan ilægges                     | 11      |
| i multifunktionsbakken            | 13      |
| i papirbakken                     | 11      |
| type                              | 18, 21  |
| Presto! PageManager               |         |
| Se Softwarebrugsanvisning. Se ogs | å       |
| Hjælp programmet i Presto! PageMa | anager. |
| Programmere din maskine           | 107     |

# R

| Rengøre    |    |
|------------|----|
| koronatråd | 64 |
| scanner    | 63 |
| tromle     | 66 |

### S

| Scan et dokument til en computer 41 |
|-------------------------------------|
| Scannerglasplade                    |
| bruge27                             |
| Scanning                            |
| Se Softwarebrugsanvisning.          |
| Serienummer                         |
| sådan finder du                     |
| Se frontklappens inderside          |
| Søg                                 |

#### T.

| Tekst, indt | aste | <br>136   |
|-------------|------|-----------|
| Toner       |      |           |
| udskifte    |      | <br>50    |
| Tromle      |      |           |
| rengøre     |      | <br>64,66 |
| udskifte    |      | <br>56    |

### U

| Udskifte                   |
|----------------------------|
| toner 50                   |
| tromle 56                  |
| Udskrive                   |
| dokument fra din computer  |
| drivere                    |
| kvalitet                   |
| opløsning143               |
| problemer                  |
| specifikationer            |
| Udskrivning                |
| Se Softwarebrugsanvisning. |

#### V

| Vedligeholdelse, regelmæssig udskifte | 61  |
|---------------------------------------|-----|
| toner                                 |     |
| tromle                                |     |
| Væqt                                  | 137 |

#### W

Windows<sup>®</sup> Se Softwarebrugsanvisning.

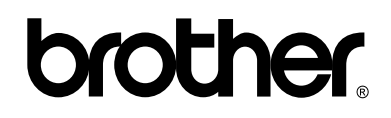

Besøg os på internettet http://www.brother.com/

Maskinen er kun godkendt til brug i det land, hvor den er købt. Lokale afdelinger hos Brother eller deres forhandlere vil kun servicere de maskiner, der er købt i deres egne lande.